# TS-PC RACER

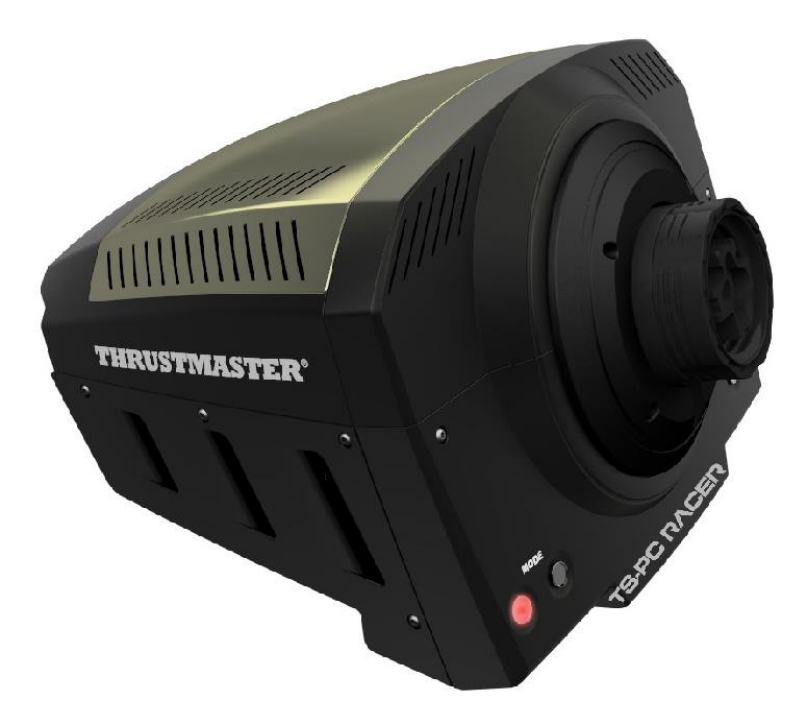

ENGLISH: Manual firmware update procedure FRANÇAIS : Procédure de mise à jour manuelle du Firmware DEUTSCH: Anleitung für die Firmware-Updateprozedur NEDERLANDS: Procedure handmatig bijwerken firmware ITALIANO: Procedura di aggiornamento manuale del Firmware ESPAÑOL: Procedimiento manual de actualización del firmware PORTUGUÊS: Procedimento de actualização manual do firmware PYCCKNЙ: Процедура обновления прошивки вручную EAAHNIKA: Χειροκίνητη διαδικασία ενημέρωσης υλικού TÜRKÇE: Manuel yazılım güncelleme prosedürü 日本語: 手動にょるファームウェアのアップデート手順 简体中文: 手动固件更新程序

#### ENGLISH: Manual firmware update procedure (Windows 7 / 8 / 8.1 / 10)

#### 1) Install the drivers "PC - DRIVERS FORCE FEEDBACK":

During this procedure:

DO NOT CONNECT the TS-PC RACER wheel to your PC before being prompted to do so.
 The wheel must be connected directly to the computer's USB port. We recommend that you do not use a USB hub for this procedure.

- **DO NOT CLICK** in any Windows dialog boxes that may appear during the update.

#### 2) Restart the computer.

#### 3a) On Windows 7

In the "Start > All Programs > Thrustmaster > FFB Racing wheel > Control Panel" menu, verify that your wheel appears under the name "TS-PC RACER".

| J Thrustmaster                           |            |
|------------------------------------------|------------|
| FFB Racing wheel                         |            |
| 🐨 Control Panel                          | E          |
| The Firmware Update                      |            |
| Update Service                           |            |
| Game Controllers                         |            |
| Installed game controllers<br>Controller | Status     |
| TS-PC RACER                              | OK         |
| Advanced.                                | Properties |
|                                          | ОК         |

#### 3b) On Windows 8 / 8.1 / 10

From the **Start** menu, start typing the words **Control Panel**. This will bring up the **Search** function, giving you access to the **Game Controller** Control Panel.

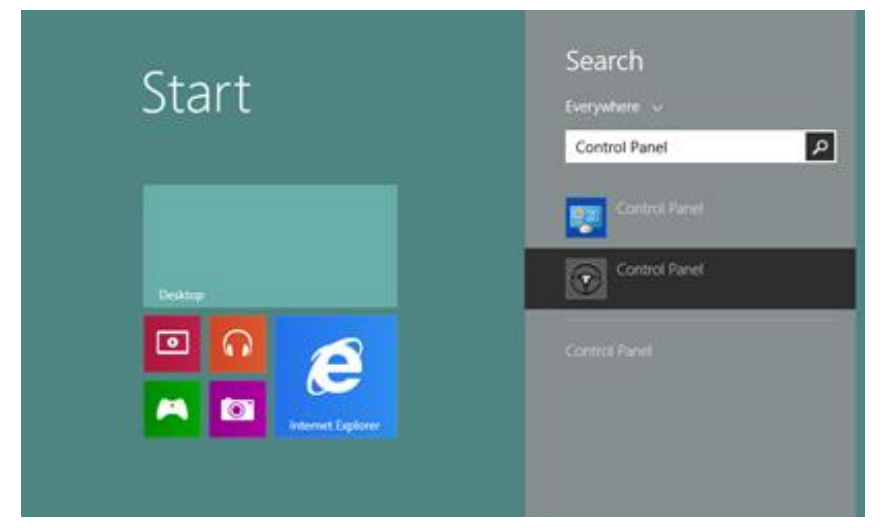

It is also available under Apps > Thrustmaster:

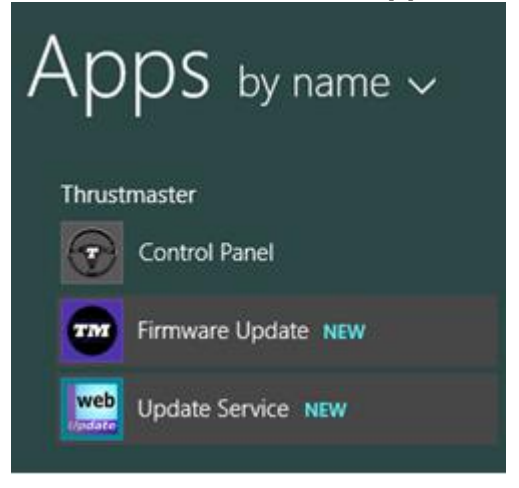

Your wheel should appear under the name "TS-PC RACER".

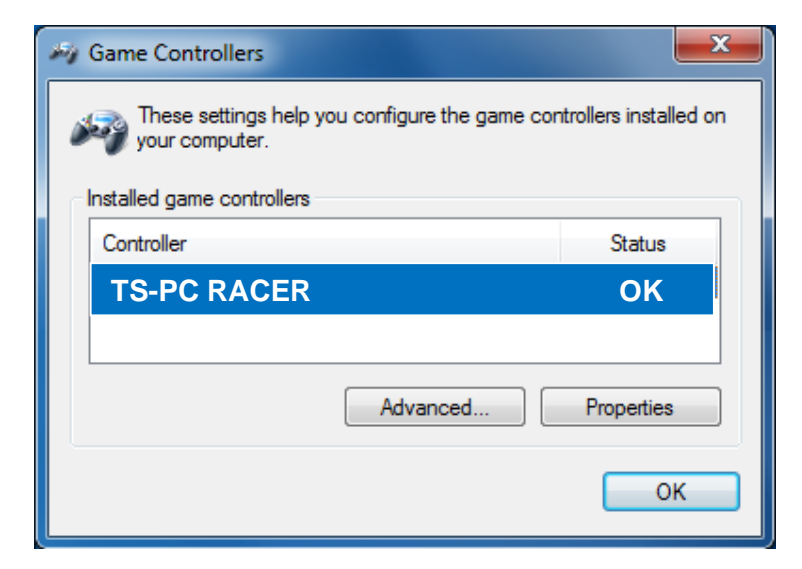

**4)** Your wheel's firmware version is displayed in the upper right-hand corner of the Control Panel tabs. **Firmware: 13 is currently the latest version.** 

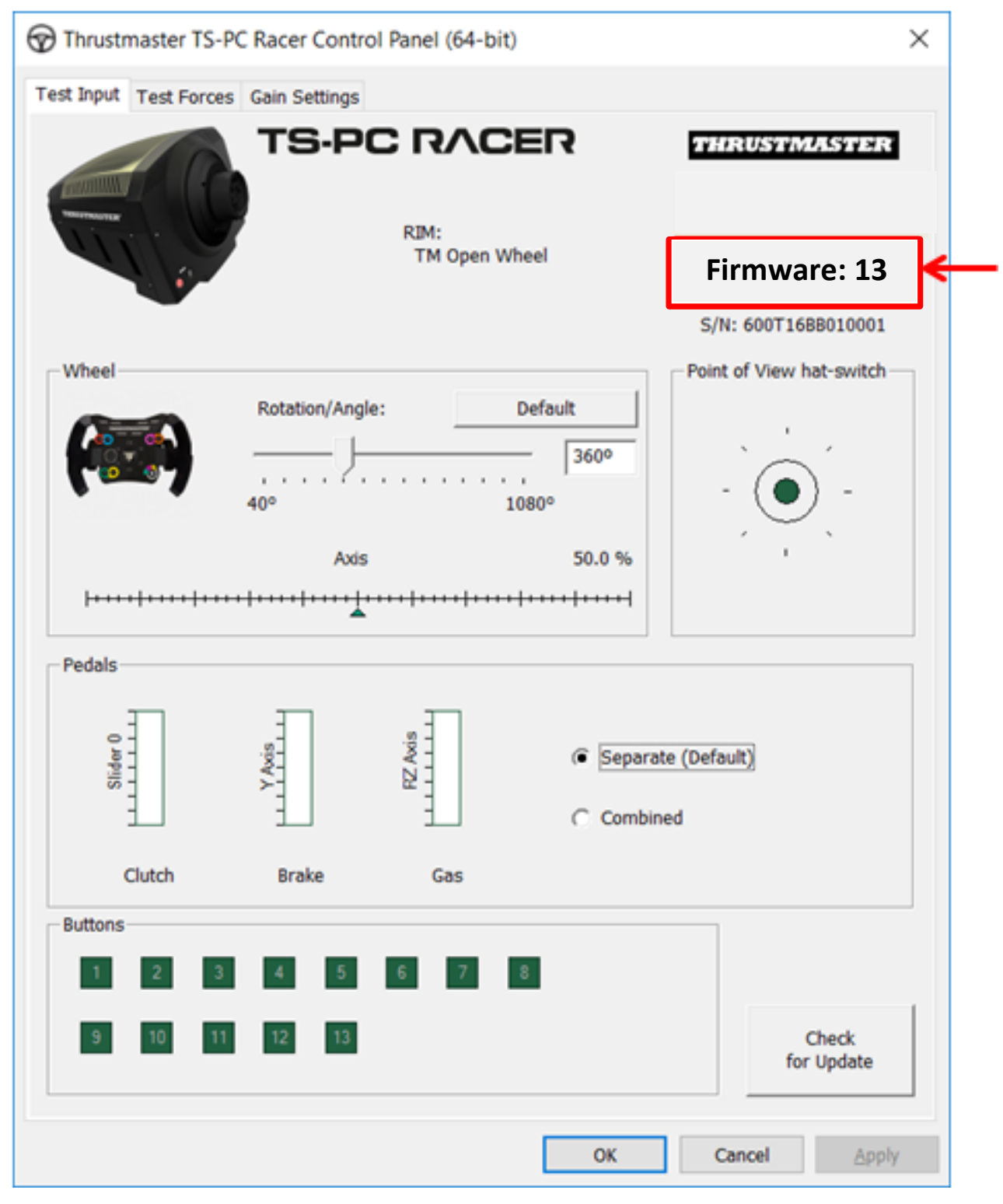

5) If the firmware version is earlier than 13:

#### a) On Windows 7

In the "Start > All Programs > Thrustmaster > FFB Racing wheel" menu, click on "Firmware Update".

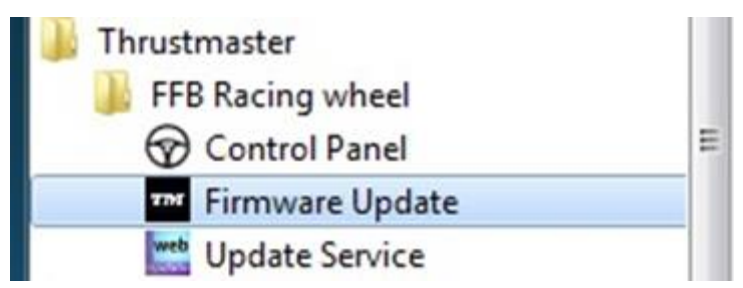

#### b) On Windows 8 / 8.1 / 10

From the **Start** menu, start typing the words **Firmware Update**. This will bring up the **Search** function, giving you access to the Firmware application:

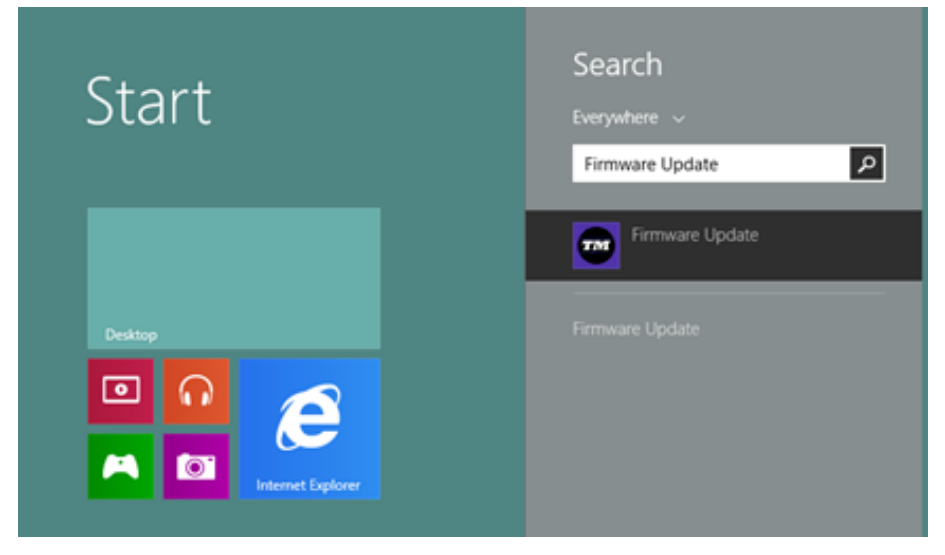

It is also available under **Apps > Thrustmaster**:

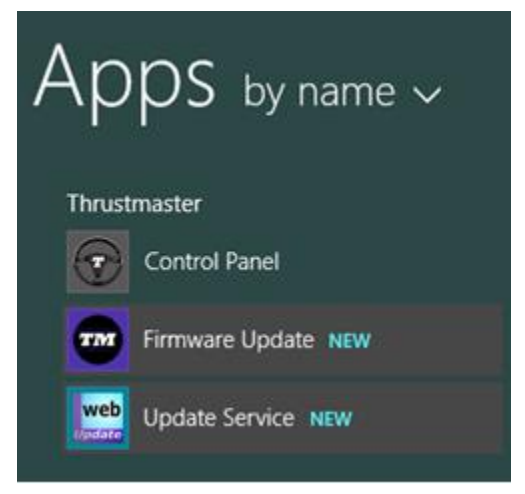

- The **TS-PC RACER** device is listed in the "**Device**" section.

The version of the firmware currently found in the device is displayed.

- The "Firmware" section displays information regarding the version of the firmware that will be applied to the device.

| Thrustmaster - Firmware Updater             | ×                                                                                                    |
|---------------------------------------------|----------------------------------------------------------------------------------------------------|
| Thrustmaster<br>Firmware Updat              | er                                                                                                    |
| 1. Preparation     Device                   | Please select the device you wish to update and<br>the firmware you want to use.<br>Once you are ready, click 'OK' to proceed. |
| TS-PC RACER – Ver.: 12                      |                                                                                                    |
| Firmware                                    |                                                                                                    |
| Ver: 13.00 (25/05/2021) -TSPCR_LM4F_V13.tmf | OK                                                                                                    |

# 7) When you are ready to continue, click **OK**.

IMPORTANT: DO NOT UNPLUG your wheel from the USB port, and DO NOT DISCONNECT the wheel's power supply during the firmware update procedure!

| Thrustmaster - Firmware Updater           |                                                                        |
|-------------------------------------------|------------------------------------------------------------------------|
| Thrustmaster<br>Firmware Upda             | ater                                                                   |
| 1. Preparation                            | Updating the device<br>DO NOT UNPLUG YOUR DEVICE FROM THE USB<br>PORT. |
| → 2. Main Firmware<br>18 % 3. Final Check |                                                                        |
|                                           |                                                                        |

The firmware update procedure begins (the update progress is displayed onscreen). During the firmware update, the **MODE** LED on the wheel will be OFF: this is perfectly normal.

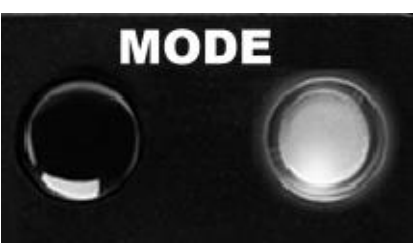

The update program will inform you whether the firmware has been successfully updated.

| Thrustmaster - Firmware Updater |                                                               |
|---------------------------------|---------------------------------------------------------------|
| Thrustmas<br>Firmware           | ster<br>Updater                                               |
| 1. Preparation                  | This Thrustmaster Racing wheel has been successfully updated. |
| 2. Main Firmware                | $\checkmark$                                                  |
| → 3. Final Check                | $\checkmark$                                                  |
|                                 | ОК                                                            |
|                                 |                                                               |
|                                 |                                                               |

If the firmware has been successfully updated, the wheel will automatically calibrate itself, and the **MODE** LED will return to its original state:

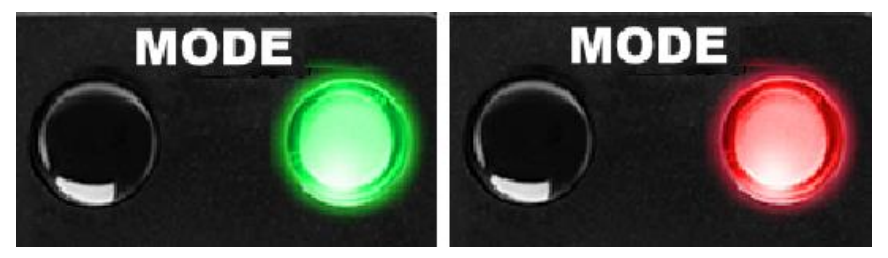

8) Click **OK** to return to the update program's main window, and then click on **exit** the program.

| Thrustmaster - Firmware Updater                         | X                                                                                                    |
|---------------------------------------------------------|----------------------------------------------------------------------------------------------------|
| Thrustmaster<br>Firmware Update                         | ∋r                                                                                                    |
| 1. Preparation     Device     TS-PC RACER – Ver.: 13    | Please select the device you wish to update and<br>the firmware you want to use.<br>Once you are ready, click 'OK' to proceed. |
| Firmware<br>Ver: 13.00 (25/05/2021) -TSPCR_LM4F_V13.tmf | OK                                                                                                    |

*If the firmware update procedure has failed or displays an error message, please contact Thrustmaster technical support, who will guide you through the entire process to follow.* 

**9)** Once the firmware has been successfully updated, verify that the wheel is functioning properly in the **Control Panel** 

Congratulations! You are now ready to play!

# FRANÇAIS : Procédure de mise à jour manuelle du Firmware (Windows 7 / 8 / 8.1 / 10)

1) Installez les drivers "PC - DRIVERS FORCE FEEDBACK":

Durant cette procédure :

NE CONNECTEZ PAS le volant TS-PC RACER à votre PC avant d'être invité à la faire.
 Le volant doit être connecté directement au port USB de l'ordinateur. Nous déconseillons l'utilisation d'un hub USB pour cette procédure.

- **NE CLIQUEZ PAS** dans les fenêtres Windows qui peuvent apparaître lors de la mise à jour.

#### 2) Redémarrez l'ordinateur.

#### 3a) Sous Windows 7

Dans le menu « **Démarrer > Tous les programmes > Thrustmaster > FFB Racing wheel > Control Panel »**, vérifiez que votre volant apparaît bien sous le nom "TS-PC RACER".

| Thrustmaster FFB Racing wheel                                                                               |                                                                   |
|----------------------------------------------------------------------------------------------------|-------------------------------------------------------------------|
| Control Panel                                                                                               | E                                                                 |
| 🚥 Firmware Updat                                                                                            | e                                                                 |
| Update Service                                                                                              |                                                                   |
| Game Controllers                                                                                            |                                                                   |
| These settings help you config<br>your computer.                                                            | gure the game controllers installed o                             |
| These settings help you config<br>your computer.<br>Installed game controllers<br>Controller                | gure the game controllers installed o<br>Status                   |
| These settings help you config<br>your computer.<br>Installed game controllers<br>Controller<br>TS-PC RACER | gure the game controllers installed o<br>Status<br>OK             |
| These settings help you config<br>your computer.<br>Installed game controllers<br>Controller<br>TS-PC RACER | gure the game controllers installed of<br>Status<br>OK<br>dvanced |

#### 3b) Sous Windows 8 / 8.1 / 10

Dans le menu **Accueil**, tapez **Control Panel**. Ceci fera apparaître le menu **Rechercher**, vous donnant accès au panneau de configuration dédié aux contrôleurs de jeux.

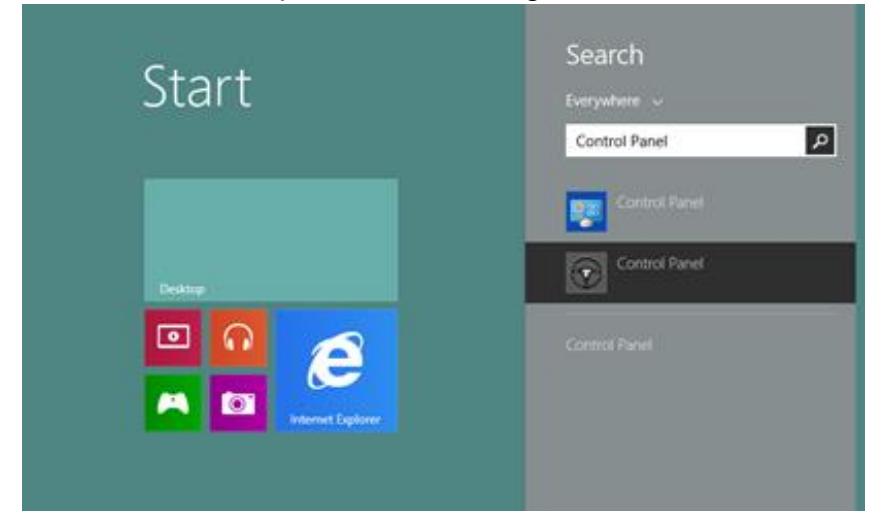

Celui-ci est également accessible sous Applications > Thrustmaster.

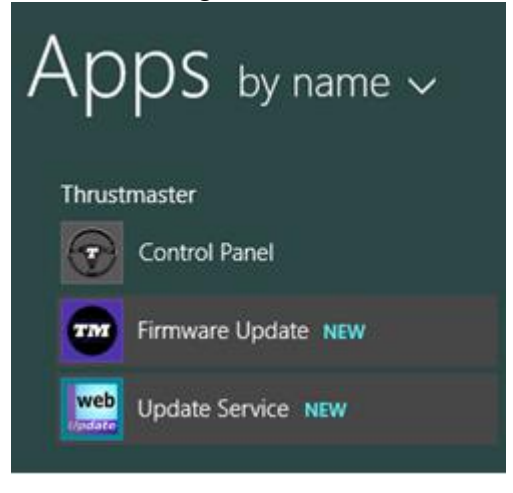

Votre volant apparaît bien sous le nom "TS-PC RACER".

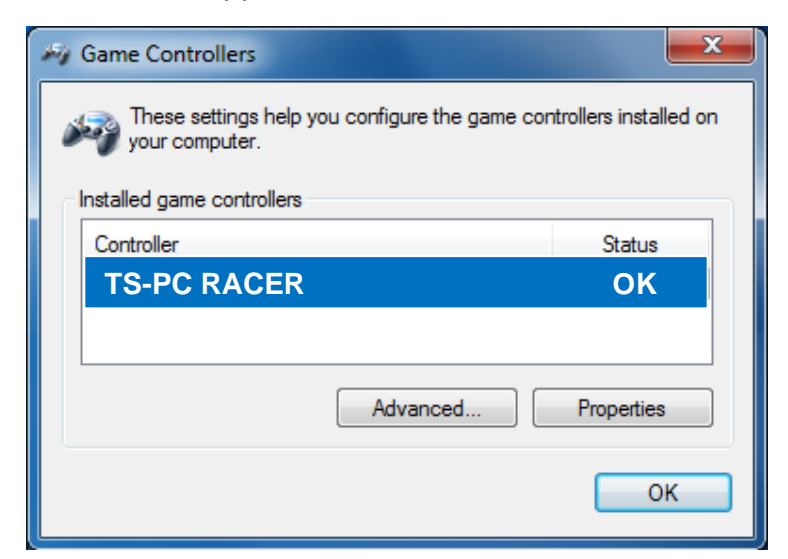

**4)** - La version du Firmware de votre volant apparaît en haut à droite dans les onglets du Control Panel. **Firmware: 13 étant la dernière version à ce jour.** 

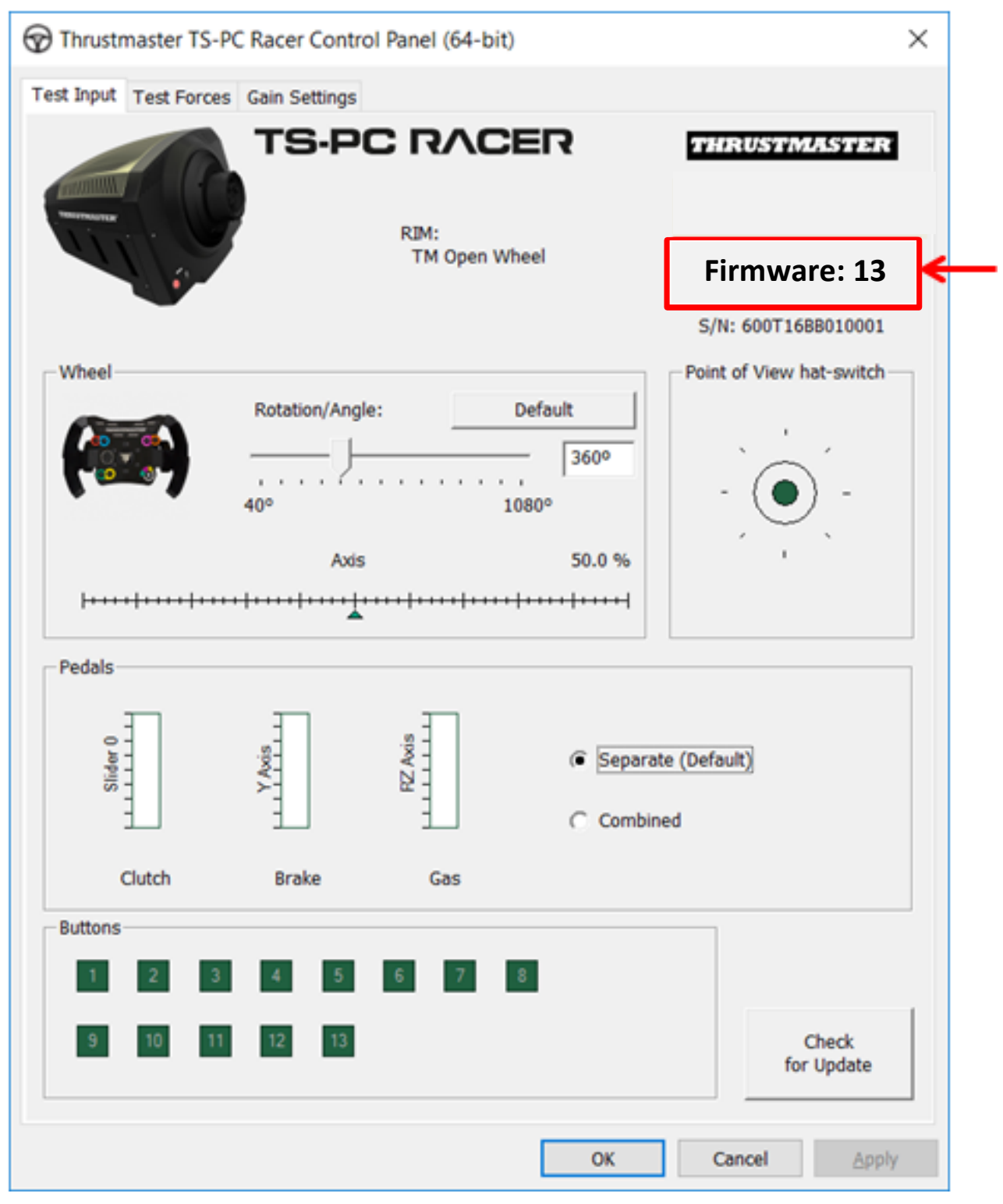

5) Si la version de Fimware est inférieure à 13 :

#### a) Sous Windows 7

Dans le menu « Démarrer > Tous les programmes > Thrustmaster > FFB Racing wheel », cliquez sur « Firmware Update »

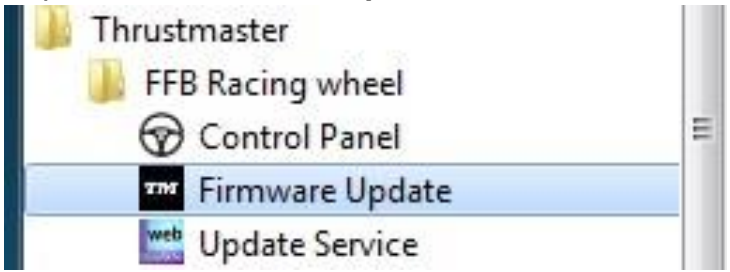

#### b) Sous Windows 8 / 8.1 / 10

Dans le menu **Accueil**, tapez **Firmware Update**. Ceci fera apparaitre le menu **Rechercher**, vous donnant accès au logiciel de mise à jour du firmware de votre volant.

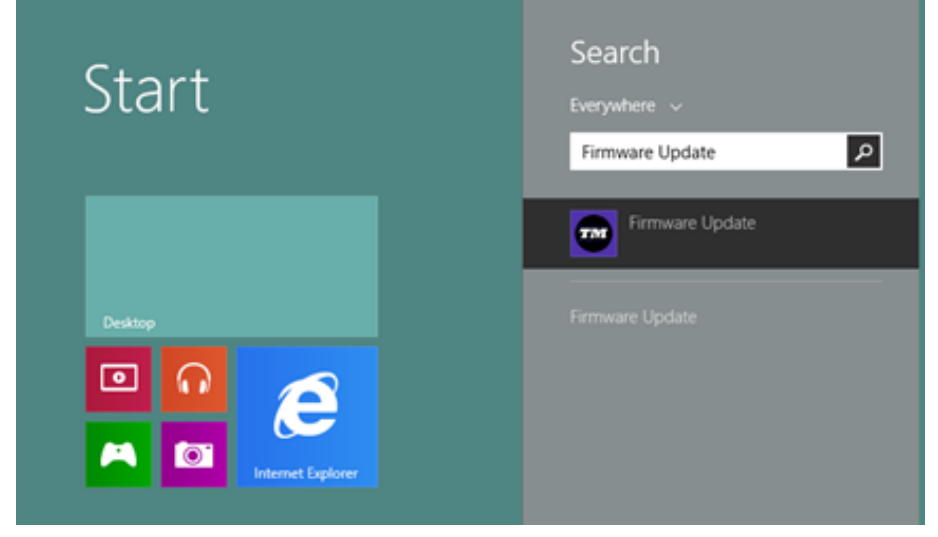

Celui-ci est également accessible sous Apps > Thrustmaster.

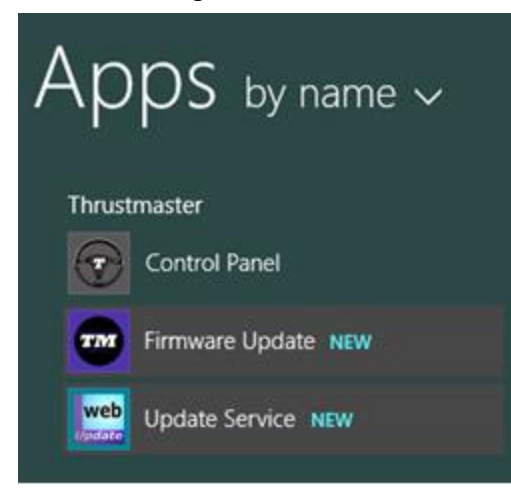

6) - Le volant TS-PC RACER est visible sous l'intitulé « Device ».

La version du firmware actuellement présente dans le périphérique est affichée.

- La fenêtre « **Firmware** » affiche les informations concernant la **version du firmware qui sera appliquée** au périphérique.

| Thrustmaster - Firmware Updater                      | ×                                                                                                    |
|------------------------------------------------------|----------------------------------------------------------------------------------------------------|
| Thrustmaster<br>Firmware Updat                       | er                                                                                                    |
| 1. Preparation     Device     TS-PC RACER – Ver.: 12 | Please select the device you wish to update and<br>the firmware you want to use.<br>Once you are ready, click 'OK' to proceed. |
| Ver: 13.00 (25/05/2021) -TSPCR_LM4F_V13.tmf          | ОК                                                                                                    |

#### 7) Lorsque vous êtes prêt(e) à continuer, cliquez sur **OK**.

IMPORTANT : NE DÉCONNECTEZ PAS votre volant du port USB et NE DÉBRANCHEZ PAS son bloc d'alimentation pendant la mise à jour du firmware !

| <b>Thrustmaster</b><br><b>Firmware Upd</b>          | later                                                                  |
|-----------------------------------------------------|------------------------------------------------------------------------|
| 1. Preparation 2. Main Firmware 18 % 3. Final Check | Updating the device<br>DO NOT UNPLUG YOUR DEVICE FROM THE USB<br>PORT. |

La procédure de mise à jour suit ensuite son cours (la progression est affichée à l'écran). Pendant la mise à jour du firmware, le témoin lumineux MODE situé sur le volant est ÉTEINT. Ceci est parfaitement normal.

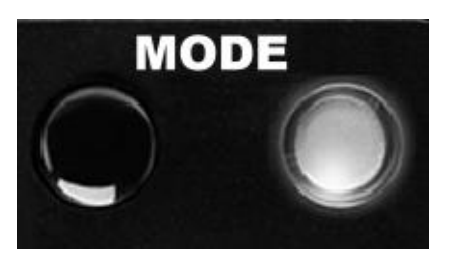

Le programme de mise à jour vous indiquera ensuite si la procédure s'est déroulée avec succès.

| Thrustmaster - Firmware Updater |                                                               | x |
|---------------------------------|---------------------------------------------------------------|---|
| Thrustmas<br>Firmware U         | ster<br>Updater                                               |   |
| 1. Preparation                  | This Thrustmaster Racing wheel has been successfully updated. |   |
| 2. Main Firmware                | $\checkmark$                                                  |   |
| → 3. Final Check                | $\checkmark$                                                  | ~ |
|                                 | ОК                                                            |   |
|                                 |                                                               |   |
|                                 |                                                               |   |

Dans ce cas, le volant sera calibré automatiquement, et le témoin lumineux MODE reviendra à son état d'origine :

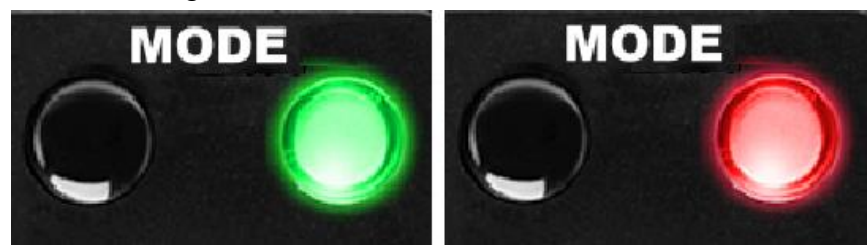

8) Cliquez sur **OK** pour revenir à la fenêtre principale du programme de mise à jour, puis cliquez sur pour quitter le programme.

| Thrustmaster - Firmware Updater                       | X                                                                                                    |
|-------------------------------------------------------|----------------------------------------------------------------------------------------------------|
| Thrustmaster<br>Firmware Update                       | er                                                                                                    |
| 1. Preparation     Device      TS-PC RACER – Ver.: 13 | Please select the device you wish to update and<br>the firmware you want to use.<br>Once you are ready, click 'OK' to proceed. |
| Ver: 13.00 (25/05/2021) -TSPCR_LM4F_V13.tmf           | ОК                                                                                                    |

Si la procédure de mise à jour du firmware échoue ou affiche un message d'erreur, veuillez contacter le support technique, qui vous guidera tout au long de la procédure requise.

9) Une fois la mise à jour du firmware effectuée, assurez-vous que le volant fonctionne correctement dans le **Control Panel** 

Félicitations ! Vous êtes maintenant prêt à jouer !

## DEUTSCH: Anleitung für die Firmware-Updateprozedur (Windows 7 / 8 / 8.1 / 10)

#### 1) Installieren der Treiber: "PC - DRIVERS FORCE FEEDBACK":

Während dieser Prozedur:

- **SCHLIESSEN SIE** den TS-PC RACER Lenker **NICHT** an Ihren PC an bevor sie dazu aufgefordert werden.

Der Lenker muß direkt an den USB-Port Ihres Computers angeschlossen werden.
Wir empfehlen auf keinen Fall den Gebrauch eines USB-HUBs für diese Prozedur.
Klicken Sie AUF KEINEN FALL auf irgendwelche windowsspezifische Anzeigen, die während der Updateprozedur angezeigt werden könnten.

#### 2) Starten Sie den Computer neu.

#### 3a) Unter Windows 7

Im Menü "Start > (Alle) Programme > Thrustmaster > FFB Racing wheel > Control Panel",, überzeugen Sie sich bitte, daß Ihr Lenker unter dem Namen " TS-PC RACER " aufgeführt wird.

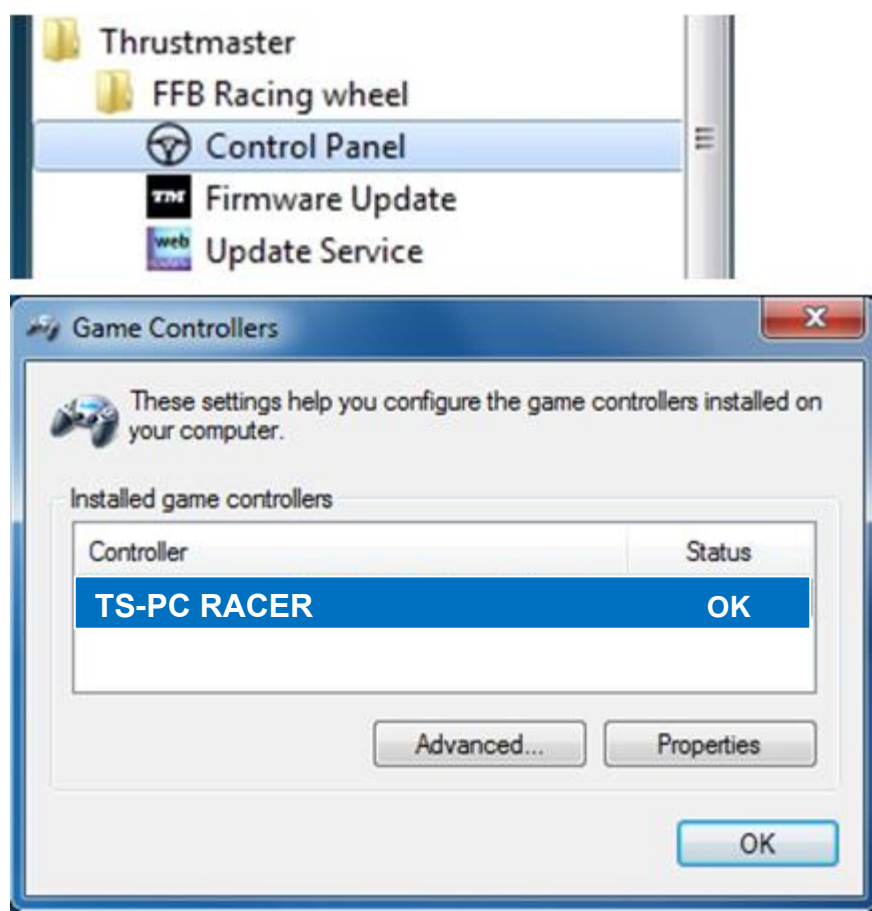

#### 3b) Unter Windows 8 / 8.1 / 10

Geben Sie über das **Start**-Menü die Wörter **"Control Panel"** ein. So rufen Sie die **Suche** auf, über die Sie zur Systemsteuerung für die **Gamecontroller** gelangen.

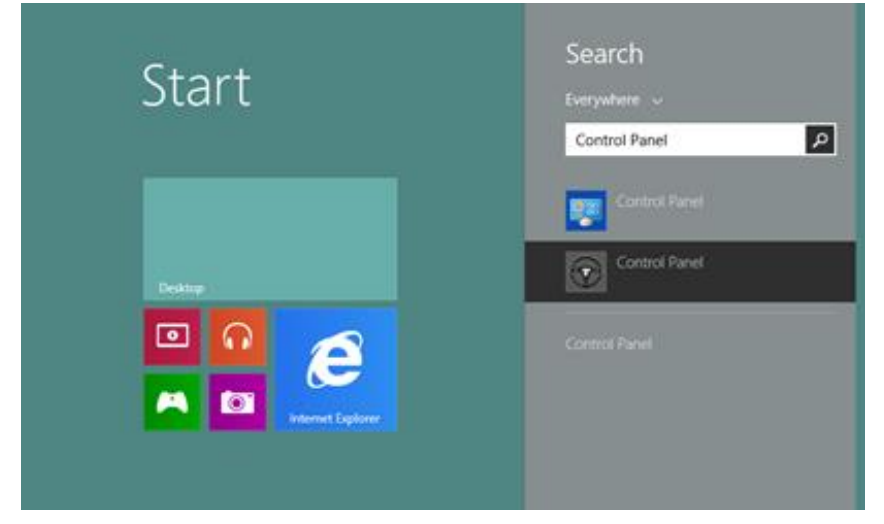

Alternativ können Sie diesen Bereich auch über **Apps > Thrustmaster** aufrufen:

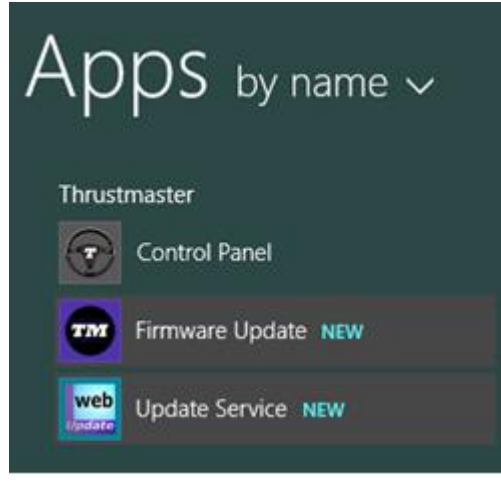

Ihr Lenker sollte unter dem Namen "TS-PC RACER" aufgeführt sein.

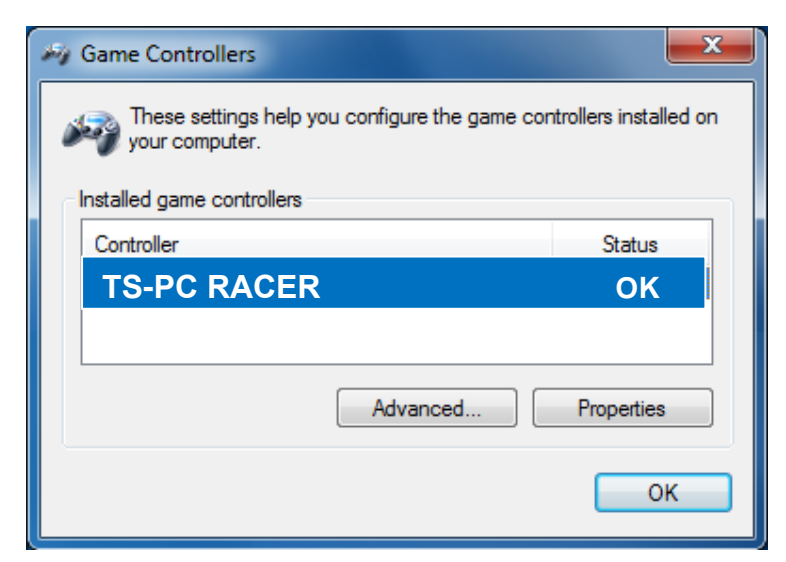

**4)** Die Firmware-Version Ihres Lenkers wird in den Control Panel Tabs in der oberen rechten Ecke angezeigt. **Firmware: 13 ist derzeit die neuste Version**.

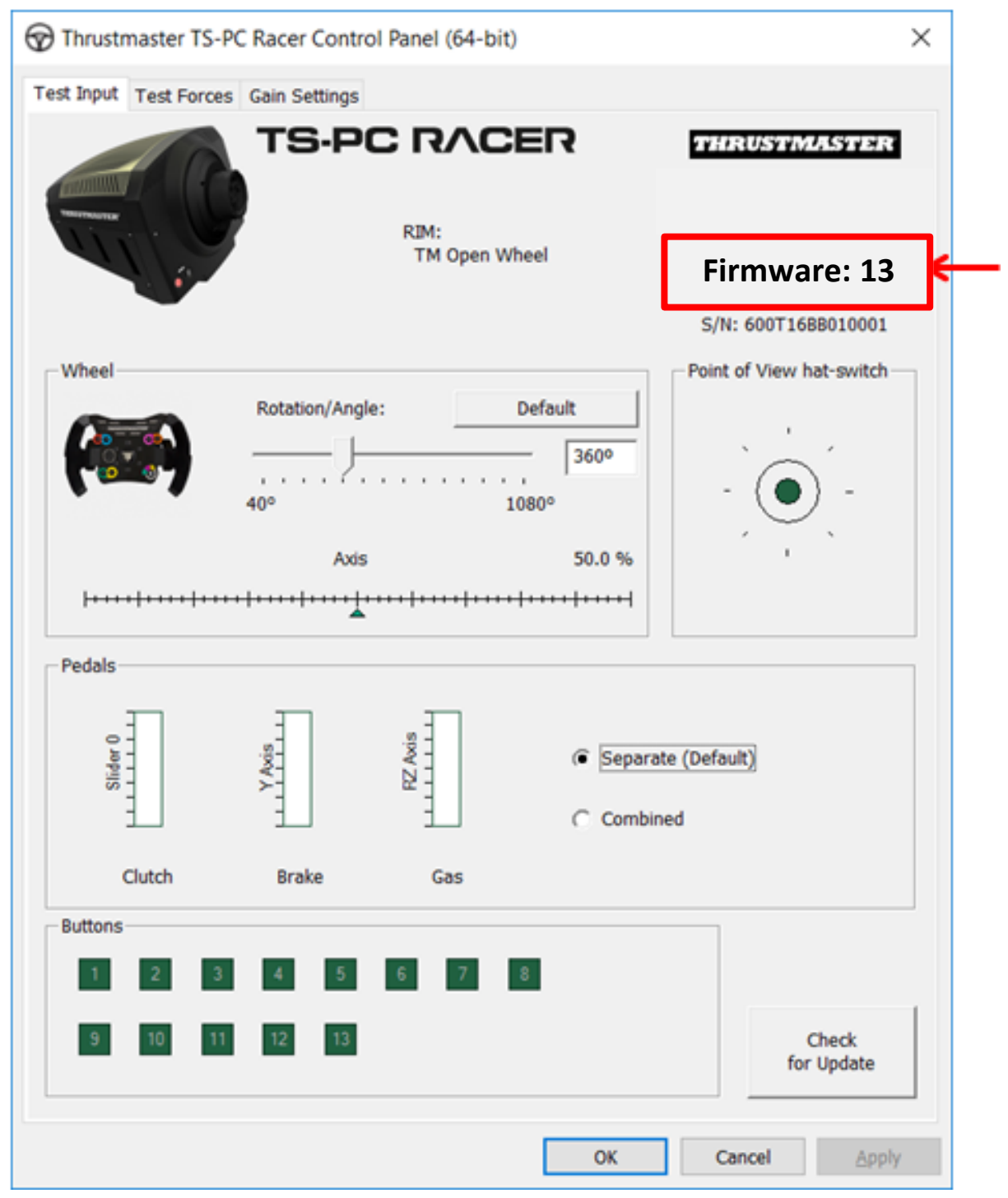

#### 5) Falls die Firmware-Version alter als Version 13 ist:

#### a) Unter Windows 7

Im Menü "Start > (Alle) Programme > Thrustmaster > FFB Racing wheel" klicken Sie bitte auf "Firmware Update".

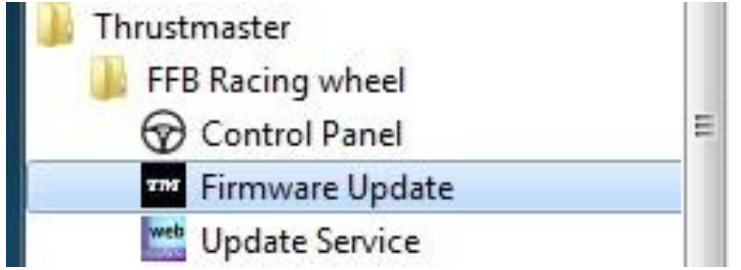

#### b) Unter Windows 8 / 8.1 / 10

Geben Sie über das **Start-**Menü die Wörter **"Firmware Update"** ein. So rufen Sie die **Suche** auf, über die Sie zur App für das Firmware-Update gelangen.

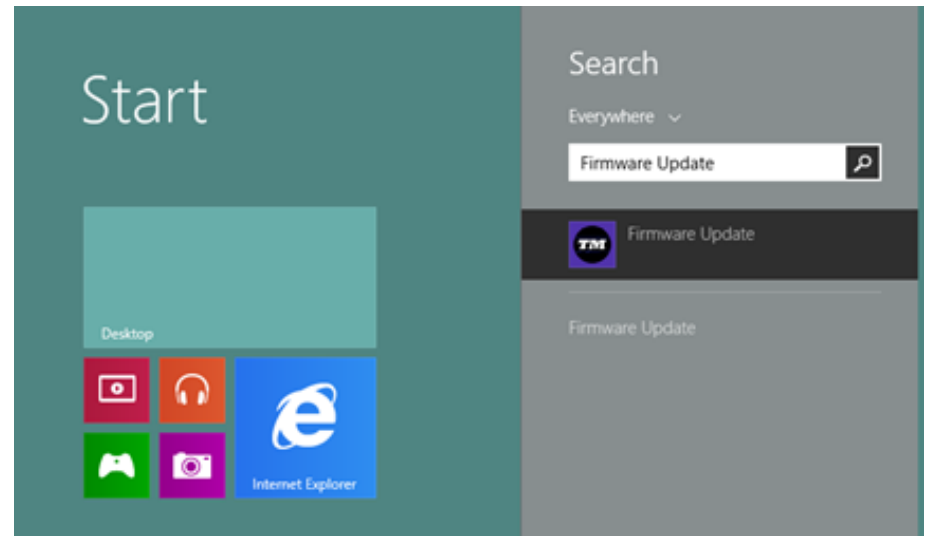

Alternativ können Sie diesen Bereich auch über Apps > Thrustmaster aufrufen:

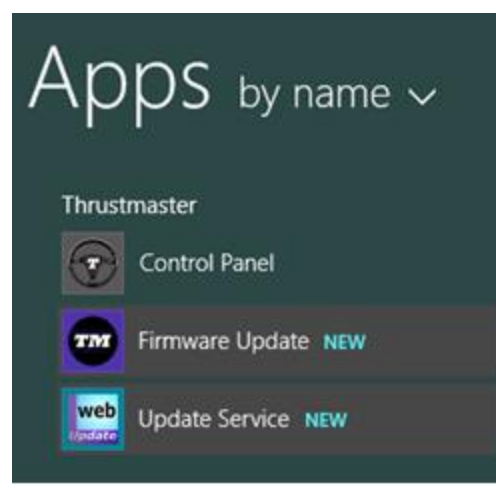

#### 6) - Das TS-PC RACER Gerät wird in der Sektion "Device"

aufgelistet. Die **derzeit gefundene Version der Firmware des Gerätes** wird aufgeführt. - Die "**Firmware**"-Sektion zeigt die Information bezüglich der **Version der Firmware**, die dem Gerät **hinzugefügt wird**, an.

| Thrustmaster - Firmware Updater                                      | ×                                                                                                    |
|----------------------------------------------------------------------|----------------------------------------------------------------------------------------------------|
| Thrustmaster<br>Firmware Updat                                       | er                                                                                                    |
| 1. Preparation      Device      TS-PC RACER – Ver.: 12      Eirmware | Please select the device you wish to update and<br>the firmware you want to use.<br>Once you are ready, click 'OK' to proceed. |
| Ver: 13.00 (25/05/2021) -TSPCR_LM4F_V13.tmf                          | OK                                                                                                    |

7) Wenn Sie zum Fortfahren bereit sind, klicken Sie bitte auf OK. WICHTIG: Trennen Sie AUF KEINEN FALL Ihren Lenker vom USB-Port oder trennen AUF KEINEN FALL den Lenker während der Updateprozedur vom Stromnetz!

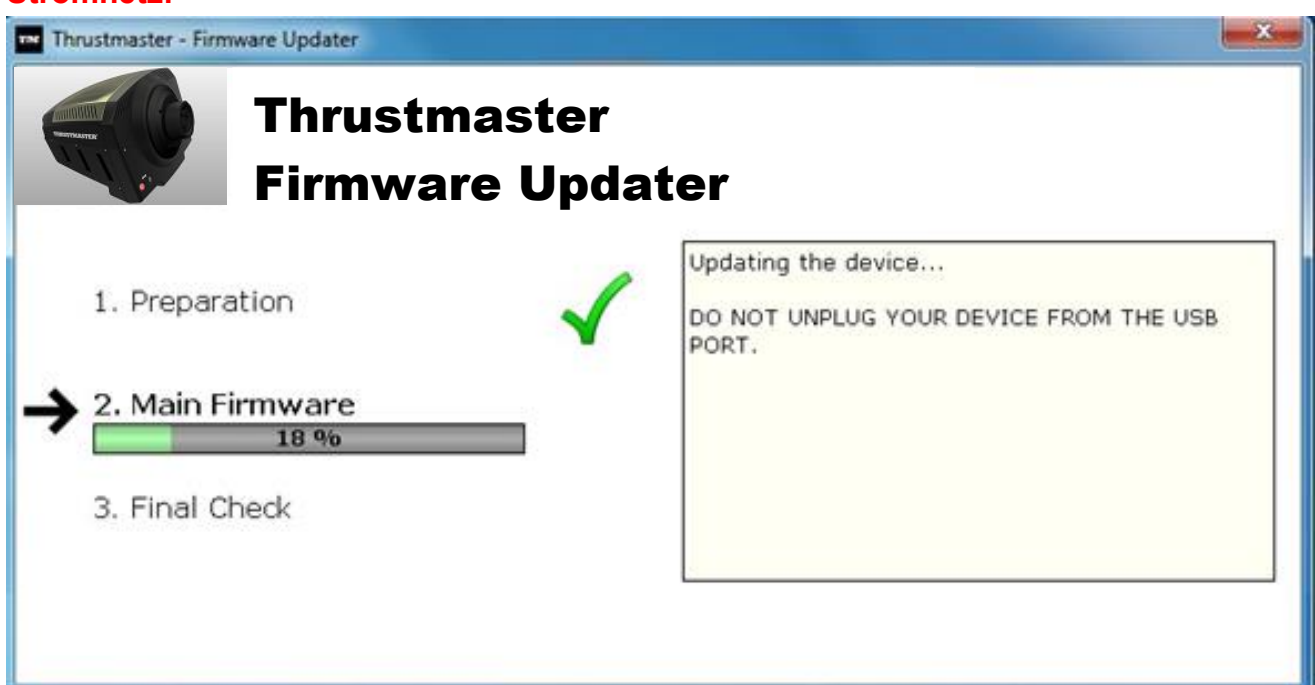

Der Aktualisierungsprozeß beginnt (der Fortschritt wird am Bildschirm angezeigt). Während der Firmwareaktualisierung geht die **MODE** LED am Lenker AUS. Dies ist völlig normal.

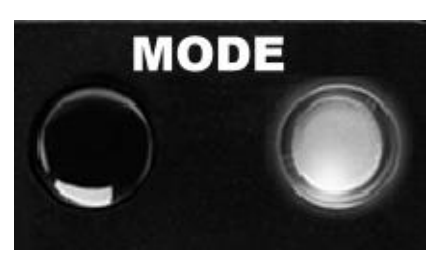

Das Updateprogramm informiert Sie, ob die Firmware erfolgreich aktualisiert wurde.

| Thrustmaster - Firmware Updater |                                                               |
|---------------------------------|---------------------------------------------------------------|
| Thrustmast<br>Firmware U        | ter<br>Jpdater                                                |
| 1. Preparation                  | This Thrustmaster Racing wheel has been successfully updated. |
| 2. Main Firmware                | $\checkmark$                                                  |
| → 3. Final Check                |                                                               |
|                                 | ок                                                            |
|                                 |                                                               |
|                                 |                                                               |

In diesem Fall wird der Lenker automatisch kalibriert und die MODE LED kehrt zum Originalstatus zurück:

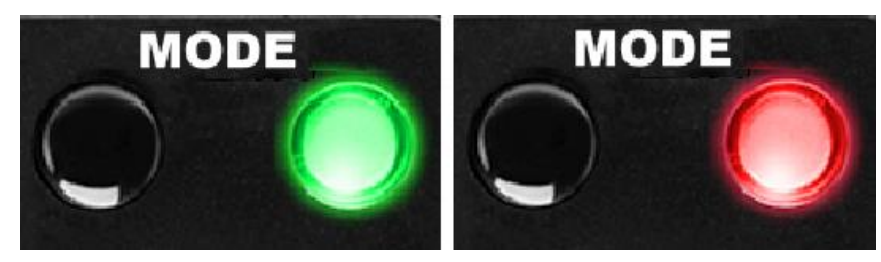

8) Auf OK klicken, um zum Hauptfenster zurückzukehren und dann auf klicken, um das Programm zu beenden.

| Thrustmaster - Firmware Updater             | ×                                                                             |
|---------------------------------------------|-------------------------------------------------------------------------------|
| Thrustmaster                                |                                                                               |
| <b>Firmware Update</b>                      | ər                                                                            |
| → 1. Preparation                            | Please select the device you wish to update and the firmware you want to use. |
|                                             | Once you are ready, click 'OK' to proceed.                                    |
| TS-PC RACER – Ver.: 13                      |                                                                               |
| Firmware                                    |                                                                               |
| Ver: 13.00 (25/05/2021) -TSPCR_LM4F_V13.tmf | ОК                                                                            |

Falls das Firmware-Update nicht erfolgreich war oder eine Fehlermeldung angezeigt wird, kontaktieren Sie bitte den Technischen Support, der Sie durch die erforderlichen Schritte geleiten wird.

**9)** Ist die Firmware-Aktualisierung erfolgreich abgeschlossen, vergewissern Sie sich bitte, dass das Lenkrad korrekt funktioniert (siehe **Systemsteuerung**).

Glückwunsch! Sie sind nun spielbereit!

# NEDERLANDS: Procedure handmatig bijwerken firmware (Windows 7 / 8 / 8.1 / 10)

#### 1) Installeer de drivers "PC - DRIVERS FORCE FEEDBACK":

Tijdens deze procedure:

- SLUIT DE TS-PC RACER PAS AAN op uw pc als de software daarom vraagt.

- Het stuur moet **rechtstreeks op een USB-aansluiting van de computer worden aangesloten**. We raden af om bij deze procedure het stuur via een USB-hub aan te sluiten.

- **KLIK NIET** in een Windows-dialoogvenster dat eventueel tijdens het bijwerken van de firmware wordt weergegeven.

#### 2) Start de computer opnieuw op.

#### 3a) Onder Windows 7

Controleer of in "Start > Alle programma's (of Programma's) > Thrustmaster > FFB Racing wheel > Configuratiescherm" uw stuur wordt weergegeven als "TS-PC RACER".

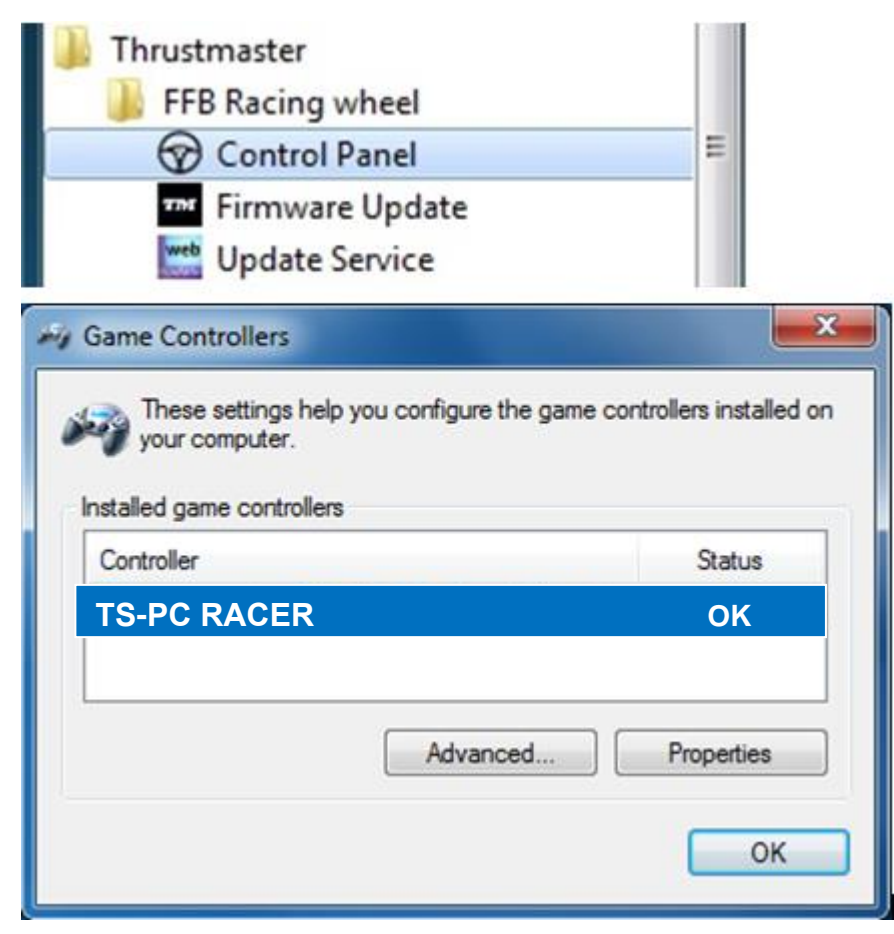

#### 3b) Onder Windows 8 / 8.1 / 10

Begin in het **Start**-menu het woord **Control Panel** te tikken. Hierdoor wordt de **Zoeken**-functie gestart en krijgt u toegang tot het configuratiescherm van de **Gamecontroller**:

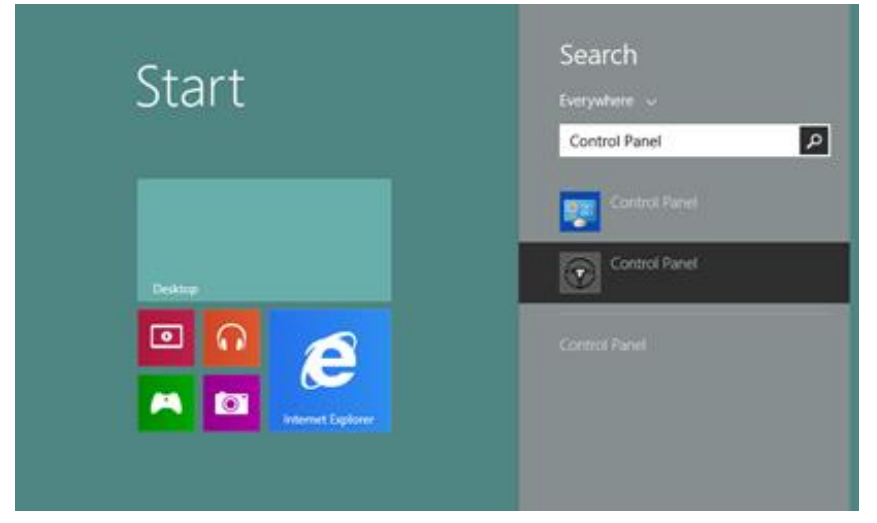

Het is ook beschikbaar onder Apps > Thrustmaster:

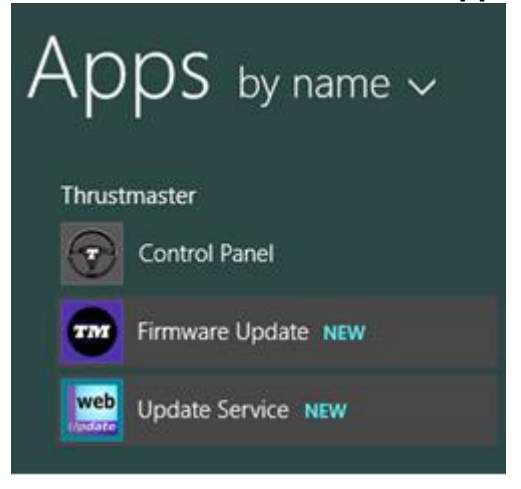

Als het goed is, staat uw stuur vermeld onder de naam "TS-PC RACER".

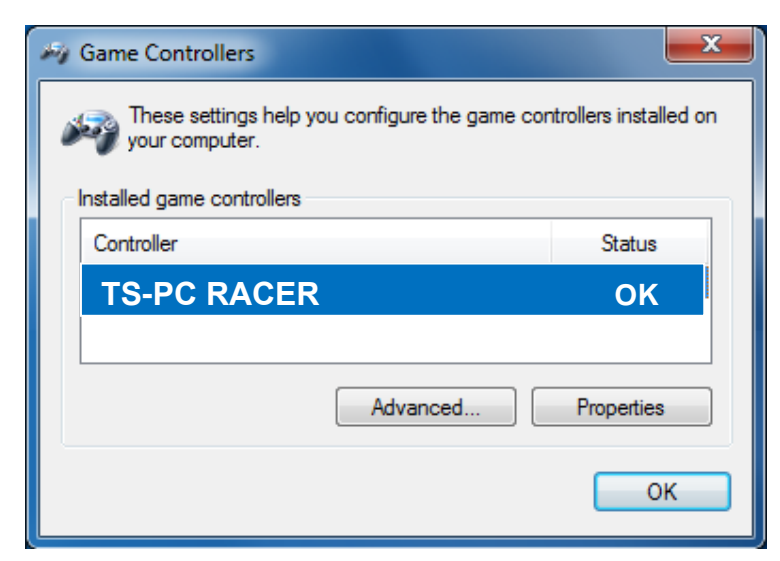

**4)** De firmware-versie van uw stuur staat rechtsboven in de Configuratieschermtabbladen. **Firmware: 13 is momenteel de meest recente versie.** 

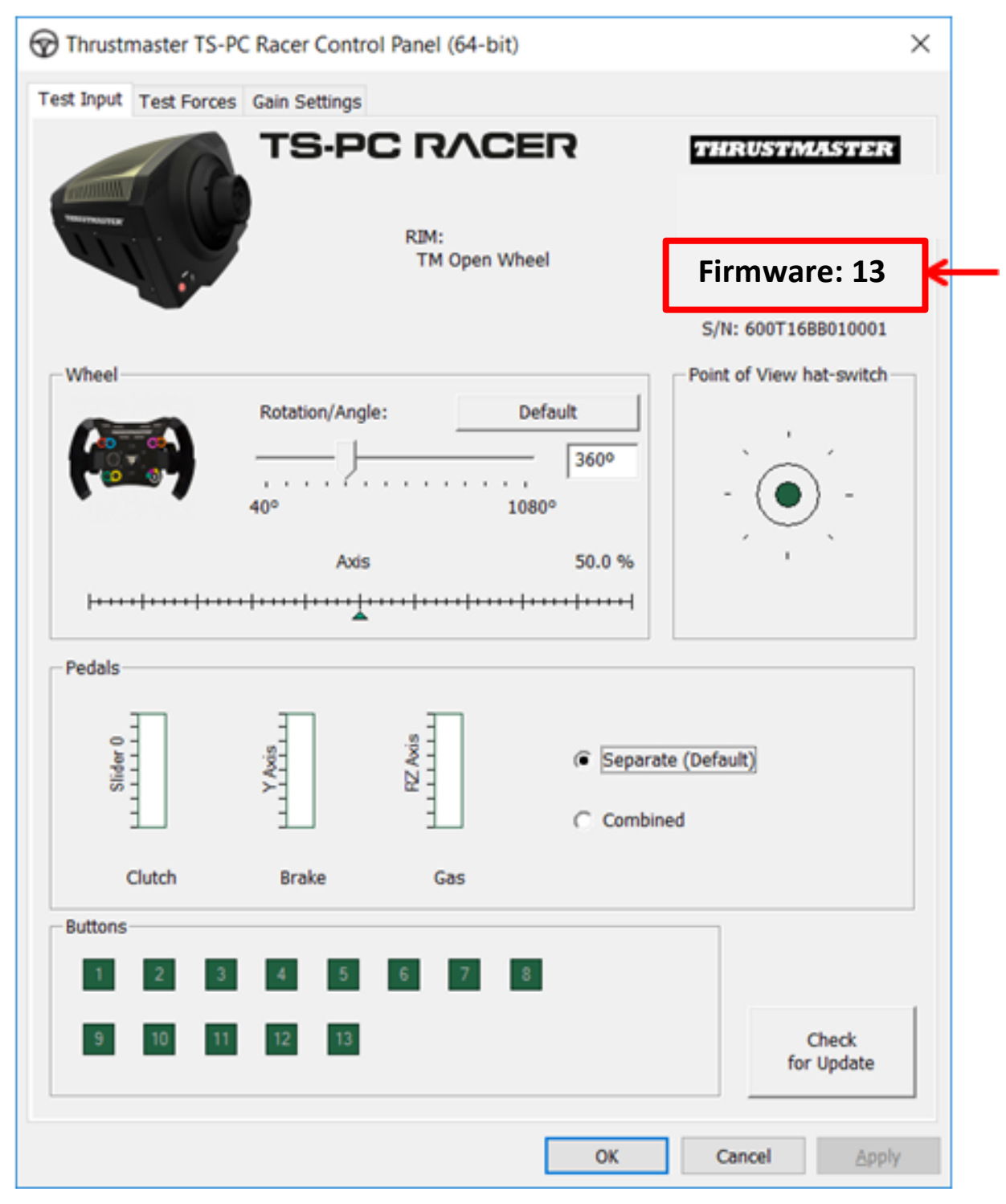

5) Als u een firmware-versie lager dan 13 gebruikt:

#### a) Onder Windows 7

Klik in "Start > Alle programma's (of Programma's) > Thrustmaster > FFB Racing wheel" op "Firmware Update".

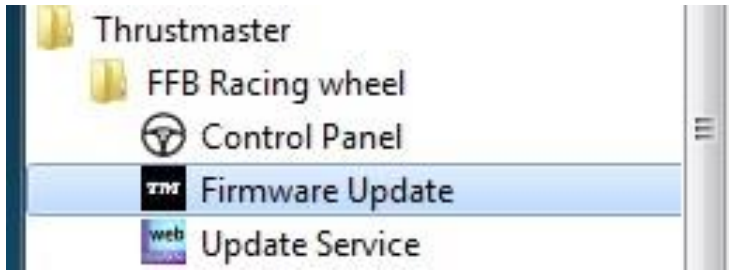

#### b) Onder Windows 8 / 8.1 / 10

Begin in het **Start**-menu de woorden **Firmware Update** te tikken. Hierdoor wordt de **Zoeken**-functie gestart en krijgt u toegang tot de Firmware-applicatie:

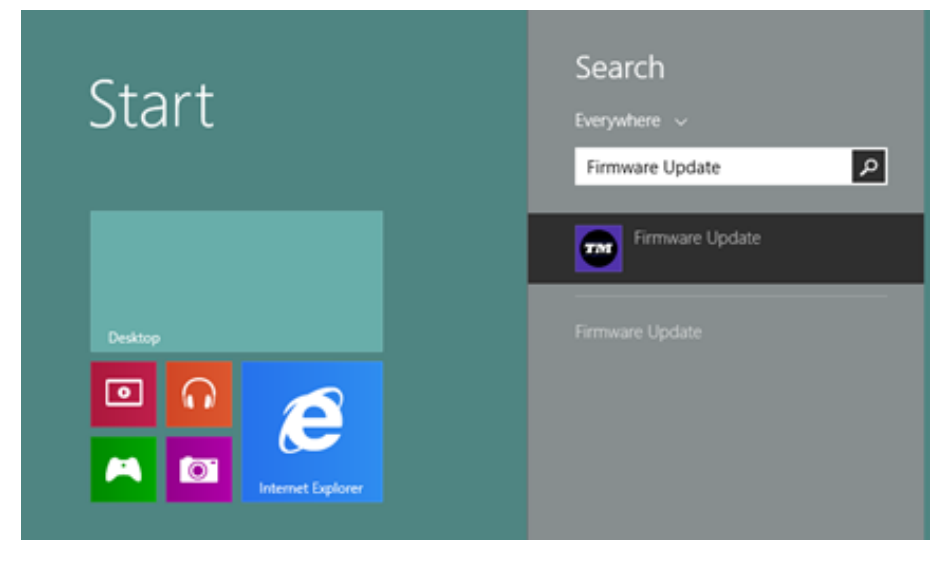

Het is ook beschikbaar onder Apps > Thrustmaster:

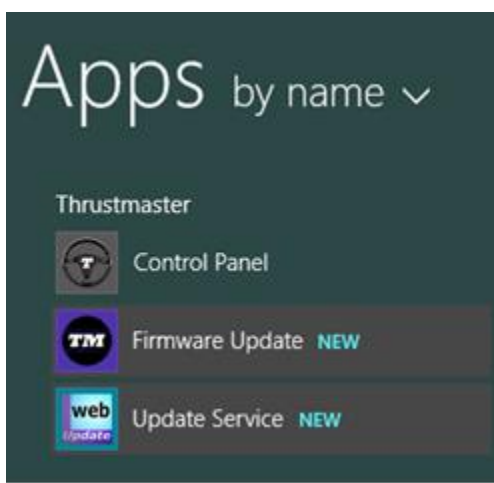

#### 6) - Het TS-PC RACER - apparaat staat in de sectie "Device". De

versie van de firmware die nu in uw apparaat wordt gebruikt, wordt weergegeven. - De sectie "Firmware" toont informatie over de versie van de firmware die op uw apparaat geïnstalleerd gaat worden.

| Thrustmaster - Firmware Updater             | ×                                                                             |
|---------------------------------------------|-------------------------------------------------------------------------------|
| Thrustmaster<br>Firmware Updat              | er                                                                            |
| → 1. Preparation                            | Please select the device you wish to update and the firmware you want to use. |
| TS-PC RACER – Ver.: 12                      | Once you are ready, click 'OK' to proceed.                                    |
| _ Firmware                                  |                                                                               |
| Ver: 13.00 (25/05/2021) -TSPCR_LM4F_V13.tmf | ОК                                                                            |

7) Klik op **OK** als u klaar bent om door te gaan.

BELANGRIJK: tijdens het bijwerken van de firmware mag u NOOIT UW STUUR LOSKOPPELEN van de USB-poort en <u>NOOIT DE VOEDINGSADAPTER VAN HET</u> STUUR LOSKOPPELEN!

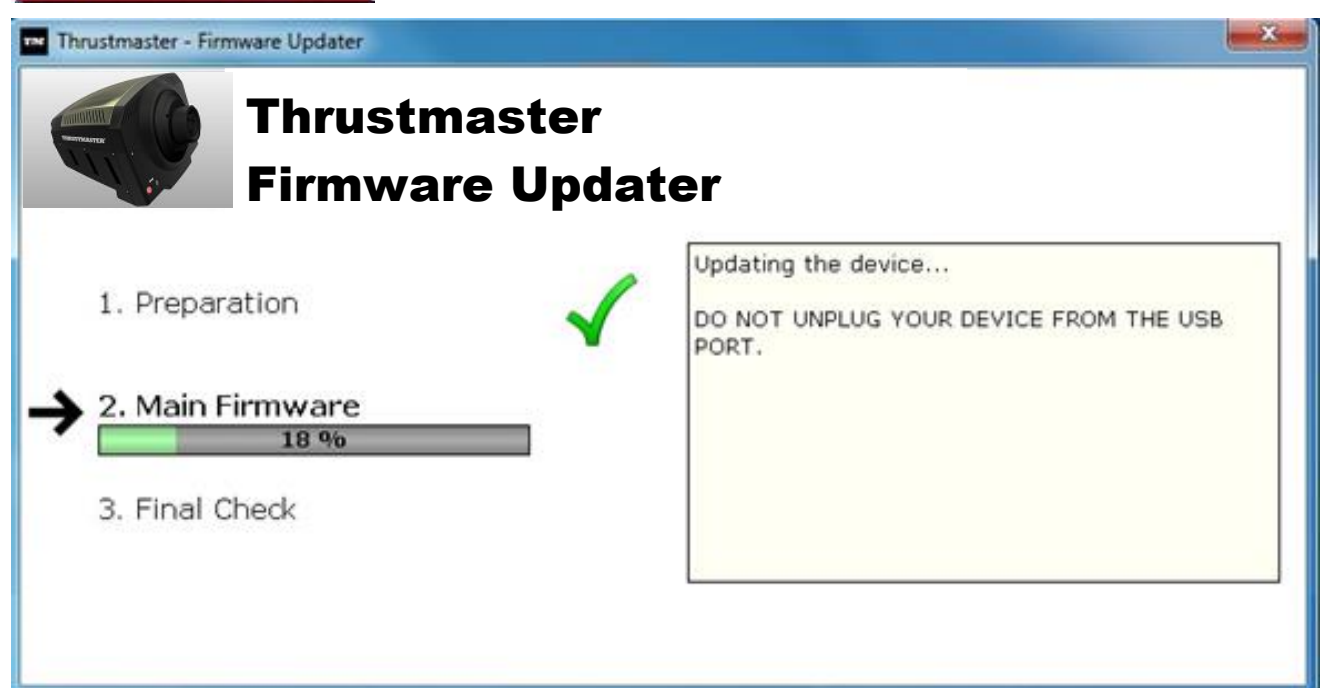

De procedure voor het bijwerken van de firmware begint en de voortgang wordt op het scherm weergegeven.

Tijdens het bijwerken van de firmware gaat de **MODE**-LED op het stuur UIT: dit is normaal.

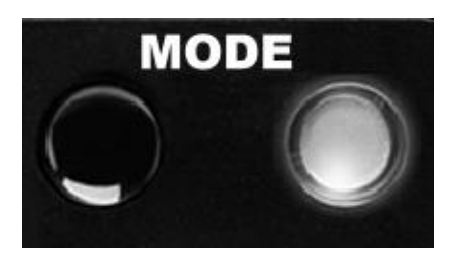

Het bijwerkprogramma geeft aan of de firmware met succes is bijgewerkt.

| Thrustmaster - Firmware Updater               |                                                               |  |
|-----------------------------------------------|---------------------------------------------------------------|--|
| Thrustmaster<br>Firmware Updater              |                                                               |  |
| 1. Preparation                                | This Thrustmaster Racing wheel has been successfully updated. |  |
| 2. Main Firmware<br>100 %<br>→ 3. Final Check |                                                               |  |
|                                               | OK                                                            |  |

Als de firmware met succes is bijgewerkt, zal het stuur zichzelf automatisch kalibreren en keert de **MODE**-LED terug naar de oorspronkelijke stand:

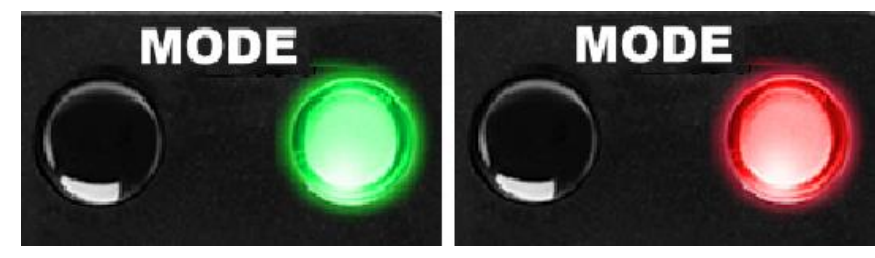

**8)** Klik **OK** om terug te gaan naar het hoofdvenster van het bijwerkprogramma en klik vervolgens op om het programma af te sluiten.

| Thrustmaster - Firmware Updater             | X                                                                                                    |
|---------------------------------------------|----------------------------------------------------------------------------------------------------|
| Thrustmaster<br>Firmware Update             | er                                                                                                    |
|                                             | Please select the device you wish to update and<br>the firmware you want to use.<br>Once you are ready, click 'OK' to proceed. |
| Ver: 13.00 (25/05/2021) -TSPCR_LM4F_V13.tmf | ОК                                                                                                    |

Als het bijwerken van de firmware is mislukt of een foutmelding geeft, neem dan contact op met de technical support van Thrustmaster. Zij zullen u helpen de procedure uit te voeren.

**9)** Verifieer nadat de firmware met succes is bijgewerkt dat het stuur correct functioneert in het **Configuratiescherm**.

Gefeliciteerd! Nu kan er gespeeld worden!

## TALIANO: Procedura di aggiornamento manuale del Firmware (Windows 7 / 8 / 8.1 / 10)

#### 1) Installazione dei driver "PC - DRIVERS FORCE FEEDBACK":

Durante questa procedura:

NON COLLEGARE il volante TS-PC RACER al tuo PC prima che ti venga chiesto di farlo.
 Il volante deve essere collegato direttamente alla porta USB del computer. Per guesta procedura ti sconsigliamo l'uso di un hub USB.

- **NON CLICCARE** su nessuna finestra di dialogo di Windows che possa comparire durante l'aggiornamento.

#### 2) Riavvia il computer.

#### 3a) In Windows 7

Nel menu "Start > Tutti i programmi > Thrustmaster > FFB Racing wheel > Pannello di controllo", verifica che il tuo volante compaia col nome di "Thrustmaster TS-PC RACER Racing Wheel".

| Thrustmaster FFB Racing wheel                        |              |
|------------------------------------------------------|--------------|
| Control Panel                                        | =            |
| Firmware Update                                      |              |
| Update Service                                       |              |
| My Game Controllers                                  |              |
| your computer. Installed game controllers Controller | Status       |
| TS-PC RACER                                          | ОК           |
| Advanced                                             | . Properties |
|                                                      | OK           |

#### 3b) In Windows 8 / 8.1 / 10

Dal menu **Start**, inizia a digitare le parole **Control Panel**. Così facendo, si attiverà la funzione **Cerca**, che ti darà la possibilità di accedere al Pannello di controllo del **Controller di gioco**.

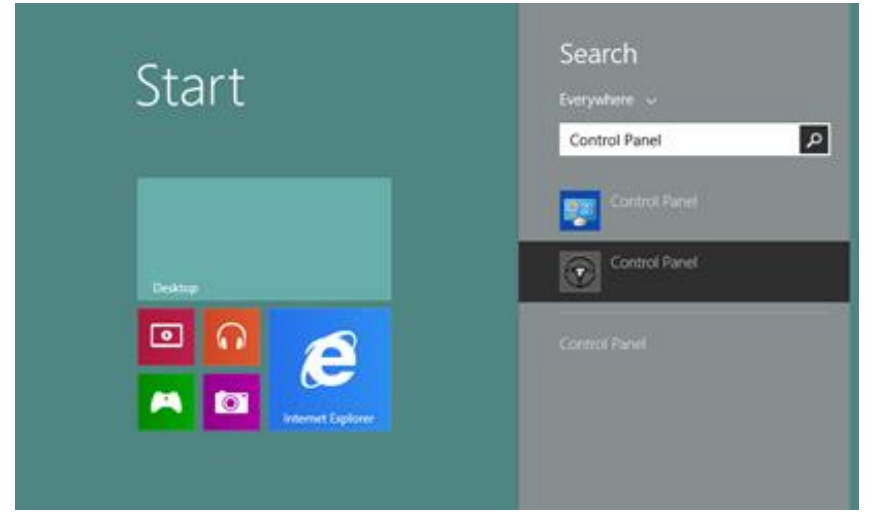

È raggiungibile anche tramite **App > Thrustmaster**:

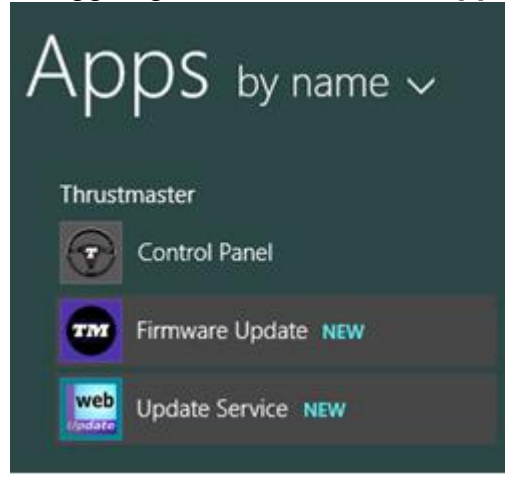

Il tuo volante dovrebbe comparire con il nome "TS-PC RACER".

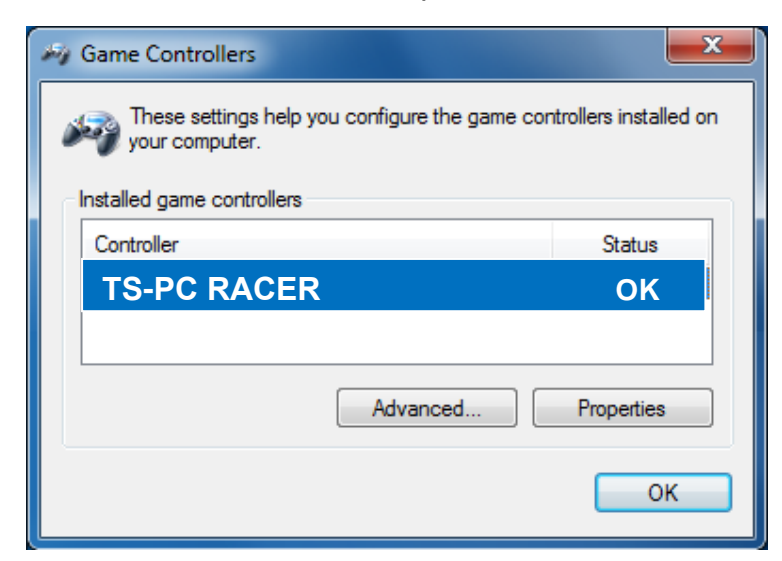

**4)** La versione del firmware del tuo volante compare nell'angolo superiore destro nelle schede del Pannello di controllo. **Firmware: 13 è la versione oggi più recente.** 

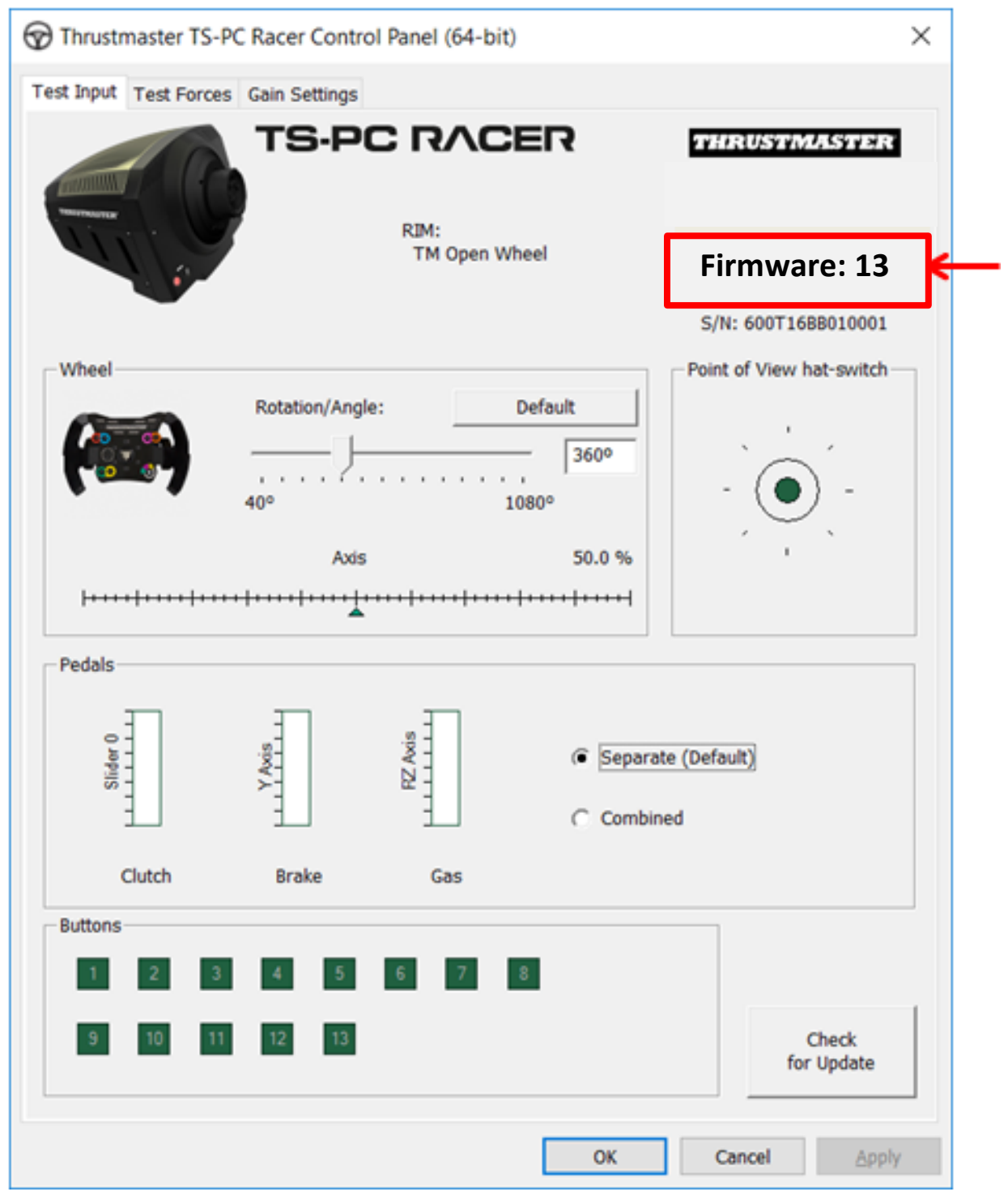

5) Se la versione del firmware è precedente alla 13:

#### a) In Windows 7

Dal menu **"Start > Tutti i programmi > Thrustmaster > FFB Racing wheel"**, clicca su **"Firmware Update"**.

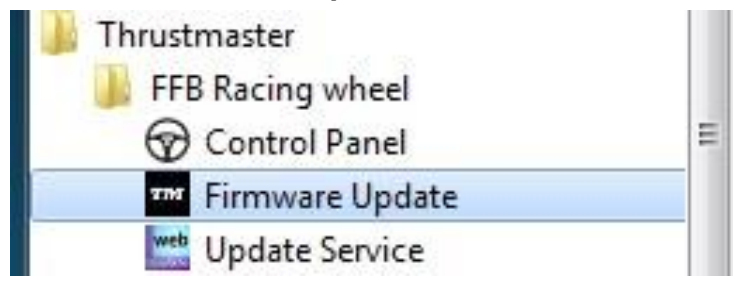

#### b) In Windows 8 / 8.1 / 10

Dal menu **Start**, inizia a digitare le parole **Firmware Update**. Così facendo, si attiverà la funzione **Cerca**, che ti darà la possibilità di accedere all'applicazione Firmware:

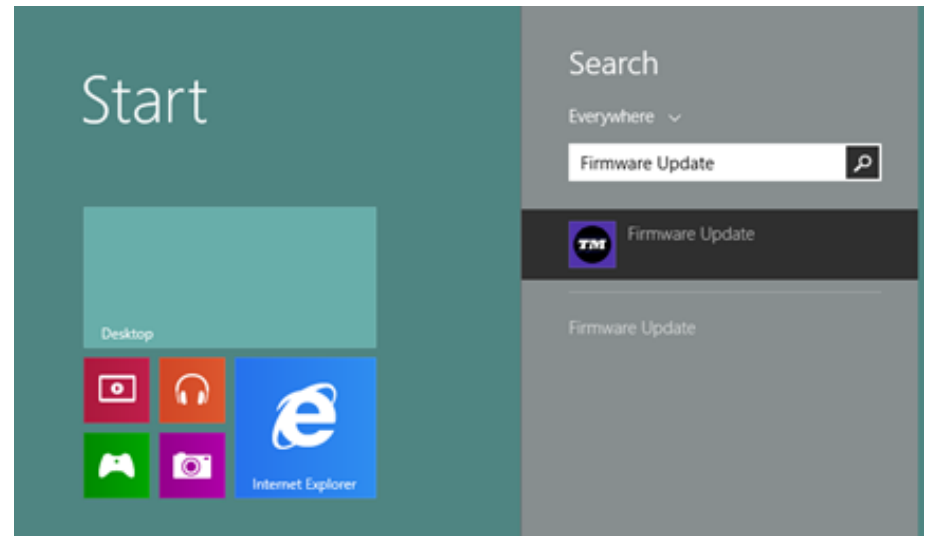

È raggiungibile anche tramite **App > Thrustmaster**:

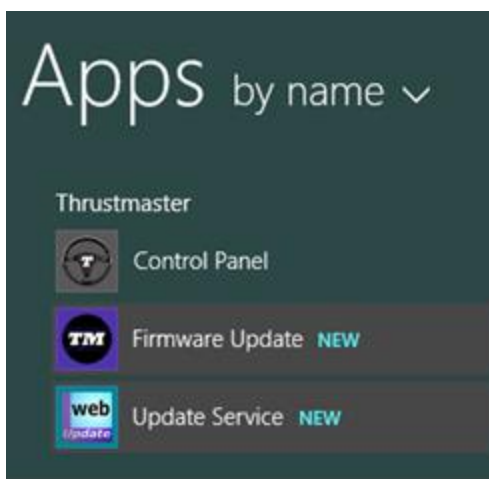

#### 6) - La periferica TS-PC RACER compare nella sezione "Device".

Viene visualizzata la versione del firmware rilevata al momento nella periferica. - La sezione "Firmware" visualizza informazioni relative alla versione del firmware che verrà installata nella periferica.

| Thrustmaster - Firmware Updater                      | ×                                                                                                    |
|------------------------------------------------------|----------------------------------------------------------------------------------------------------|
| Thrustmaster<br>Firmware Updat                       | er                                                                                                    |
| 1. Preparation     Device     TS-PC RACER – Ver.: 12 | Please select the device you wish to update and<br>the firmware you want to use.<br>Once you are ready, click 'OK' to proceed. |
| Ver: 13.00 (25/05/2021) -TSPCR_LM4F_V13.tmf          | OK                                                                                                    |

7) Quando sarai pronto per proseguire, clicca su OK.

IMPORTANTE: NON SCOLLEGARE il tuo volante dalla porta USB e NON SCOLLEGARE l'alimentatore del volante durante la procedura di aggiornamento del firmware!

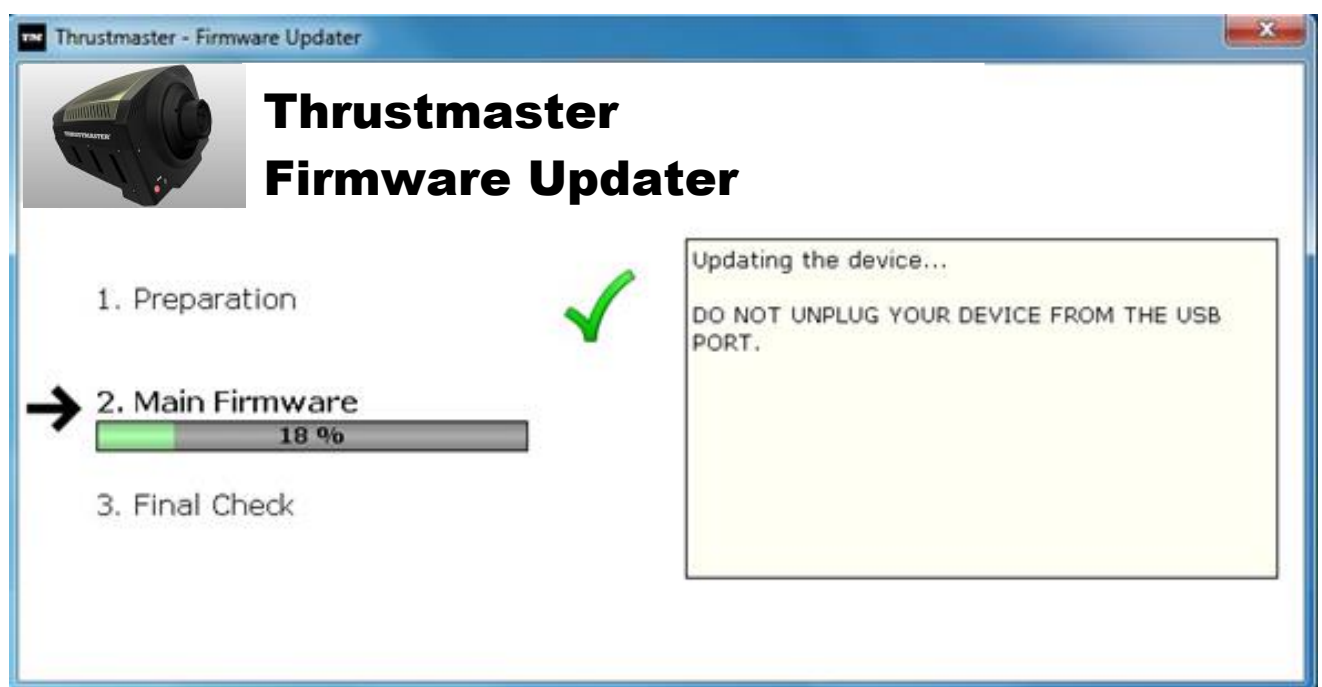

La procedura di aggiornamento del firmware avrà inizio (sullo schermo comparirà il livello di avanzamento dell'aggiornamento).

Durante l'aggiornamento del firmware, il LED **MODE** del volante sarà SPENTO: tutto ciò è perfettamente normale.

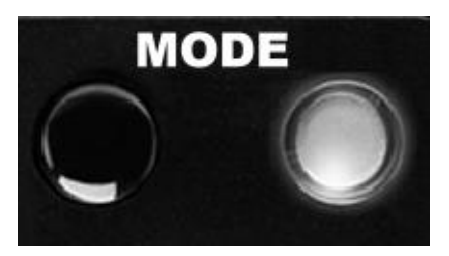

Il programma di aggiornamento ti informerà sulla corretta esecuzione dell'aggiornamento del firmware.

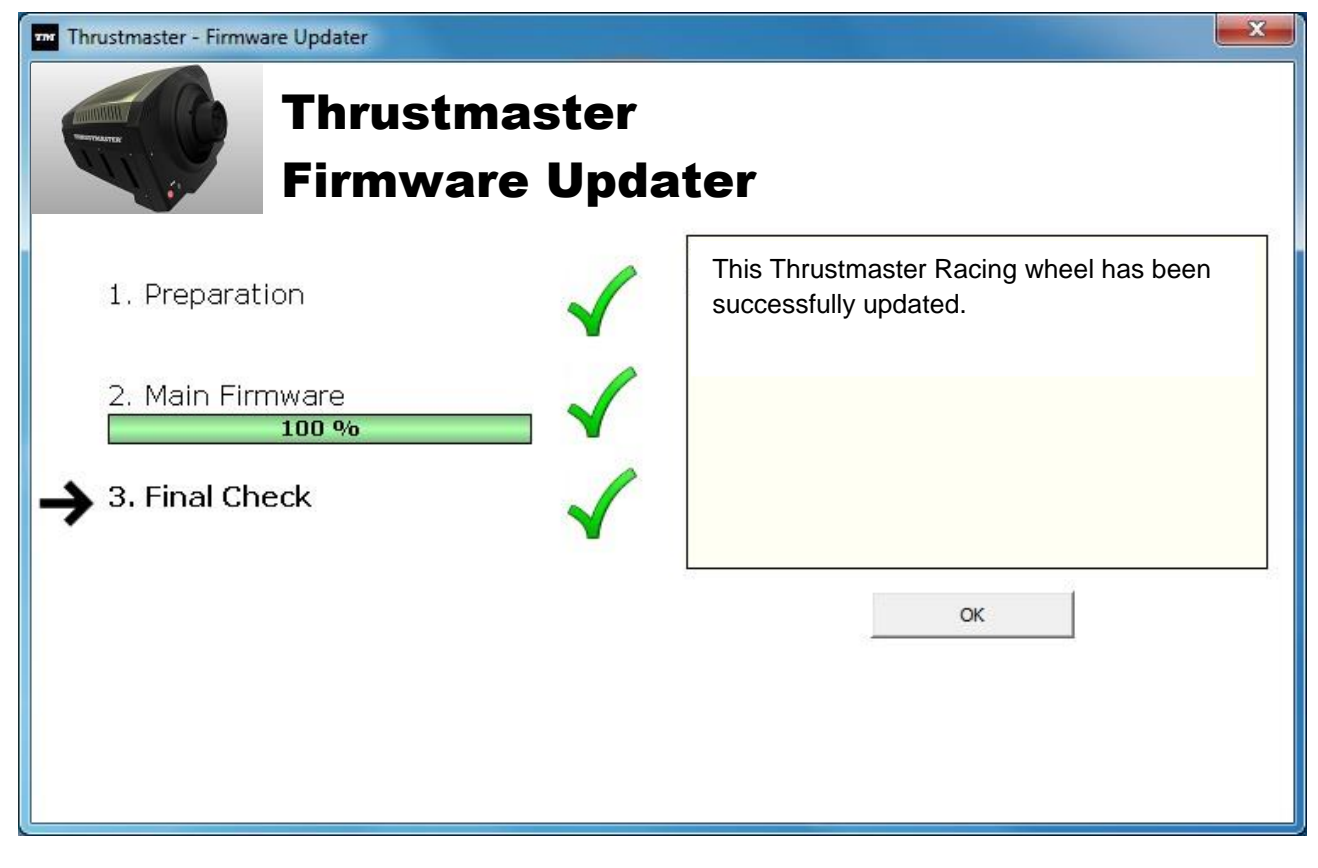

Se il firmware risulta correttamente aggiornato, il volante di calibrerà automaticamente e il LED **MODE** tornerà al suo stato originale:

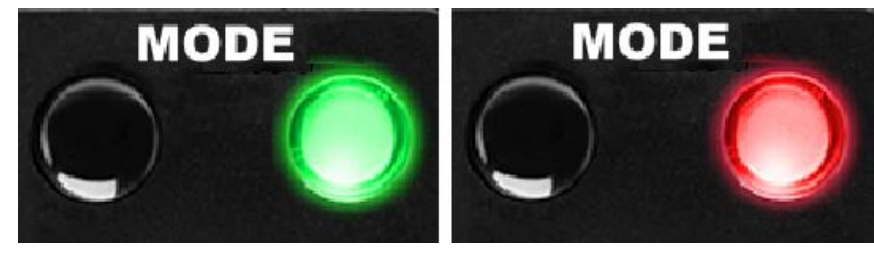

8) Clicca su OK per tornare alla pagina principale del software di aggiornamento,

dopodiché clicca su er uscire dal programma.

| Thrustmaster - Firmware Updater             | X                                                                                |
|---------------------------------------------|----------------------------------------------------------------------------------|
| Thrustmaster<br>Firmware Update             | er                                                                               |
| 1. Preparation                              | Please select the device you wish to update and<br>the firmware you want to use. |
| TS-PC RACER – Ver.: 13                      | once you are ready, click ok to proceed.                                         |
| _ Firmware                                  |                                                                                  |
| Ver: 13.00 (25/05/2021) -TSPCR_LM4F_V13.tmf | OK                                                                               |

Qualora l'aggiornamento del firmware non andasse a buon fine o dovesse comparire un messaggio di errore, ti preghiamo di contattare il servizio di assistenza tecnica Thrustmaster, che ti accompagnerà attraverso l'intera procedura de seguire.

9) Non appena il firmware si sarà correttamente aggiornato, verifica il corretto funzionamento del volante tramite il **Pannello di Controllo** 

Congratulazioni! Ora sei pronto per giocare!
# ESPANOL: Procedimiento manual de actualización del firmware (Windows 7 / 8 / 8.1 / 10)

#### 1) Instala los controladores. "PC - DRIVERS FORCE FEEDBACK":

Durante este procedimiento:

NO CONECTES el volante TS-PC RACER al PC antes de que se te pida que lo hagas.
El volante se debe conectar directamente al puerto USB del ordenador. Te recomendamos que no uses un concentrador USB para este procedimiento.
NO HAGAS CLIC en ningún cuadro de diálogo de Windows que aparezca durante la actualización.

#### 2) Reinicia el ordenador.

#### 3a) En Windows 7

En el menú "Inicio > Todos los programas > Thrustmaster > FFB Racing wheel > Panel de control", comprueba que el volante aparezca bajo el nombre "TS-PC RACER".

| FFB Racing wheel                                        |              |
|---------------------------------------------------------|--------------|
| Control Panel                                           | =            |
| TH Firmware Update                                      |              |
| Update Service                                          |              |
| My Game Controllers                                     | X            |
|                                                         |              |
| Installed game controllers<br>Controller                | Status       |
| Installed game controllers<br>Controller<br>TS-PC RACER | Status<br>OK |

#### 3b) En Windows 8 / 8.1 / 10

Desde el menú **Inicio**, escribe las palabras **Control Panel**. Se mostrará la función **Buscar**, que te proporciona acceso al Panel de control **Dispositivos de juego**.

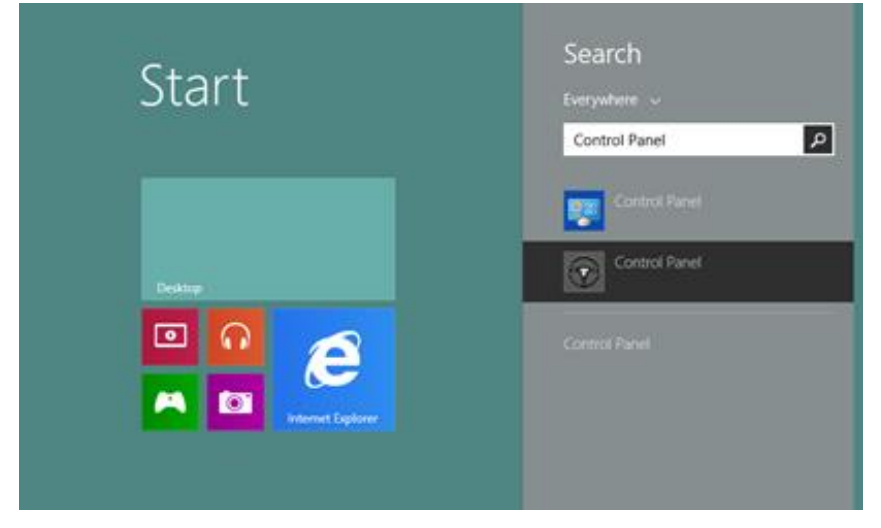

También está disponible en Aplicaciones > Thrustmaster:

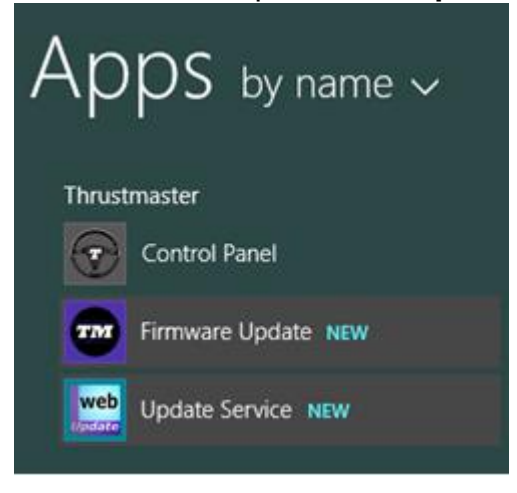

El volante aparece bajo el nombre "TS-PC RACER".

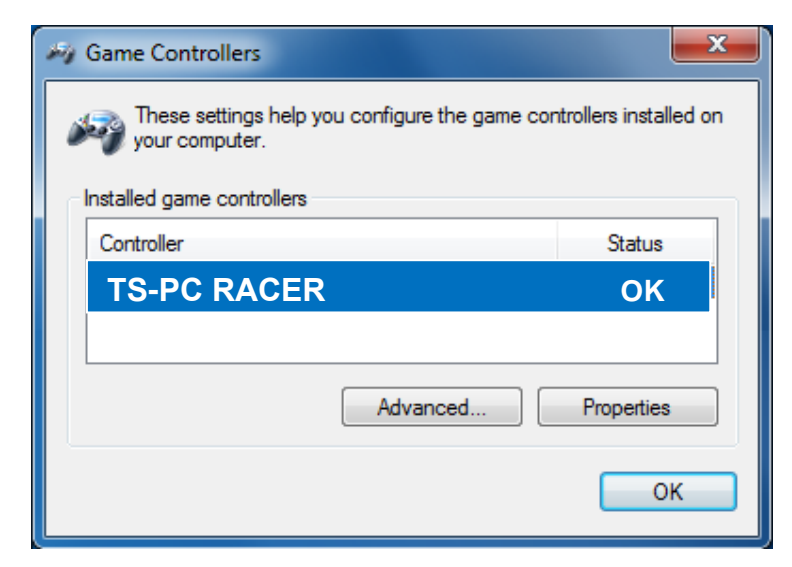

4) La versión del firmware del volante se muestra en la esquina superior derecha de las pestañas del Panel de control. Firmware: 13 es la versión más reciente actualmente.

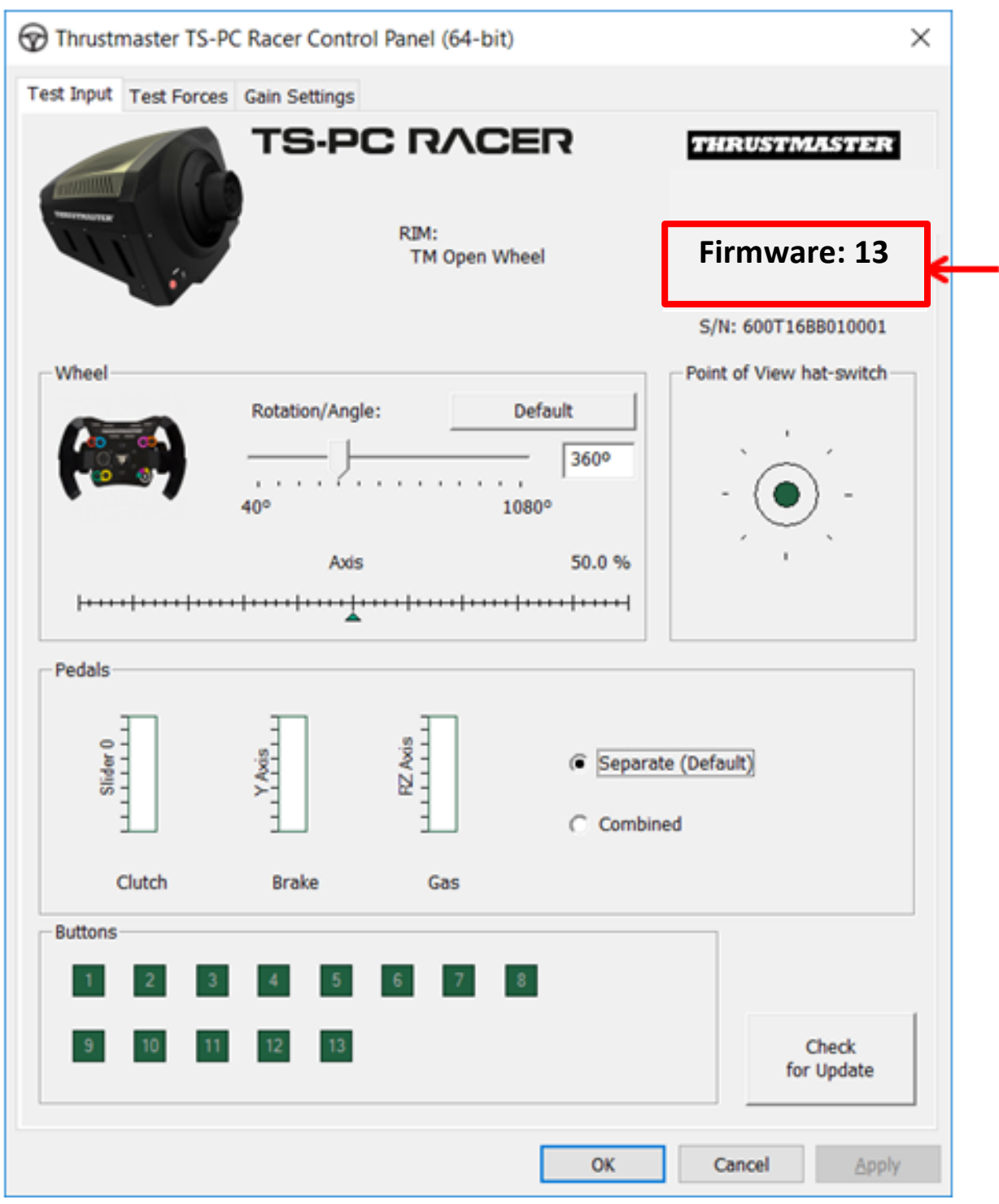

#### 5) Si la versión del firmware es anterior a la 13:

#### a) En Windows 7

En el menú **"Inicio > Todos los programas > Thrustmaster > FFB Racing wheel"**, haz clic en **"Firmware Update"**.

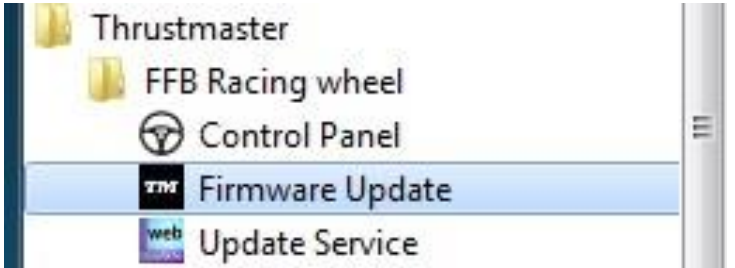

#### b) En Windows 8 / 8.1 / 10

Desde el menú **Inicio**, escribe las palabras **Firmware Update**. Se mostrará la función **Buscar**, que te proporciona acceso a la aplicación de actualización del firmware:

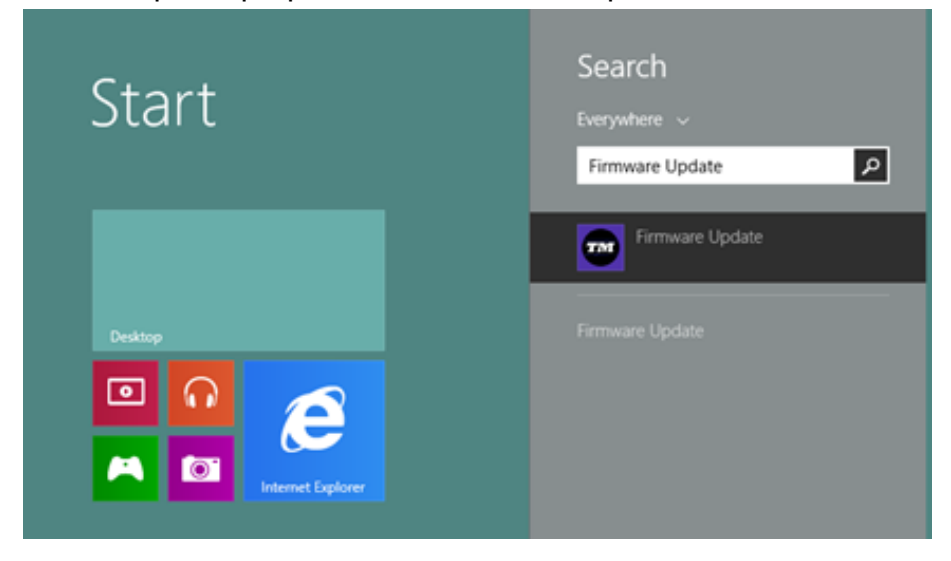

También está disponible en Aplicaciones > Thrustmaster:

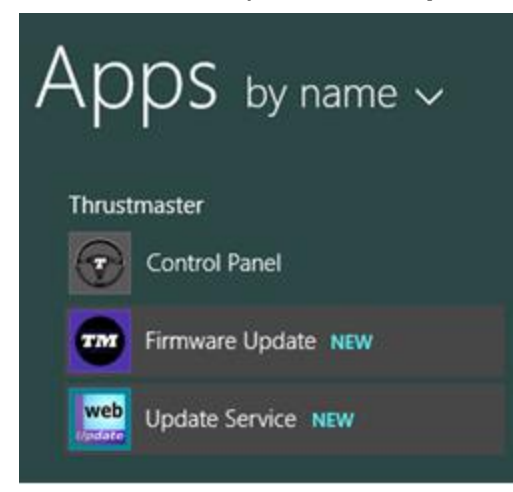

- El dispositivo TS-PC RACER aparece en la sección "Device".

Se muestra la versión del firmware presente actualmente en el dispositivo. - La sección "Firmware" muestra la información relacionada con la versión del firmware que se aplicará al dispositivo.

| Thrustmaster - Firmware Updater             | ×                                                                             |
|---------------------------------------------|-------------------------------------------------------------------------------|
| Thrustmaster<br>Firmware Updat              | er                                                                            |
| 1. Preparation                              | Please select the device you wish to update and the firmware you want to use. |
| TS-PC RACER – Ver.: 12                      | Once you are ready, click 'OK' to proceed.                                    |
| _ Firmware                                  |                                                                               |
| Ver: 13.00 (25/05/2021) -TSPCR_LM4F_V13.tmf | ОК                                                                            |

7) Cuando estés listo para continuar, haz clic en Aceptar.

IMPORTANTE: NO DESCONECTES el volante del puerto USB, NI DESCONECTES la fuente de alimentación del volante durante el procedimiento de actualización del firmware.

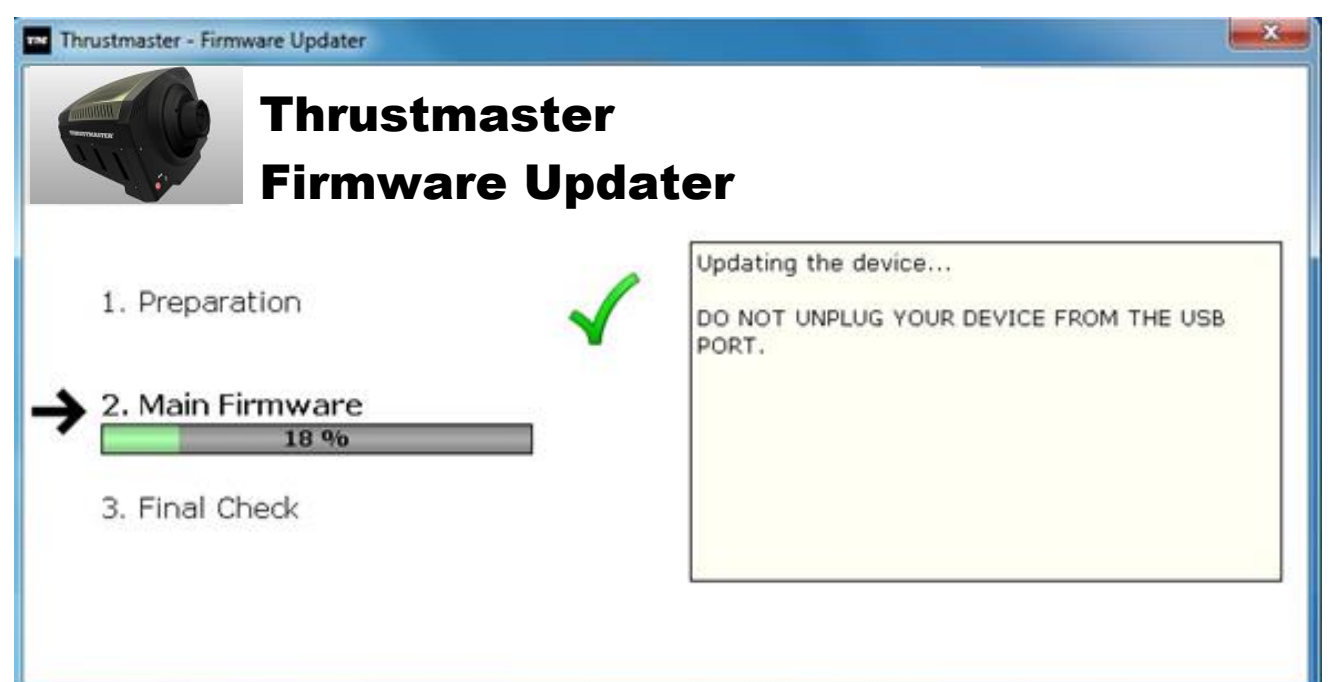

Empezará el procedimiento de actualización del firmware (el progreso de la actualización se muestra en la pantalla).

Durante la actualización del firmware, el LED **MODE** del volante estará apagado, lo que es totalmente normal.

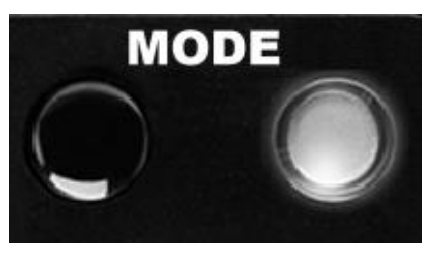

El programa de actualización te indicará cuando el firmware se haya actualizado correctamente.

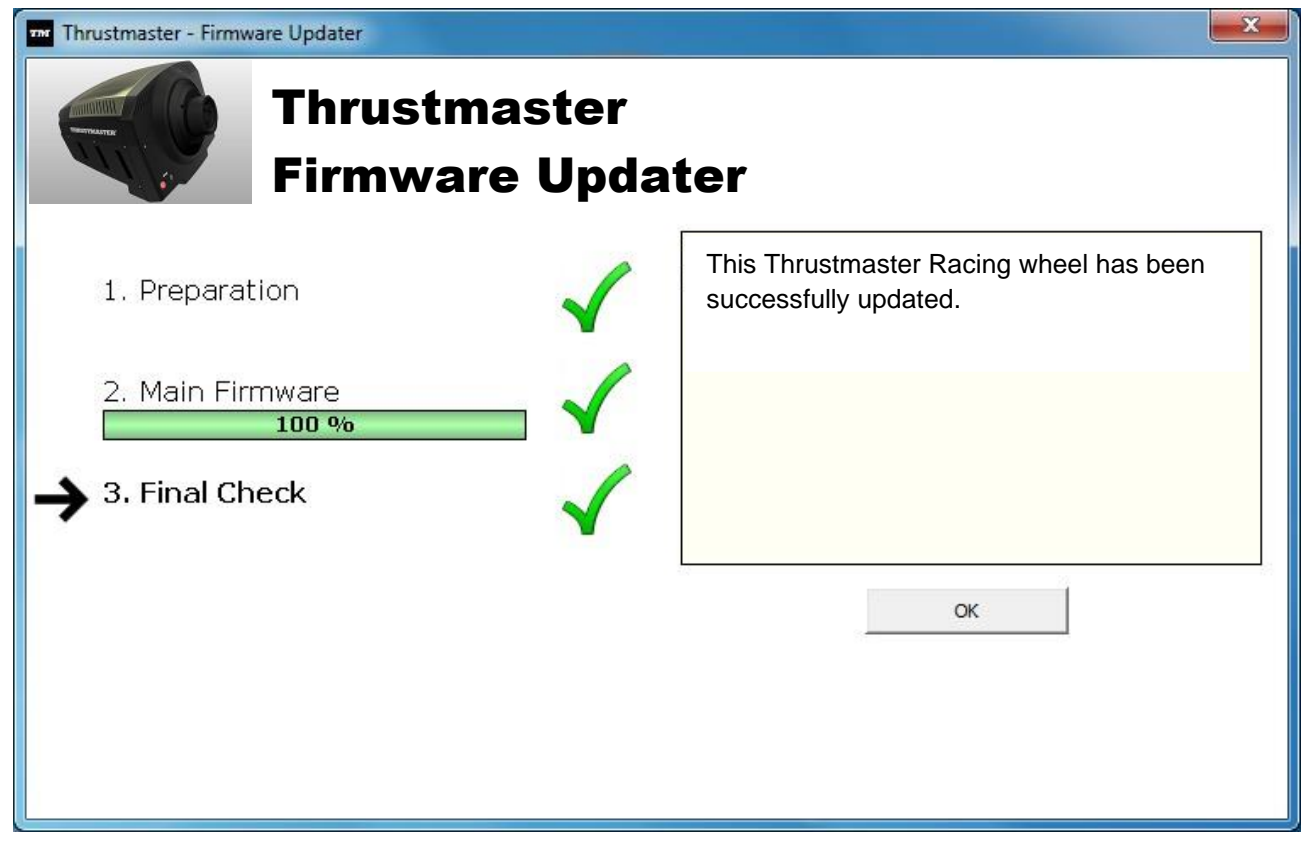

Si el firmware se ha actualizado correctamente, el volante se calibrará automáticamente, y el LED **MODE** volverá a su estado original:

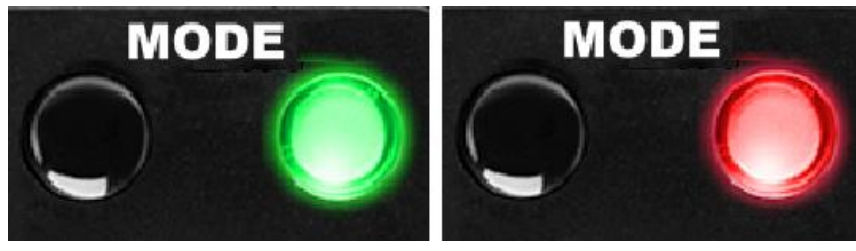

8) Haz clic en Aceptar para volver a la ventana principal del programa de actualización,

y luego haz clic en 🗾 para salir del programa.

| Thrustmaster - Firmware Updater             | X                                                                             |
|---------------------------------------------|-------------------------------------------------------------------------------|
| Thrustmaster                                |                                                                               |
| Firmware Update                             |                                                                               |
| → 1. Preparation                            | Please select the device you wish to update and the firmware you want to use. |
| _ Device                                    | Once you are ready, click 'OK' to proceed.                                    |
| TS-PC RACER – Ver.: 13                      |                                                                               |
|                                             |                                                                               |
| - Firmware                                  |                                                                               |
| Ver: 13.00 (25/05/2021) -TSPCR_LM4F_V13.tmf | ОК                                                                            |

Si el procedimiento de actualización del firmware fallase o se mostrase un mensaje de error, ponte en contacto con el soporte técnico de Thrustmaster, que te guiará por el proceso que has de seguir.

9) Una vez actualizado con éxito el firmware, comprueba que el volante funcione correctamente en el **Panel de control**.

¡Enhorabuena! ¡Ya estás preparado para jugar!

# PORTUGUES: Procedimento de actualização manual do firmware (Windows 7 / 8 / 8.1 / 10)

#### 1) Instale os controladores. "PC - DRIVERS FORCE FEEDBACK":

Durante este procedimento:

NÃO LIGUE o volante TS-PC RACER ao computador até lhe ser pedido que o faça.
 Deve ligar o volante directamente à porta USB do computador. Recomendamos que não utilize um concentrador USB para este procedimento.

- NÃO CLIQUE em quaisquer caixas de diálogo do Windows que possam surgir durante a actualização.

#### 2) Reinicie o computador.

#### 3a) No Windows 7

No menu "Iniciar > Todos os Programas > Thrustmaster > FFB Racing wheel > Painel de Controlo", verifique se o volante é visível com o nome "Thrustmaster TS-PC RACER Racing Wheel".

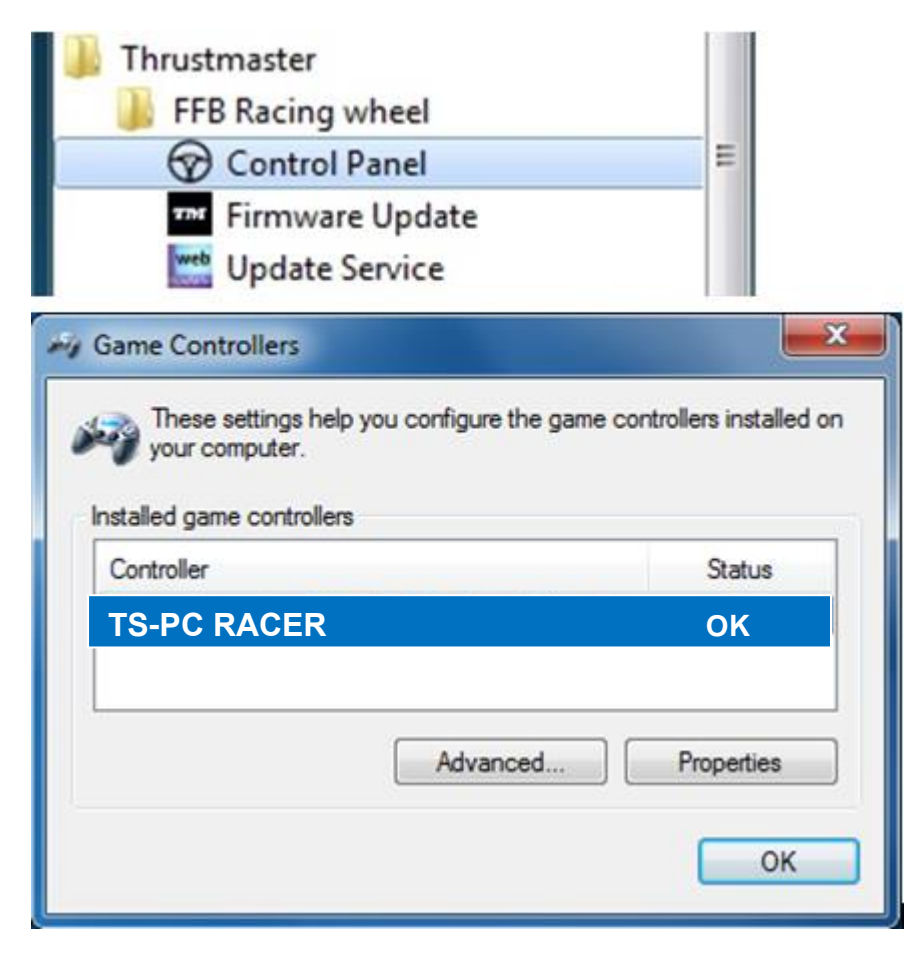

#### 3b) No Windows 8 / 8.1 / 10

No menu **Iniciar**, comece a escrever as palavras **Control Panel**. Isto faz aparecer a função **Procurar**, que lhe dá acesso ao painel de controlo **Controladores de jogos**. Está igualmente disponível em **Aplicações > Thrustmaster**:

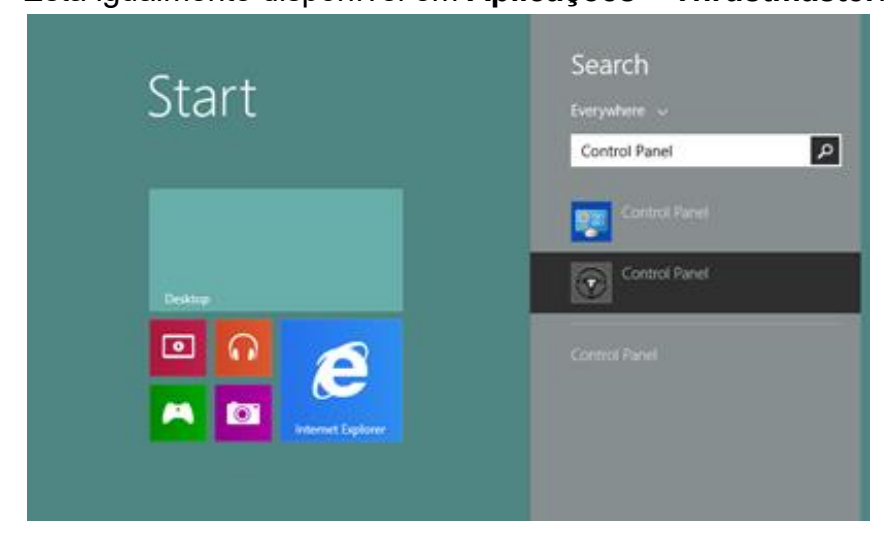

Está igualmente disponível em Aplicações > Thrustmaster:

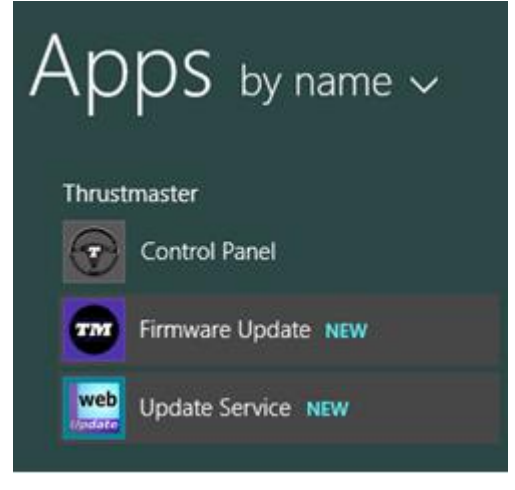

O seu volante deverá aparecer com o nome "TS-PC RACER".

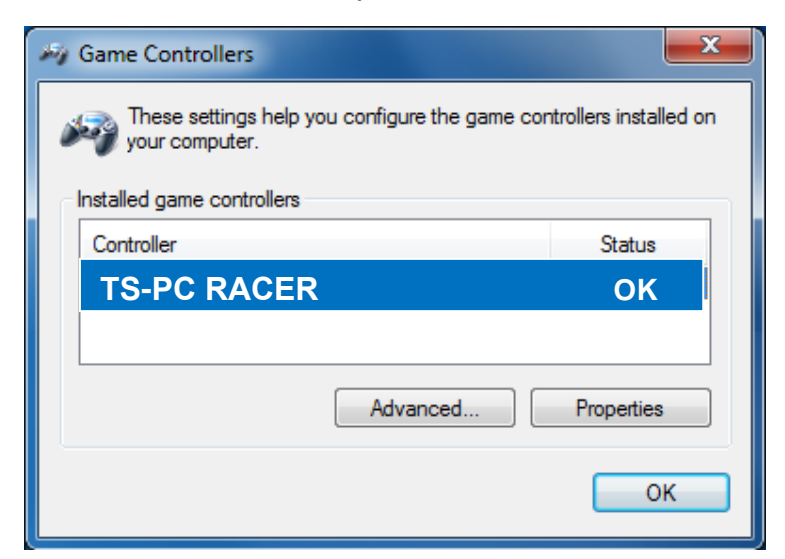

**4)** A versão do firmware do volante é indicada na metade superior direita dos separadores do Painel de Controlo. **Firmware: 13 é a versão mais recente actualmente.** 

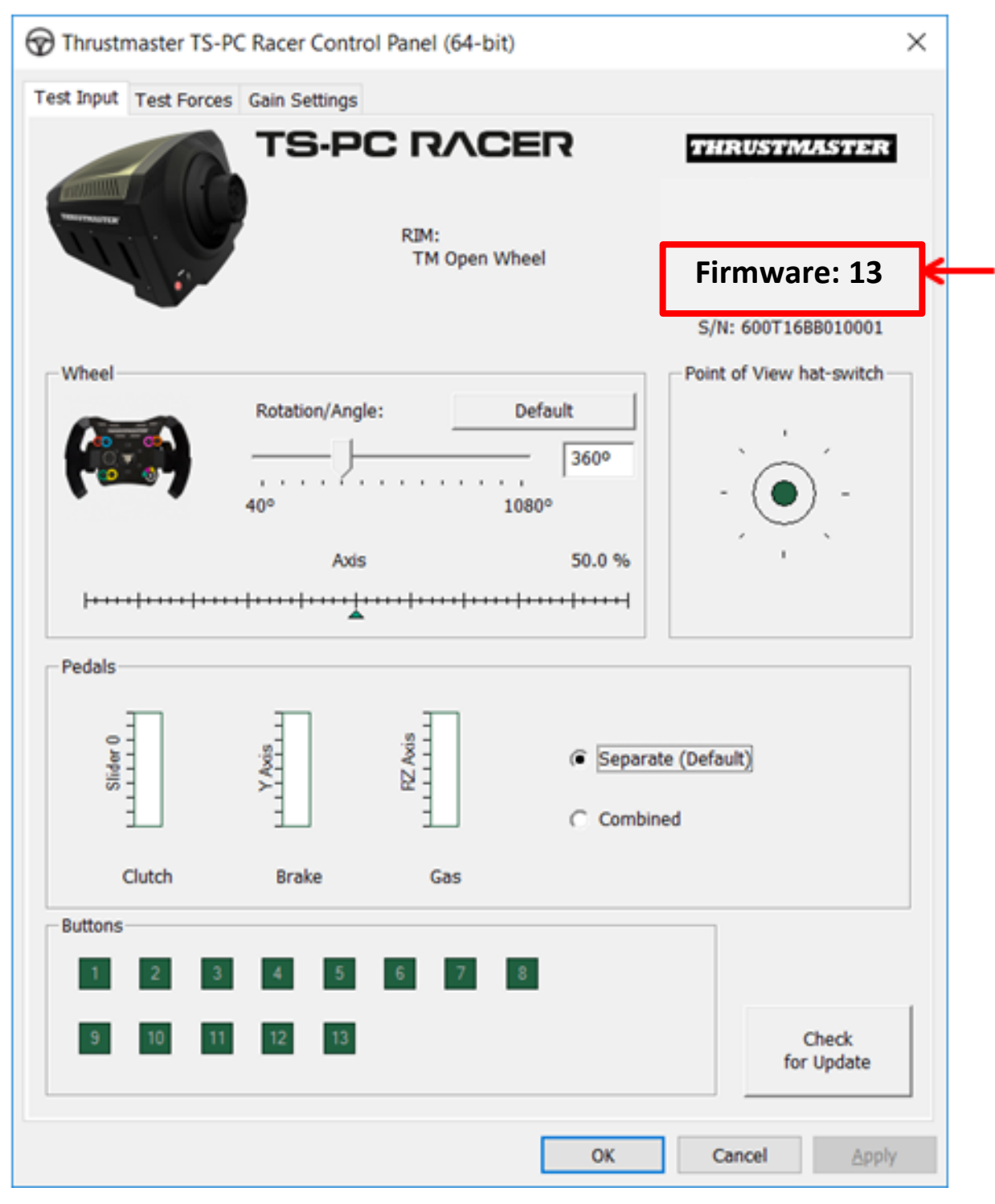

#### 5) Se a versão do firmware for anterior a 13:

#### a) No Windows 7

No menu "Iniciar > Todos os Programas > Thrustmaster > FFB Racing wheel", clique em "Firmware Update".

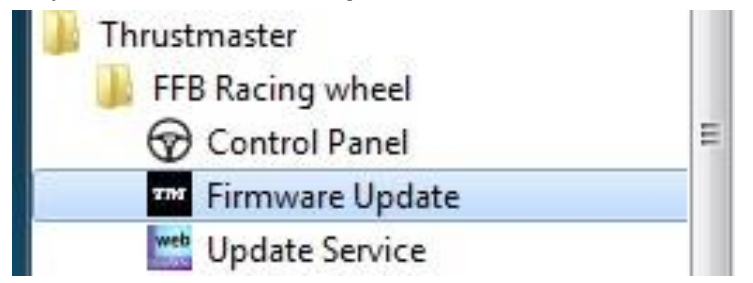

#### b) No Windows 8 / 8.1 / 10

No menu **Iniciar**, comece a escrever as palavras **Firmware Update**. Isto faz aparecer a função **Procurar**, que lhe dá acesso à aplicação Firmware:

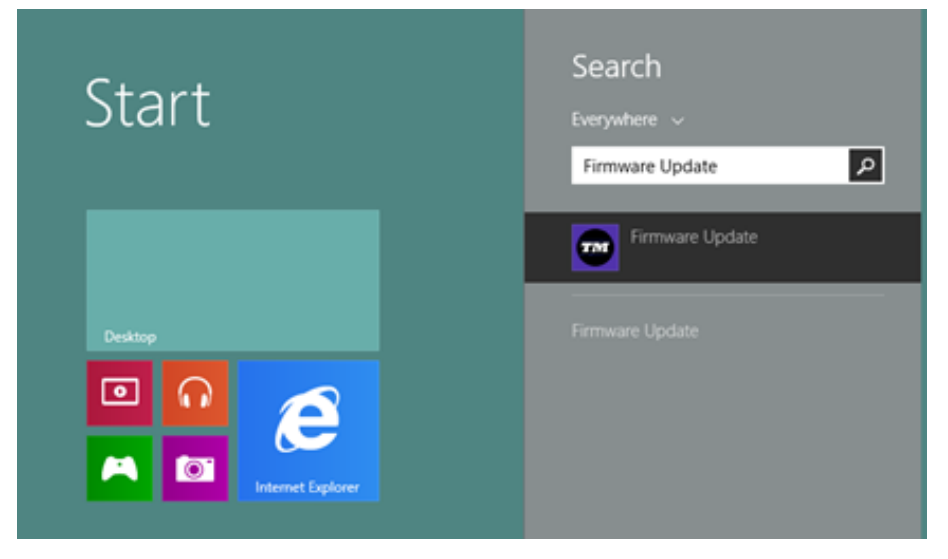

Está igualmente disponível em Aplicações > Thrustmaster:

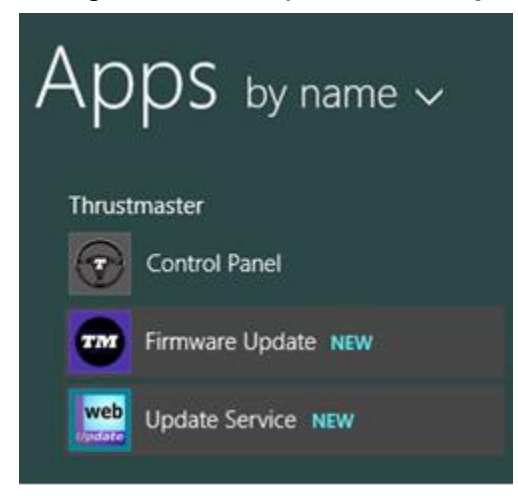

- O dispositivo **TS-PC RACER** aparece indicado na secção

"Device". É indicada a versão do firmware existente actualmente no dispositivo. - A secção "Firmware" exibe informação relativa à versão do firmware que será aplicado no dispositivo.

| Thrustmaster - Firmware Updater             | X                                                                             |
|---------------------------------------------|-------------------------------------------------------------------------------|
| Thrustmaster<br>Firmware Update             | er                                                                            |
| → 1. Preparation                            | Please select the device you wish to update and the firmware you want to use. |
| Device                                      | Once you are ready, click 'OK' to proceed.                                    |
| TS-PC RACER – Ver.: 12                      |                                                                               |
| Ver: 13.00 (25/05/2021) -TSPCR_LM4F_V13.tmf | ОК                                                                            |

7) Quando estiver pronto para continuar, clique em OK. IMPORTANTE: NÃO DESLIGUE o volante da porta USB e NÃO DESLIGUE a fonte de alimentação do volante durante o procedimento de actualização do firmware!

| Thrustmaster - Firmware Updater Thrustma Firmware              | e Updater                                                              |
|----------------------------------------------------------------|------------------------------------------------------------------------|
| 1. Preparation<br>→ 2. Main Firmware<br>18 %<br>3. Final Check | Updating the device<br>DO NOT UNPLUG YOUR DEVICE FROM THE USB<br>PORT. |

O procedimento de actualização do firmware começa (a progressão da actualização é indicada no ecrã).

Durante a actualização do firmware, o LED **MODE** no volante está apagado (OFF): isto é perfeitamente normal.

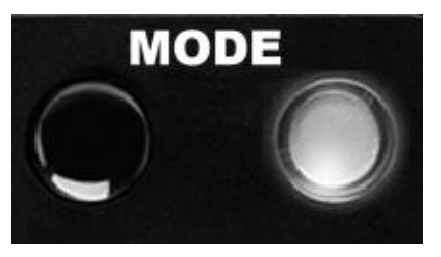

O programa de actualização informá-lo-á se o firmware foi actualizado com êxito.

| me Thrustmaster - Firmware Updater |                                                               |
|------------------------------------|---------------------------------------------------------------|
| Thrustmas<br>Firmware U            | ster<br>Updater                                               |
| 1. Preparation                     | This Thrustmaster Racing wheel has been successfully updated. |
| 2. Main Firmware                   | $\checkmark$                                                  |
| → 3. Final Check                   | $\checkmark$                                                  |
|                                    | OK                                                            |
|                                    |                                                               |
|                                    |                                                               |

Se o firmware foi actualizado com êxito, o volante irá calibrar-se automaticamente e o LED **MODE** regressará ao respectivo estado original:

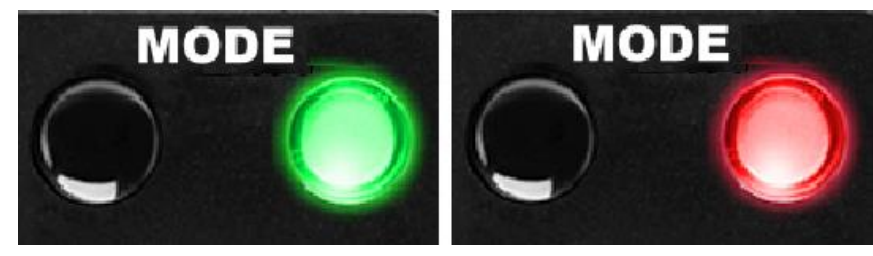

 8) Clique em OK para regressar à janela principal do programa de actualização e depois em para sair do programa.

| Thrustmaster - Firmware Updater             | X                                                                             |
|---------------------------------------------|-------------------------------------------------------------------------------|
| Thrustmaster                                |                                                                               |
| Firmware Update                             | er (                                                                          |
| → 1. Preparation                            | Please select the device you wish to update and the firmware you want to use. |
| Device                                      | Once you are ready, click 'OK' to proceed.                                    |
| TS-PC RACER – Ver.: 13                      |                                                                               |
|                                             |                                                                               |
|                                             |                                                                               |
| · · · · · · · · · · · · · · · · · · ·       |                                                                               |
| - Firmware                                  |                                                                               |
| Ver: 13.00 (25/05/2021) -TSPCR_LM4F_V13.tmf |                                                                               |
|                                             | ОК                                                                            |
|                                             |                                                                               |

Se o procedimento de actualização do firmware falhou ou exibe uma mensagem de erro, contacte o suporte técnico da Thrustmaster, que o orientará ao longo de todo o processo a seguir.

9) Assim que o firmware tiver sido instalado com êxito, verifique se o volante está a funcionar corretamente no **Painel de Controlo** 

Parabéns! Está pronto para começar a jogar!

# РҮССКNИ: Процедура обновления прошивки вручную (Windows 7 / 8 / 8.1 / 10)

#### 1) Установите драйверы "PC - DRIVERS FORCE FEEDBACK":

Во время процедуры:

- **ПОДКЛЮЧАЙТЕ** руль TS-PC RACER к компьютеру, **ТОЛЬКО** когда отобразится соответствующее указание.

 Руль следует подключать непосредственно к USB-порту компьютера. Не рекомендуется использовать для подключения USB-концентратор.
 НЕ РЕАГИРУЙТЕ ни на какие сообщения Windows, которые могут отображаться во время обновления.

#### 2) Перезагрузите компьютер.

#### 3a) Для Windows 7

Убедитесь, что в меню «Пуск > Все программы > Thrustmaster > FFB Racing wheel > Панель управления» отображается рулевая система под именем « TS-PC RACER ».

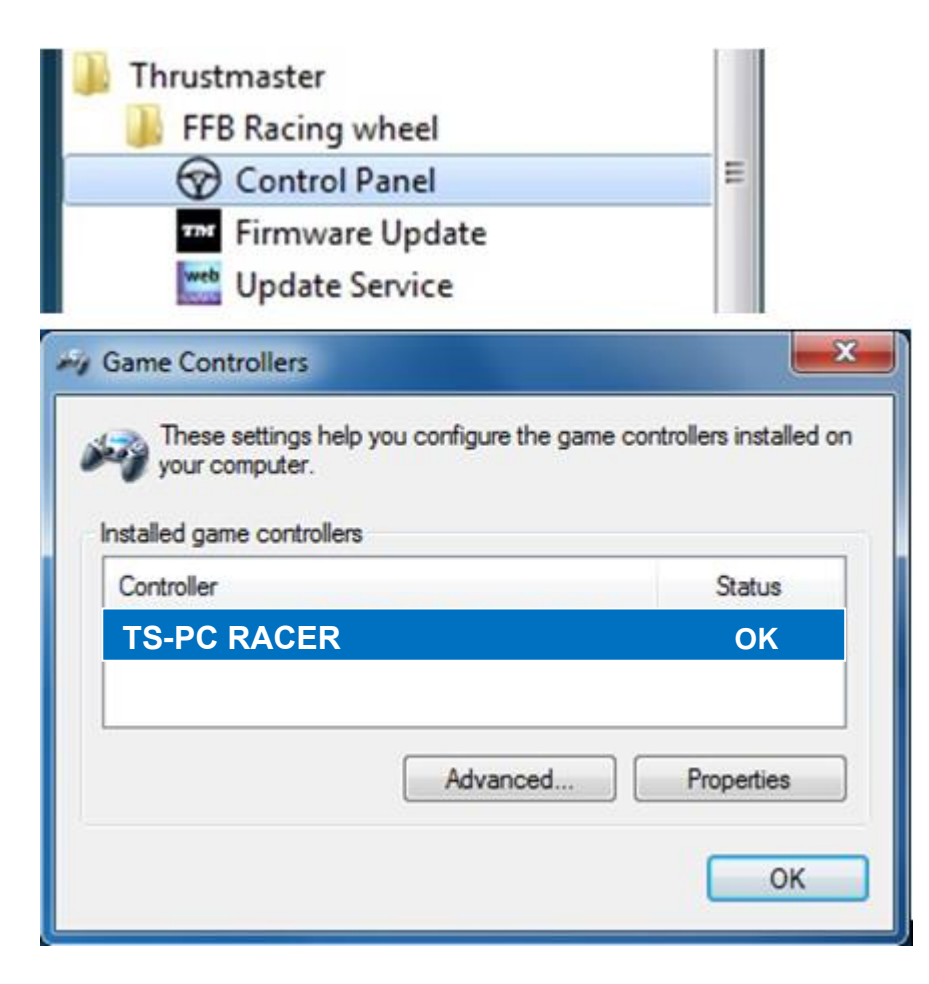

#### 3b) Для Windows 8 / 8.1 / 10

В меню Пуск введите слова Control Panel. Это вызовет функцию Поиск, что предоставит вам доступ к панели управления **Игровое устройство**.

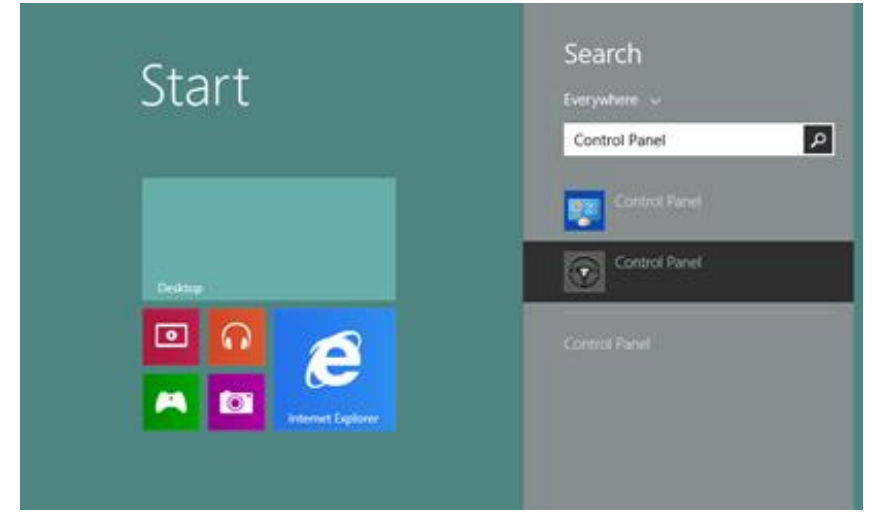

Она также доступна в разделе **Приложения > Thrustmaster**:

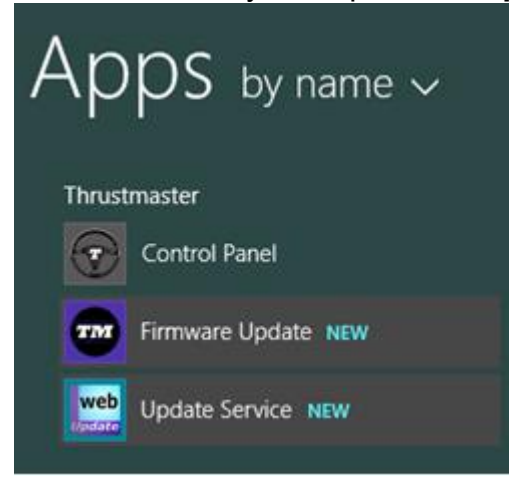

Руль должен появиться под названием «Гоночный руль Thrustmaster TS-PC RACER».

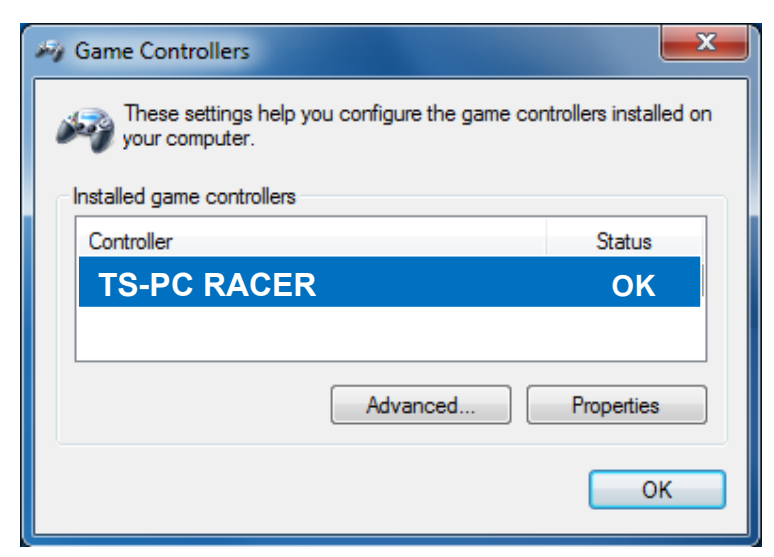

4) Версия прошивки руля отображается в верхнем правом углу на вкладках панели

управления. Прошивка «Firmware: 13» в настоящий момент является последней версией.

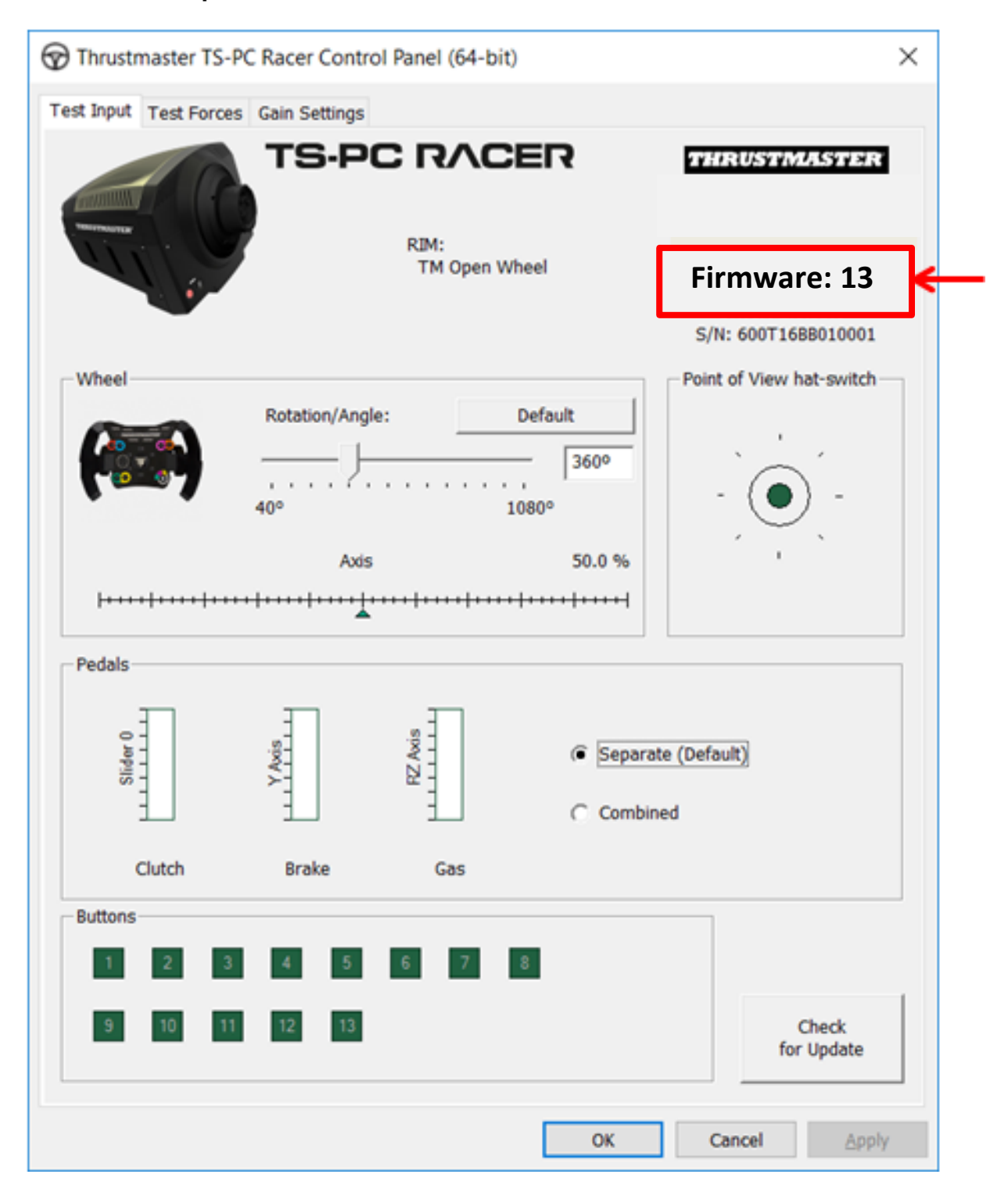

#### 5) Если установлена прошивка версии ниже 13:

#### a) Для Windows 7

в меню «Пуск > Все программы > Thrustmaster > FFB Racing wheel » щелкните «Firmware Update» (Обновление прошивки).

| 🍶 Thrustmaster      |   |
|---------------------|---|
| 🌗 FFB Racing wheel  |   |
| 🐨 Control Panel     | E |
| The Firmware Update |   |
| 👑 Update Service    |   |

#### b) Для Windows 8 / 8.1 / 10

В меню Пуск введите слова Firmware Update. Это вызовет функцию Поиск, что предоставит вам доступ к приложению микропрограммы:

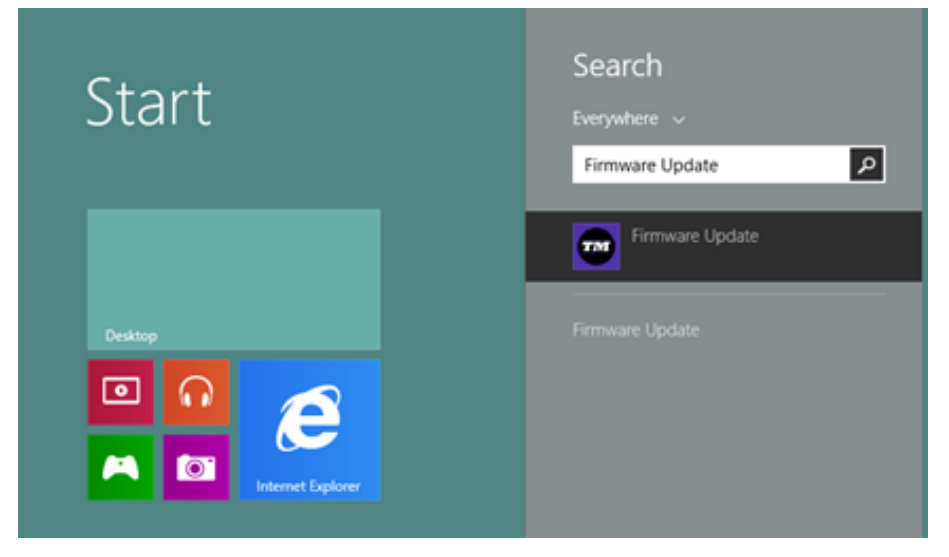

Она также доступна в разделе **Приложения > Thrustmaster**:

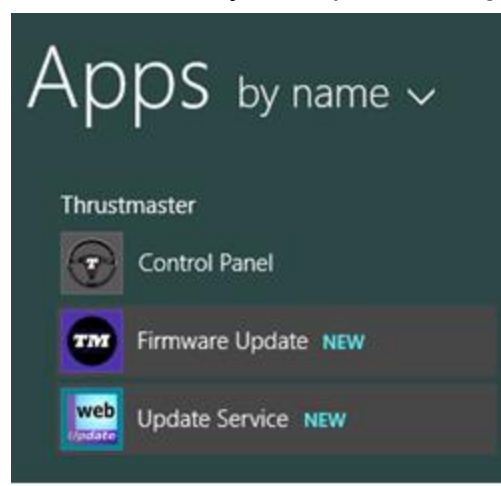

6)

- В списке устройств «**Device**» отображается рулевая система **Thrustmaster T300 RS Racing wheel**. Рядом указана **версия прошивки, в настоящий момент установленная** на устройстве.

- В поле «Firmware» (Прошивка) отображаются сведения о версии прошивки, которая будет установлена на устройство.

| Thrustmaster - Firmware Updater                         | ×                                                                                                    |
|---------------------------------------------------------|----------------------------------------------------------------------------------------------------|
| Thrustmaster<br>Firmware Updat                          | er                                                                                                    |
| 1. Preparation     Device     TS-PC RACER – Ver.: 12    | Please select the device you wish to update and<br>the firmware you want to use.<br>Once you are ready, click 'OK' to proceed. |
| Firmware<br>Ver: 13.00 (25/05/2021) -TSPCR_LM4F_V13.tmf | ОК                                                                                                    |

#### 7) Для продолжения процедуры щелкните ОК.

ВАЖНО: НЕ ОТКЛЮЧАЙТЕ руль от USB-порта и НЕ ВЫКЛЮЧАЙТЕ питание рулевой системы во время обновления прошивки!

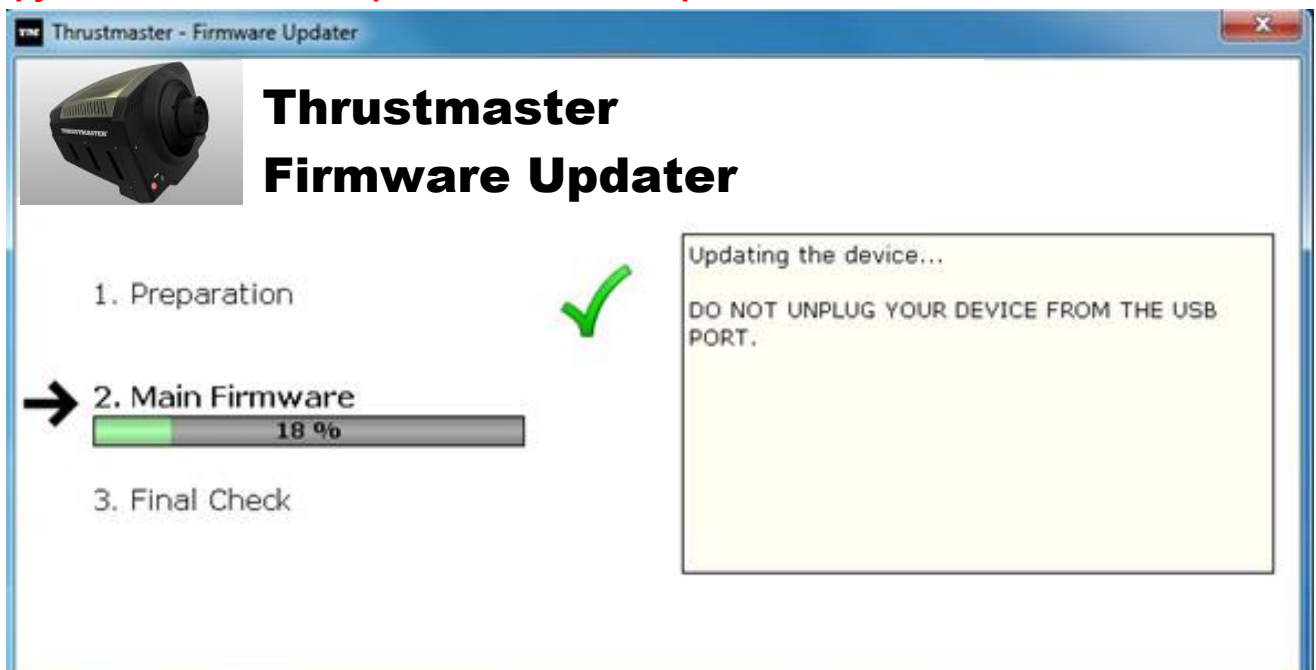

Начинается процедура обновления прошивки (на экране отображается информация о ходе обновления).

Во время обновления прошивки индикатор **MODE** (Режим) на руле будет выключен — это абсолютно нормально.

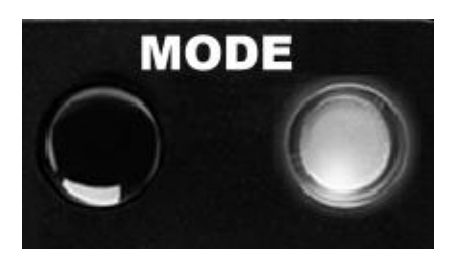

Программа обновления отобразит сведения о результатах обновления.

| Thrustmaster - Firmware Updater               |                                                               |
|-----------------------------------------------|---------------------------------------------------------------|
| Thrustmaster<br>Firmware Upd                  | ater                                                          |
| 1. Preparation 🗸                              | This Thrustmaster Racing wheel has been successfully updated. |
| 2. Main Firmware<br>100 %<br>→ 3. Final Check |                                                               |
|                                               | OK                                                            |
|                                               |                                                               |

При успешном обновлении прошивки рулевая система автоматически выполнит калибровку, и индикатор **МОDE** (Режим) вернется в обычное состояние.

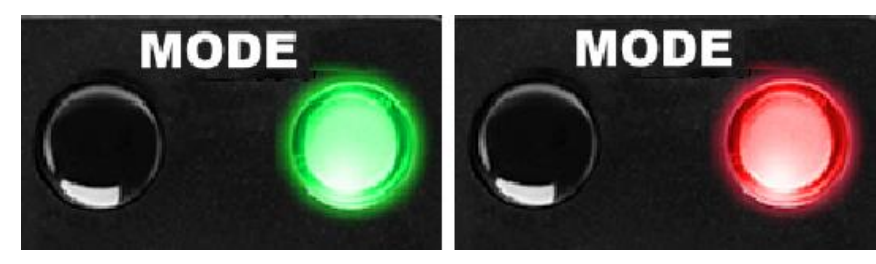

8) Щелкните ОК, чтобы вернуться в главное окно программы, и щелкните и для выхода из программы.

| Thrustmaster - Firmware Updater             | ×                                                                                |
|---------------------------------------------|----------------------------------------------------------------------------------|
| Thrustmaster<br>Firmware Updat              | er                                                                               |
| 1. Preparation     Device                   | Please select the device you wish to update and<br>the firmware you want to use. |
| TS-PC RACER – Ver.: 13                      |                                                                                  |
| Ver: 13.00 (25/05/2021) -TSPCR_LM4F_V13.tmf | ОК                                                                               |

Если во время обновления прошивки происходит сбой или отображается сообщение об ошибке, обратитесь в службу технической поддержки Thrustmaster и выполните пошаговые указания.

9) После успешногообновления микропрограммы убедитесь в корректной работе руля в пункте Панель управления.

### Поздравляем! Теперь все готово для игры!

## ΕΛΛΗΝΙΚΑ: Χειροκίνητη διαδικασία ενημέρωσης υλικού: (Για Windows 7 / 8 / 8.1 / 10)

#### 1) Εγκαταστήστε τους οδηγούς "PC - DRIVERS FORCE FEEDBACK":

Κατά τη διάρκεια αυτής της διαδικασίας:

- ΜΗΝ ΣΥΝΔΕΕΤΕ την τιμονιέρα TS-PC RACER στον υπολογιστή σας πριν πραγματοποιήσετε την απαραίτητη προετοιμασία.

Η τιμονιέρα πρέπει να είναι απευθείας συνδεδεμένη με τη θύρα USB του υπολογιστή.
 Σας συνιστούμε να μην χρησιμοποιείτε κάποιο κόμβο USB για αυτήν τη διαδικασία.
 ΜΗΝ ΚΑΝΕΤΕ ΚΛΙΚ σε κανένα παράθυρο διαλόγου των Windows που ενδέχεται να εμφανιστεί κατά τη διάρκεια της ενημέρωσης.

#### 2) Επανεκκινήστε τον υπολογιστή.

#### 3α) Για Windows 7

Στο μενού «Έναρξη > Όλα τα προγράμματα > Thrustmaster > FFB Racing wheel > Πίνακας ελέγχου», επαληθεύστε ότι η τιμονιέρα εμφανίζεται με το όνομα « TS-PC RACER ».

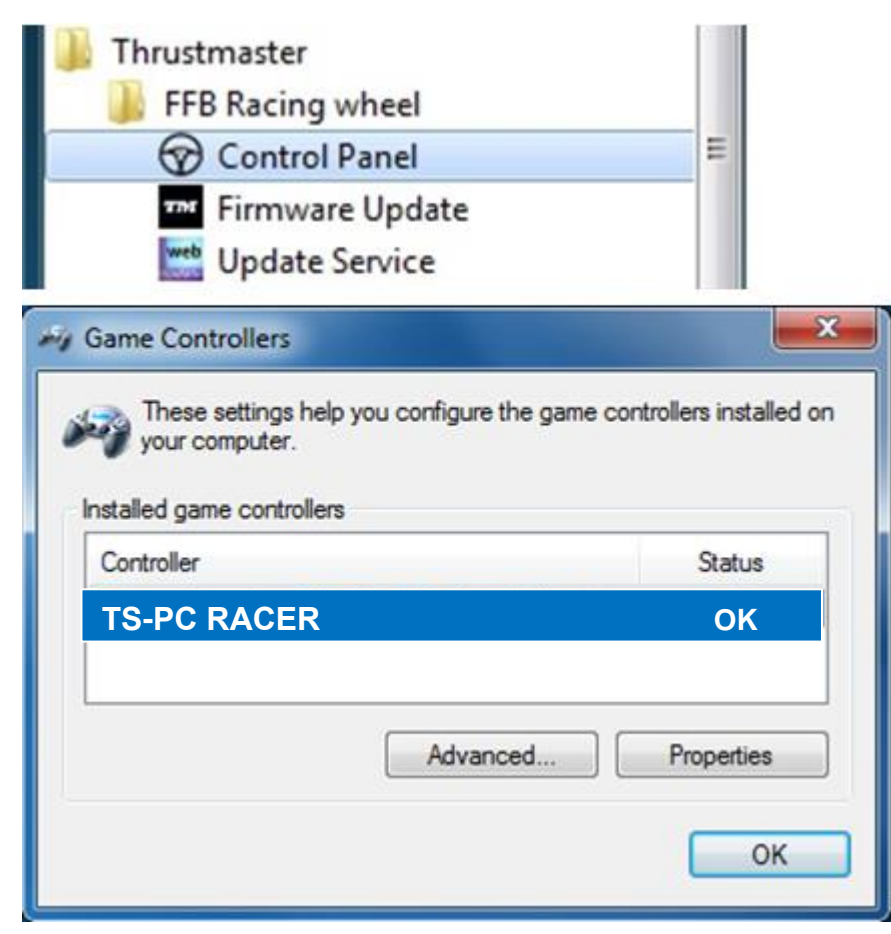

#### **3β) Για Windows 8 / 8.1 / 10**

Από το μενού Έναρξη, αρχίστε να πληκτρολογείτε τις λέξεις "**Control Panel**". Έτσι θα εμφανιστεί η λειτουργία Αναζήτηση, από την οποία μπορείτε να μπείτε στον Πίνακα ελέγχου του ελεγκτή του παιχνιδιού.

Επίσης, μπορείτε να βρείτε τον Πίνακα ελέγχου από τη διαδρομή **Εφαρμογές >** Thrustmaster:

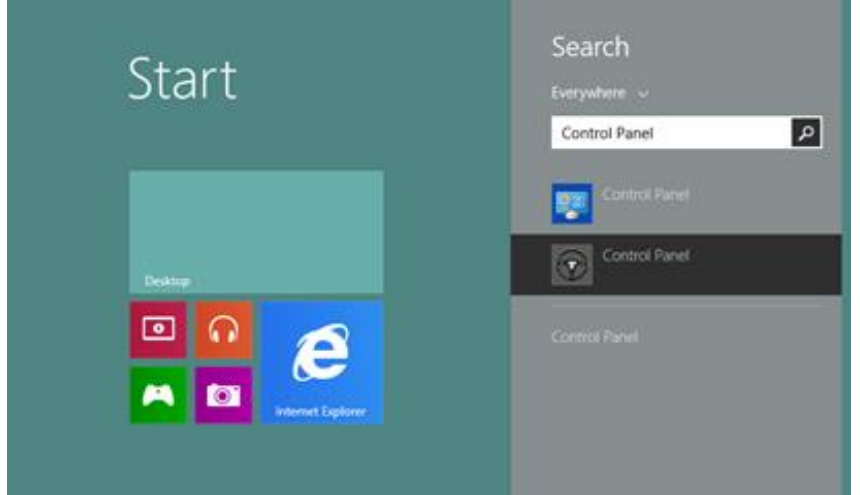

Επίσης, μπορείτε να βρείτε τον Πίνακα ελέγχου από τη διαδρομή Εφαρμογές > Thrustmaster:

| Ар     | $PS$ by name $\sim$ |
|--------|---------------------|
| Thrust | master              |
|        | Control Panel       |
| -      | Firmware Update NEW |
| web    | Update Service NEW  |

Η τιμονιέρα σας θα πρέπει να εμφανίζεται με το όνομα "TS-PC RACER ".

| M Game Controllers                                                                 | <b>X</b>   |  |
|------------------------------------------------------------------------------------|------------|--|
| These settings help you configure the game controllers installed on your computer. |            |  |
| Installed game controllers                                                         |            |  |
| Controller                                                                         | Status     |  |
| TS-PC RACER                                                                        | ОК         |  |
|                                                                                    |            |  |
| Advanced                                                                           | Properties |  |
|                                                                                    | ОК         |  |

4) Η έκδοση υλικού της τιμονιέρας σας εμφανίζεται στην επάνω δεξιά γωνία των καρτελών του Πίνακα ελέγχου. Το Firmware:13 είναι η τελευταία έκδοση.

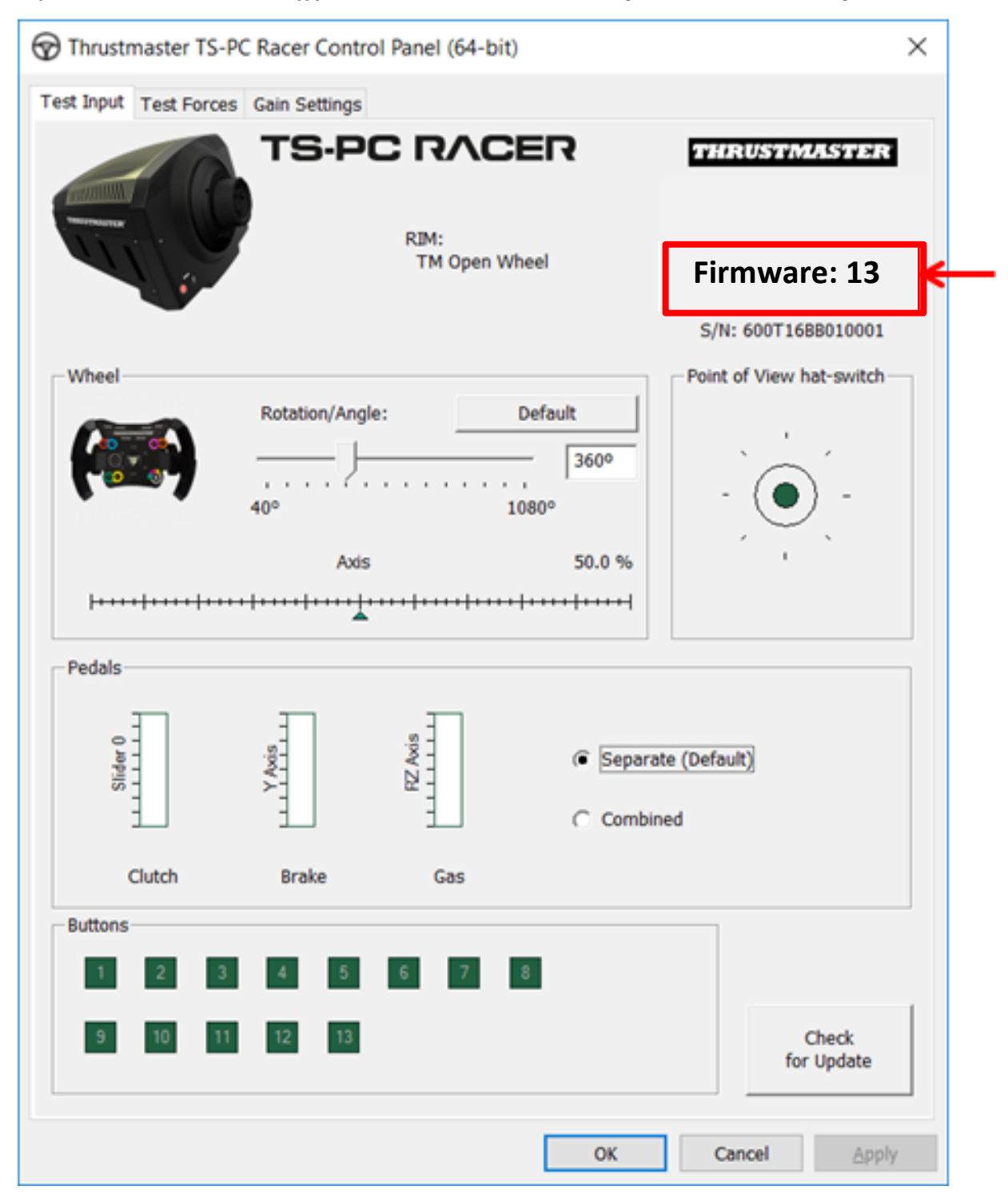

#### 5) Αν η έκδοση υλικού είναι νεώτερη από την 13:

#### α) Για Windows 7

Στο μενού «Έναρξη > Όλα τα προγράμματα > Thrustmaster > FFB Racing wheel », κάντε κλικ στην επιλογή «Firmware Update».

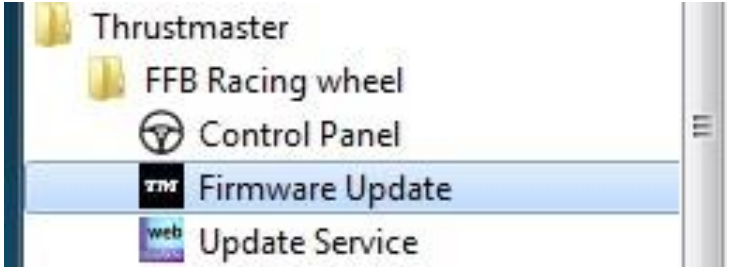

#### β) Για Windows 8 / 8.1 / 10

Από το μενού Έναρξη, αρχίστε να πληκτρολογείτε τις λέξεις "Firmware Update". Έτσι θα εμφανιστεί η λειτουργία Αναζήτηση, από την οποία μπορείτε να μπείτε στην εφαρμογή Υλικολογισμικό:

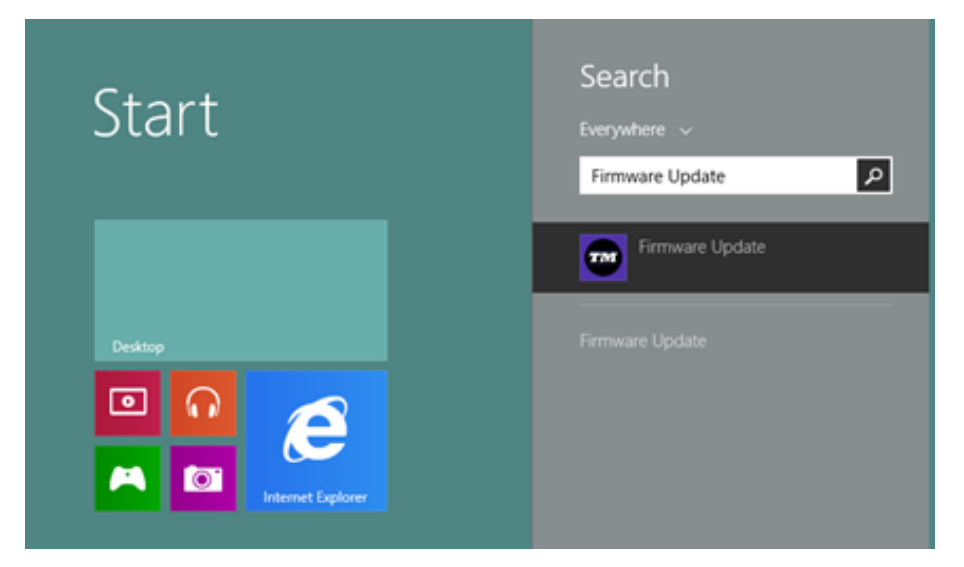

Επίσης, μπορείτε να βρείτε το Υλικολογισμικό από τη διαδρομή **Εφαρμογές >** Thrustmaster:

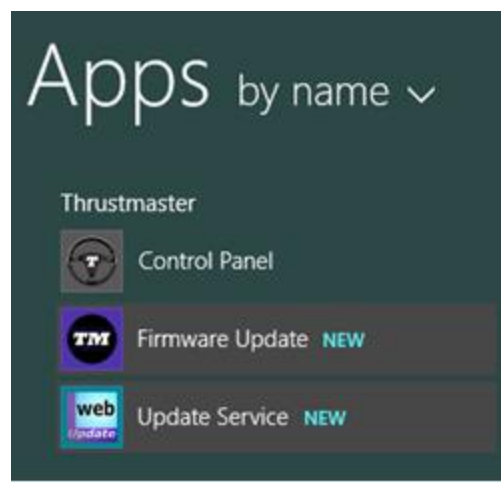

6) - Η συσκευή TS-PC RACER είναι καταχωρημένη στην ενότητα "Device". Η έκδοση υλικού

τη δεδομένη στιγμή βρίσκεται στη συσκευή που εμφανίζεται. - Η ενότητα "Firmware" εμφανίζει πληροφορίες σχετικά με την έκδοση υλικού <u>που θα</u> εφαρμοστεί στη συσκευή.

| Thrustmaster - Firmware Updater                         | X                                                                                                    |
|---------------------------------------------------------|----------------------------------------------------------------------------------------------------|
| Thrustmaster<br>Firmware Updat                          | ter                                                                                                    |
| 1. Preparation     Device     TS-PC RACER – Ver.: 12    | Please select the device you wish to update and<br>the firmware you want to use.<br>Once you are ready, click 'OK' to proceed. |
| Firmware<br>Ver: 13.00 (25/05/2021) -TSPCR_LM4F_V13.tmf | ОК                                                                                                    |

7) Όταν είστε έτοιμοι να συνεχίσετε, κάντε κλικ στο ΟΚ.

# ΣΗΜΑΝΤΙΚΟ: <u>MHN BΓΑΖΕΤΕ</u> την τιμονιέρα σας από τη θύρα USB και <u>MHN</u> <u>ΑΠΟΣΥΝΔΕΕΤΕ</u> την τροφοδοσία της τιμονιέρας κατά τη διαδικασία ενημέρωσης υλικού!

| er<br>pdater                                                           |
|------------------------------------------------------------------------|
| Updating the device<br>DO NOT UNPLUG YOUR DEVICE FROM THE USB<br>PORT. |
|                                                                        |

Η διαδικασία ενημέρωσης υλικού αρχίζει (η πρόοδος ενημέρωσης εμφανίζεται στην οθόνη). Κατά τη διάρκεια ενημέρωσης υλικού, η ενδεικτική λυχνία LED **MODE** στην τιμονιέρα θα είναι ΑΠΕΝΕΡΓΟΠΟΙΗΜΕΝΗ: Αυτό είναι απολύτως φυσιολογικό.

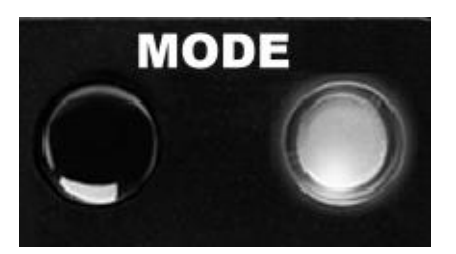

Το πρόγραμμα ενημέρωσης θα σας πληροφορήσει αν το υλικό έχει ενημερωθεί με επιτυχία.

| Thrustmaster - Firmware Updater |                                                               |
|---------------------------------|---------------------------------------------------------------|
| Thrustmaster<br>Firmware Upd    | ater                                                          |
| 1. Preparation                  | This Thrustmaster Racing wheel has been successfully updated. |
| 2. Main Firmware                |                                                               |
| → 3. Final Check                |                                                               |
|                                 | OK                                                            |
|                                 |                                                               |
|                                 |                                                               |

Αν η ενημέρωση του υλικού είναι επιτυχής, η τιμονιέρα θα βαθμονομηθεί αυτόματα και η ενδεικτική λυχνία LED MODE θα επανέλθει στην αρχική της κατάσταση:

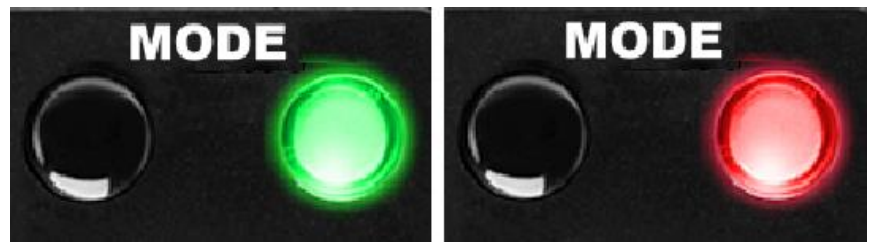

8) Κάντε κλικ στο ΟΚ για να επιστρέψετε στο κύριο παράθυρο του προγράμματος ενημέρωσης, και στη συνέχεια, κάντε κλικ στο **μ** για έξοδο από το πρόγραμμα.

| Thrustmaster - Firmware Updater Thrustmaster Firmware Update | ∍r                                                                                                    |
|--------------------------------------------------------------|----------------------------------------------------------------------------------------------------|
| 1. Preparation     Device     TS-PC RACER – Ver.: 13         | Please select the device you wish to update and<br>the firmware you want to use.<br>Once you are ready, click 'OK' to proceed. |
| Ver: 13.00 (25/05/2021) -TSPCR_LM4F_V13.tmf                  | OK                                                                                                    |

Αν η διαδικασία ενημέρωσης υλικού αποτύχει ή εμφανιστεί μήνυμα σφάλματος, επικοινωνήστε με την τεχνική υποστήριξη της Thrustmaster, η οποία θα σας καθοδηγήσει σε ολόκληρη τη διαδικασία που πρέπει να ακολουθήσετε.

9) Όταν το υλικολογισμικό ενημερωθεί με επιτυχία, από τον Πίνακα ελέγχου επιβεβαιώστε ότι το τιμόνι λειτουργεί σωστά.

Συγχαρητήρια! Τώρα είστε έτοιμοι να παίξετε!

# TURKÇE: Manuel yazılım güncelleme prosedürü (Windows 7 / 8 / 8.1 / 10)

#### 1) Sürücüleri yükleyin "PC - DRIVERS FORCE FEEDBACK":

Bu prosedür sırasında:

- Direksiyonu bilgisayarınıza bağlamak için bir uyarı almadan önce TS-PC RACER direksiyonunuzu bilgisayara **BAĞLAMAYIN**.

- Direksiyon **doğrudan bilgisayarın USB portuna bağlı olmalıdır**. Bu prosedür için USB hub kullanmamanızı öneririz.

- Güncelleme sırasında görünebilecek hiçbir Windows iletişim kutusunu TIKLAMAYIN.

#### 2) Bilgisayarı yeniden başlatın.

#### 3a) Windows 7'de

"Başlat > Tüm Programlar > Thrustmaster > FFB Racing wheel > Kontrol Paneli" menüsünde, direksiyonunuzun "TS-PC RACER" adı altında göründüğünü doğrulayın.

| FFB Racing wheel          |              |
|---------------------------|--------------|
| Control Panel             | E            |
| 🕶 Firmware Update         |              |
| Update Service            |              |
| My Game Controllers       |              |
| your computer.            |              |
| Controller                | Status       |
| Controller<br>TS-PC RACER | Status<br>OK |

#### 3b) Windows 8 / 8.1 / 10

**Başlat** menüsünden, **Control Panel** kelimelerini yazmaya başlayın. **Oyun Kumandası** Denetim Masasına erişmenizi sağlayan **Ara** işlevi gelecektir. **Uygulamalar > Thrustmaster** altında da mevcuttur:

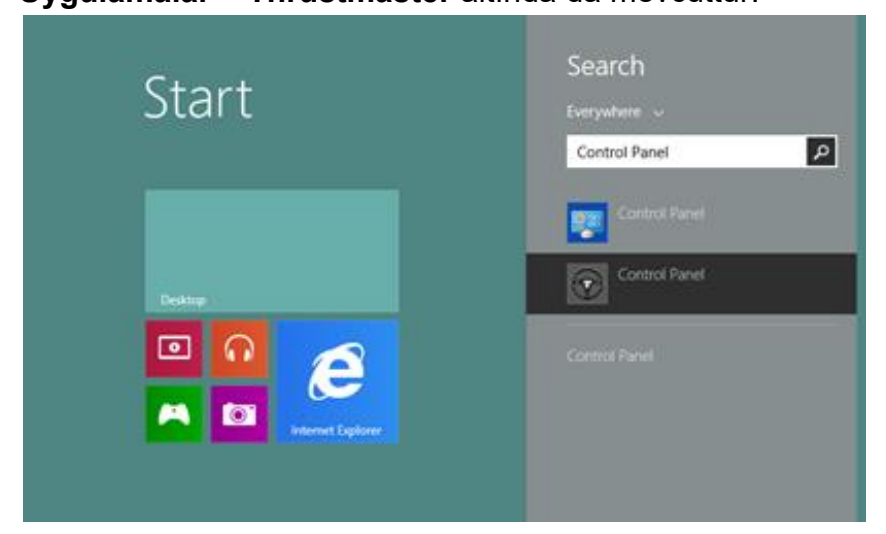

Uygulamalar > Thrustmaster altında da mevcuttur:

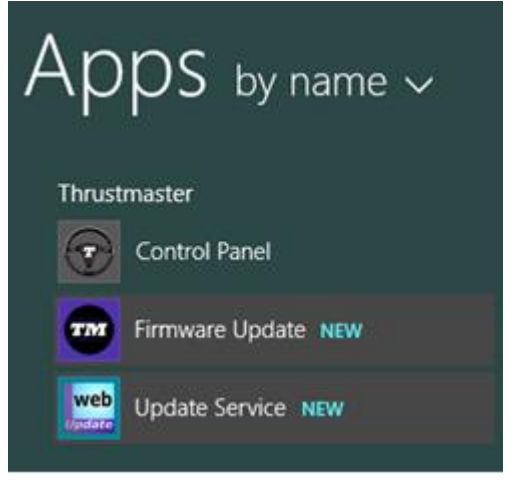

Direksiyonunuz "TS-PC RACER" adıyla gösterilmelidir.

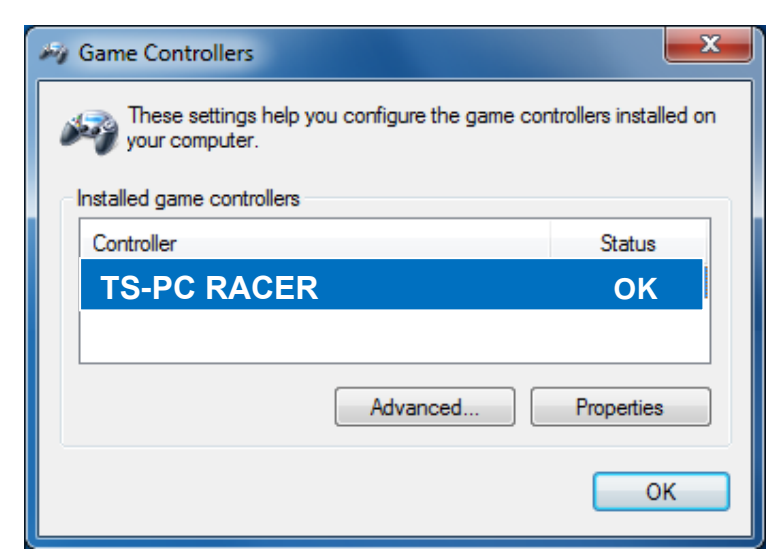

4) Direksiyonunuzun yazılım sürümü Kontrol Paneli sekmelerinin sağ üst köşesinde gösterilir. Firmware: 13 şu anda en son sürümdür.

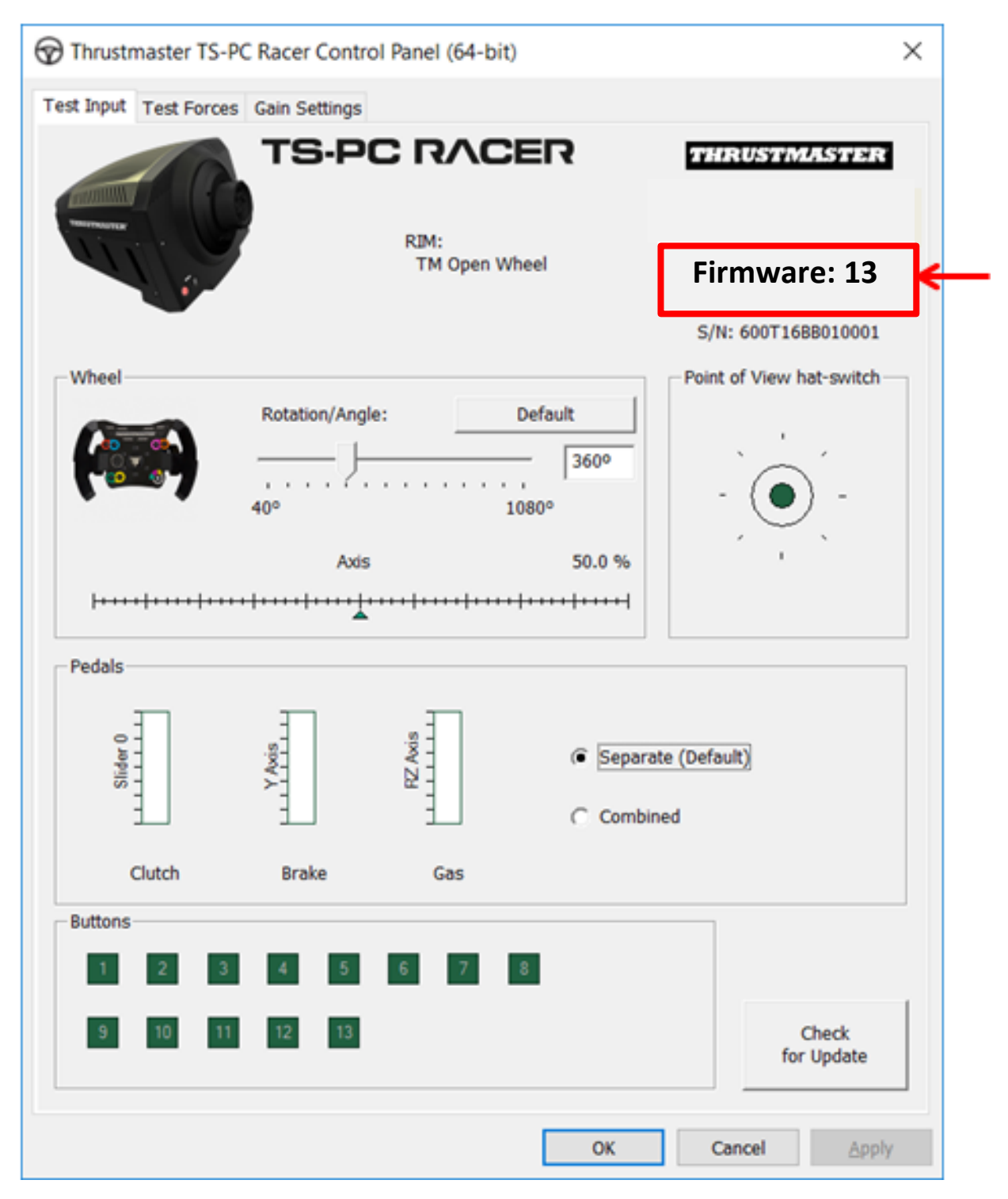

5) Yazılım sürümü, 13'den önceki yazılım sürümlerinden biriyse:

#### a) Windows 7'de

"Başlat > Tüm Programlar > Thrustmaster > FFB Racing wheel" menüsünde, "Firmware Update"i tıklayın.

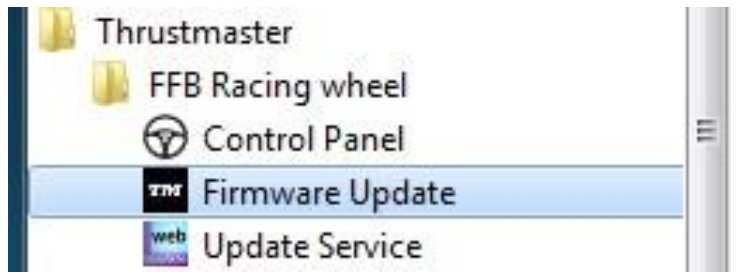

#### b) Windows 8 / 8.1 / 10

**Başlat** menüsünden, **Firmware Update** kelimelerini yazmaya başlayın. Donanım yazılımı uygulamasına erişmenizi sağlayan **Ara** işlevi gelecektir:

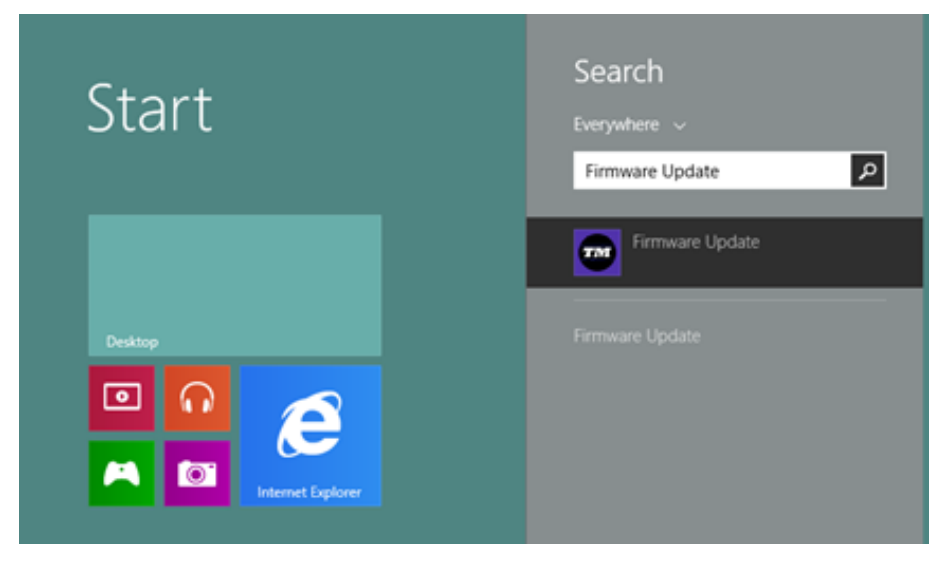

Uygulamalar > Thrustmaster altında da mevcuttur:

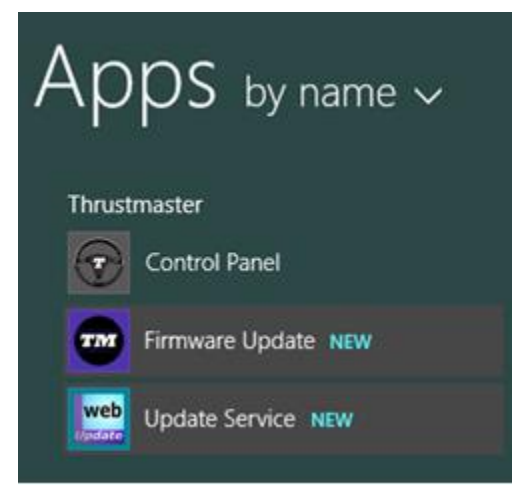

6)

- TS-PC RACER aygıtı "Device" bölümünde listelenir. Aygıtta o

anda bulunan yazılım sürümü gösterilir. - "Firmware" bölümü, aygıta uygulanacak yazılım sürümü ile ilgili bilgileri gösterir.

| Thrustmaster - Firmware Updater                                      | X                                                                                                    |
|----------------------------------------------------------------------|----------------------------------------------------------------------------------------------------|
| Thrustmaster<br>Firmware Updat                                       | er                                                                                                    |
| 1. Preparation      Device      TS-PC RACER – Ver.: 12      Firmware | Please select the device you wish to update and<br>the firmware you want to use.<br>Once you are ready, click 'OK' to proceed. |
| Ver: 13.00 (25/05/2021) -TSPCR_LM4F_V13.tmf                          | ОК                                                                                                    |

7) Devam etmeye hazır olduğunuzca, **Tamam**'ı tıklayın. ÖNEMLG: Yazılım güncelleme prosedürü sırasında direksiyonunuzu USB portundan ÇIKARMAYIN ve direksiyonun güç kaynağı bağlantısını KESMEYĠN!

| Thrustmaster - Firmware Updater |                                                 |
|---------------------------------|-------------------------------------------------|
| Thrustmast                      | er                                              |
|                                 |                                                 |
| Firmware U                      | pdater                                          |
|                                 | Updating the device                             |
| 1. Preparation                  | DO NOT UNPLUG YOUR DEVICE FROM THE USB<br>PORT. |
| ▲ 2. Main Eirmware              |                                                 |
| 18 %                            |                                                 |
| 3. Final Check                  |                                                 |
|                                 |                                                 |
|                                 |                                                 |
|                                 |                                                 |

Yazılım güncelleme prosedürü başlar (güncellemenin ilerlemesi ekranda gösterilir). Yazılım güncellemesi sırasında, direksiyon üzerindeki **MODE** LEDİ KAPALI olacaktır. Bu tamamen normaldir.

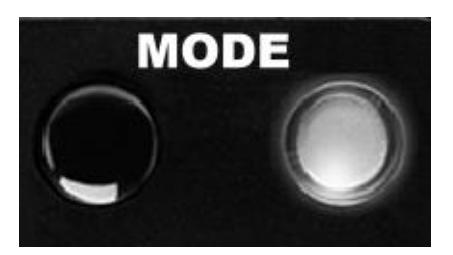

Güncelleme programı, yazılımın başarıyla güncellenip güncellenmediğini size bildirecektir.

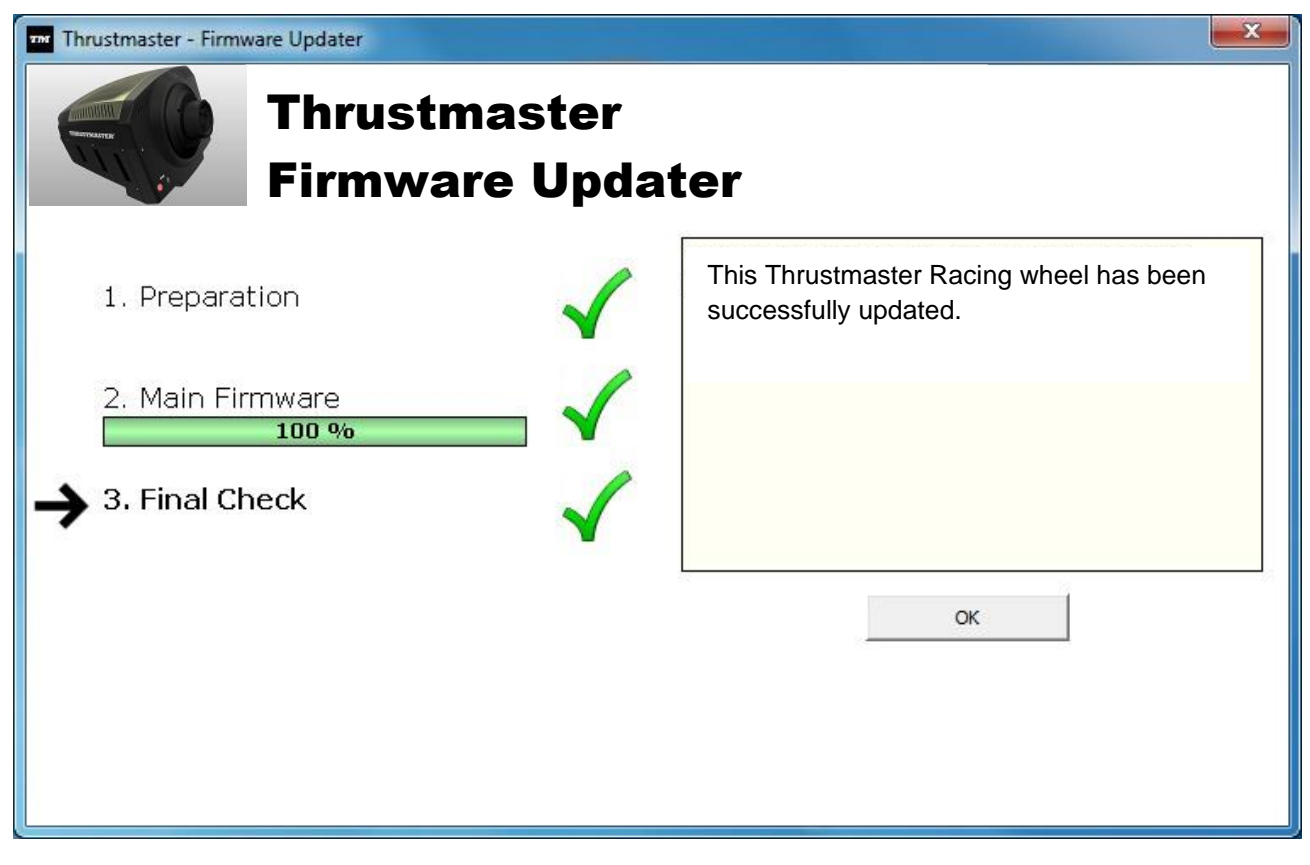

Yazılım başarıyla güncellenmişse, direksiyon kendini otomatik olarak kalibre edecek ve **MODE** LEDİ orijinal konumuna geri dönecektir:

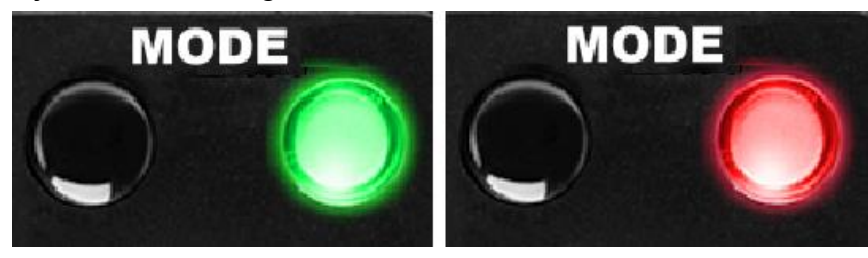

**8)** Güncelleme programının ana penceresine dönmek için **Tamam**'ı tıklayın ve ardından programdan çıkmak için kısmını tıklayın.

| TM Thrustmaster - Firmware Updater          | ×                                                                             |
|---------------------------------------------|-------------------------------------------------------------------------------|
| Thrustmaster                                |                                                                               |
| Firmware Updater                            |                                                                               |
| → 1. Preparation                            | Please select the device you wish to update and the firmware you want to use. |
| _ Device                                    | Once you are ready, click 'OK' to proceed.                                    |
| TS-PC RACER – Ver.: 13                      |                                                                               |
|                                             |                                                                               |
|                                             |                                                                               |
|                                             |                                                                               |
| Firmware                                    |                                                                               |
| Ver: 13.00 (25/05/2021) -TSPCR_LM4F_V13.tmf |                                                                               |
|                                             | OK                                                                            |
|                                             |                                                                               |

Yazılım güncelleme prosedürü başarısız olmuşsa veya bir hata mesajı gösteriyorsa, tüm süreçte size yol gösterecek Thrustmaster teknik destekle iletişime geçin.

9) Donanım yazılımı başarıyla güncellendikten sonra Kontrol Panelinden direksiyonun düzgün çalıştığını kontrol edin

Tebrikler! Artık oynamaya hazırsınız!

日本語: 手動によるファームウェアのアップデート (Windows 7 / 8 / 8.1 / 10)

1) ドライバをインストールします。 "PC - DRIVERS FORCE FEEDBACK":

この手順を実行する際の注意事項:

- 画面に指示が表示されるまで、TS-PC RACER をコンピュータに接続しないでください。
 - ステアリングホイールは、コンピュータの USB ポートに直接接続してください。
 この手順の実行時には、USB ハブは使用しないことを推奨します。
 - アップデート処理中に表示される Windows
 ダイアログボックスは一切クリックしないでください。

2) コンピュータを再起動します。

#### 3a) Windows 7

[スタート]>[すべてのプログラム]> [Thrustmaster]>[TS-PC RACER Racing Wheel]> [コントロールパネル] を選択し、ステアリングホイールの名前が FFB Racing wheel となっ ていることを確認してください。

| J Thrustmaster                                              |                             |
|-------------------------------------------------------------|-----------------------------|
| Firmware Update                                             |                             |
| My Game Controllers                                         | ×                           |
| These settings help you configure the gar<br>your computer. | me controllers installed on |
| Controller                                                  | Status                      |
| TS-PC RACER                                                 | ОК                          |
| Advanced                                                    | Properties                  |
|                                                             | ОК                          |
### 3b) Windows 8 / 8.1 / 10

スタート メニューで Control Panel という語をタイプし始めます。すると検索機能 が現れ、ゲームコントローラコントロールパネルにアクセスできます。

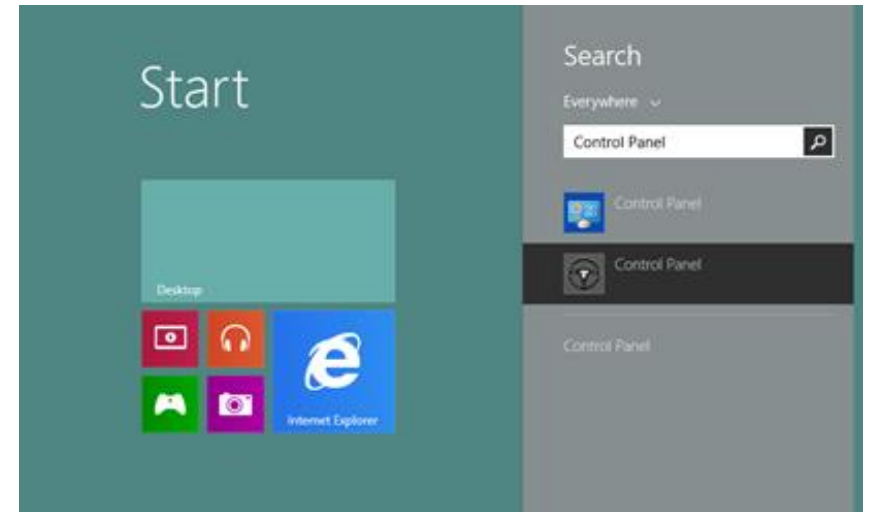

これはアプリ > Thrustmaster でも利用できます:

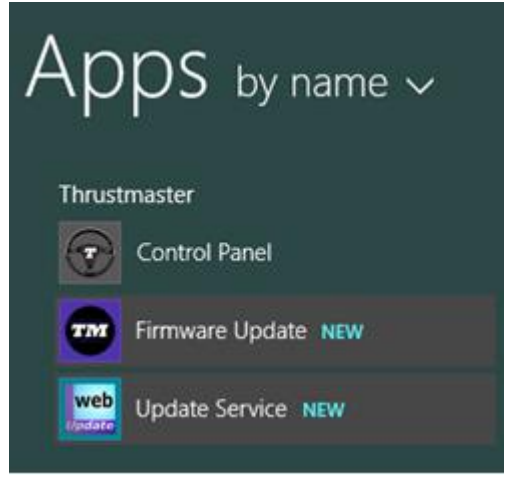

「TS-PC RACER」の名前の下にホイールが表示されるはずです。

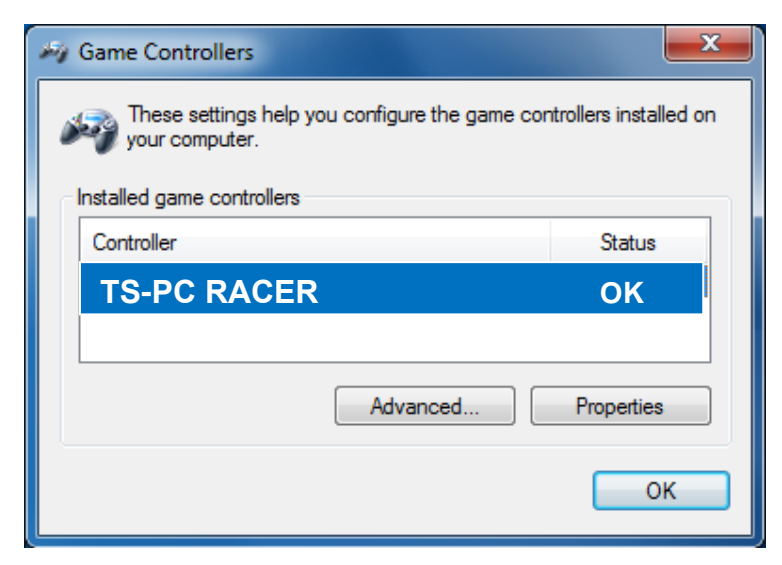

4) ステアリングホイールのファームウェアのバージョンが、[コントロールパネル] タブの右上隅に表示されます。 Firmware: 13 が現在の最新バージョンです。

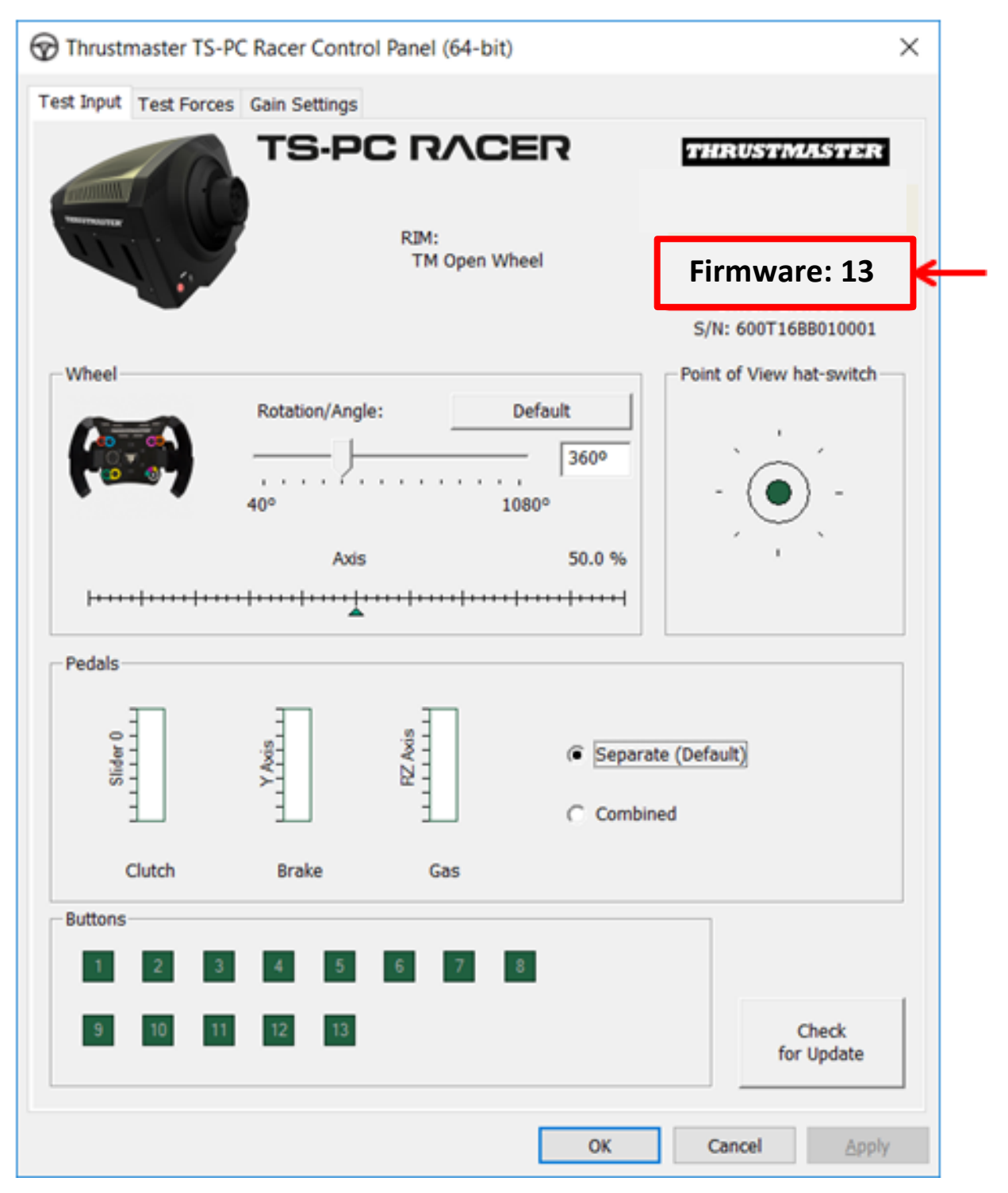

5) ファームウェアのバージョンが 13 よりも古い場合:

### a) Windows 7

[スタート]>[すべてのプログラム]>[Thrustmaster]>[FFB Racing wheel] を選択し、[Firmware Update] をクリックします。

| 🎍 Thrustmaster     |   |
|--------------------|---|
| 🍌 FFB Racing wheel |   |
| 💮 Control Panel    | E |
| 🕬 Firmware Update  |   |
| 👑 Update Service   |   |

### b) Windows 8 / 8.1 / 10

スタート メニューで Firmware Update.という語をタイプし始めます。すると検索 機能が現れ、ファームウェアアプリケーションにアクセスできます:

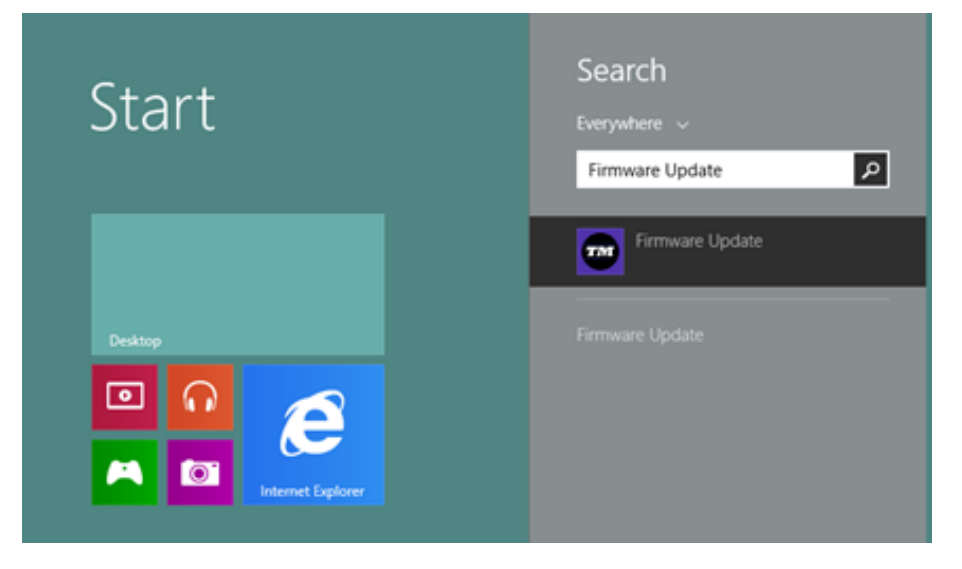

これはアプリ > Thrustmaster でも利用できます:

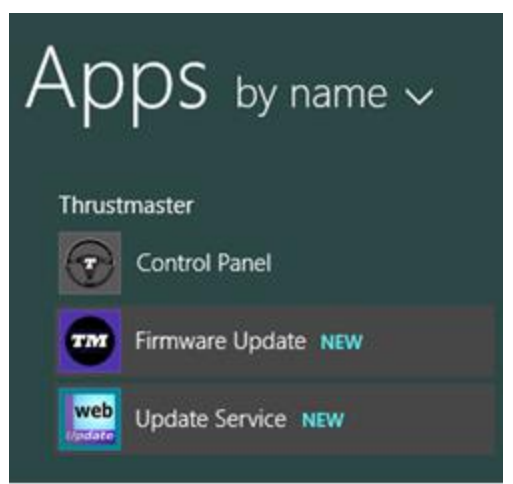

### 6) - TS-PC RACER のデバイスは、[Device]

の一覧に表示されます。デバイスに現在適用されているファームウェアのバージョンが表示 さ

れます。

- [Firmware]

のセクションには、これからデバイスに対して適用されるファームウェアのバージョンが表示され

ます。

| Thrustmaster - Firmware Updater                         | X                                                                                                    |
|---------------------------------------------------------|----------------------------------------------------------------------------------------------------|
| Thrustmaster<br>Firmware Update                         | er                                                                                                    |
| 1. Preparation     Device     TS-PC RACER – Ver.: 12    | Please select the device you wish to update and<br>the firmware you want to use.<br>Once you are ready, click 'OK' to proceed. |
| Firmware<br>Ver: 13.00 (25/05/2021) -TSPCR_LM4F_V13.tmf | ОК                                                                                                    |

7) 続行する準備ができたら [OK] をクリックします。

重要:ファームウェアのアップデート処理が実行されている間は、 ステアリングホイールを USB

ポートから取り外したり、ステアリングホイールの電源コードを抜いたりしないでください!

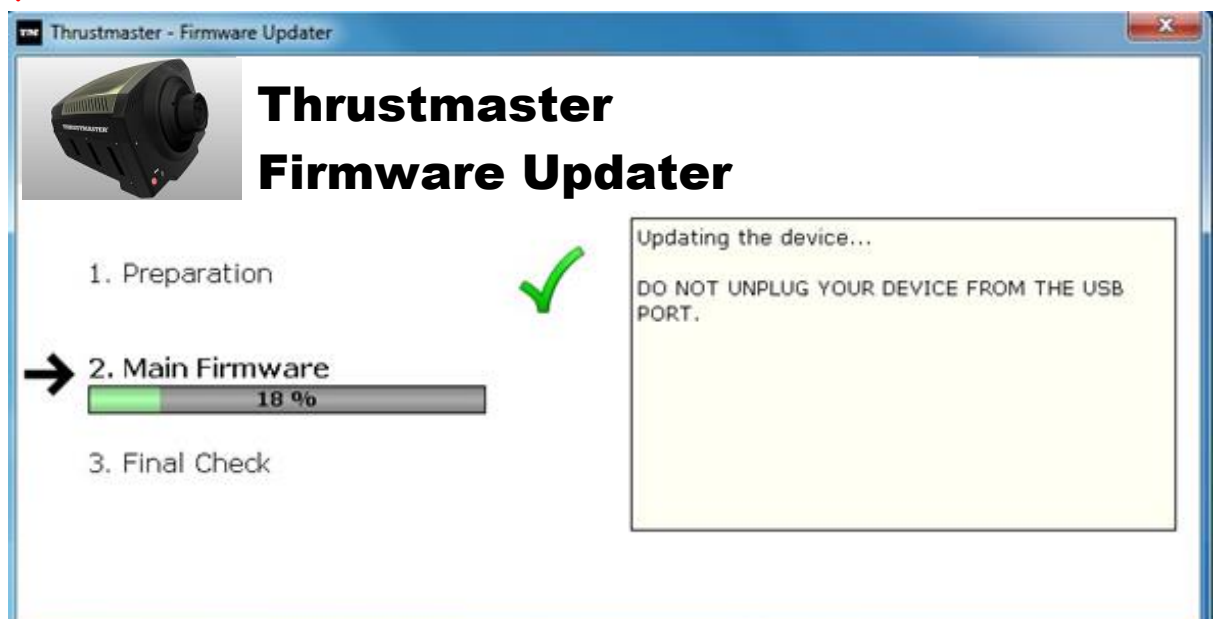

ファームウェアのアップデート処理が開始します (進捗状況が画面に表示されます)。 ファームウェアのアップデート処理が実行されている間は、ステアリングホイールの MODE の

LED ランプがオフになりますが、これは本製品の仕様ですので問題ありません。

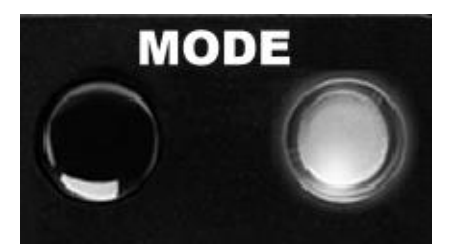

ファームウェアのアップデート処理が完了すると、アップデートプログラムがその旨をお知らせし

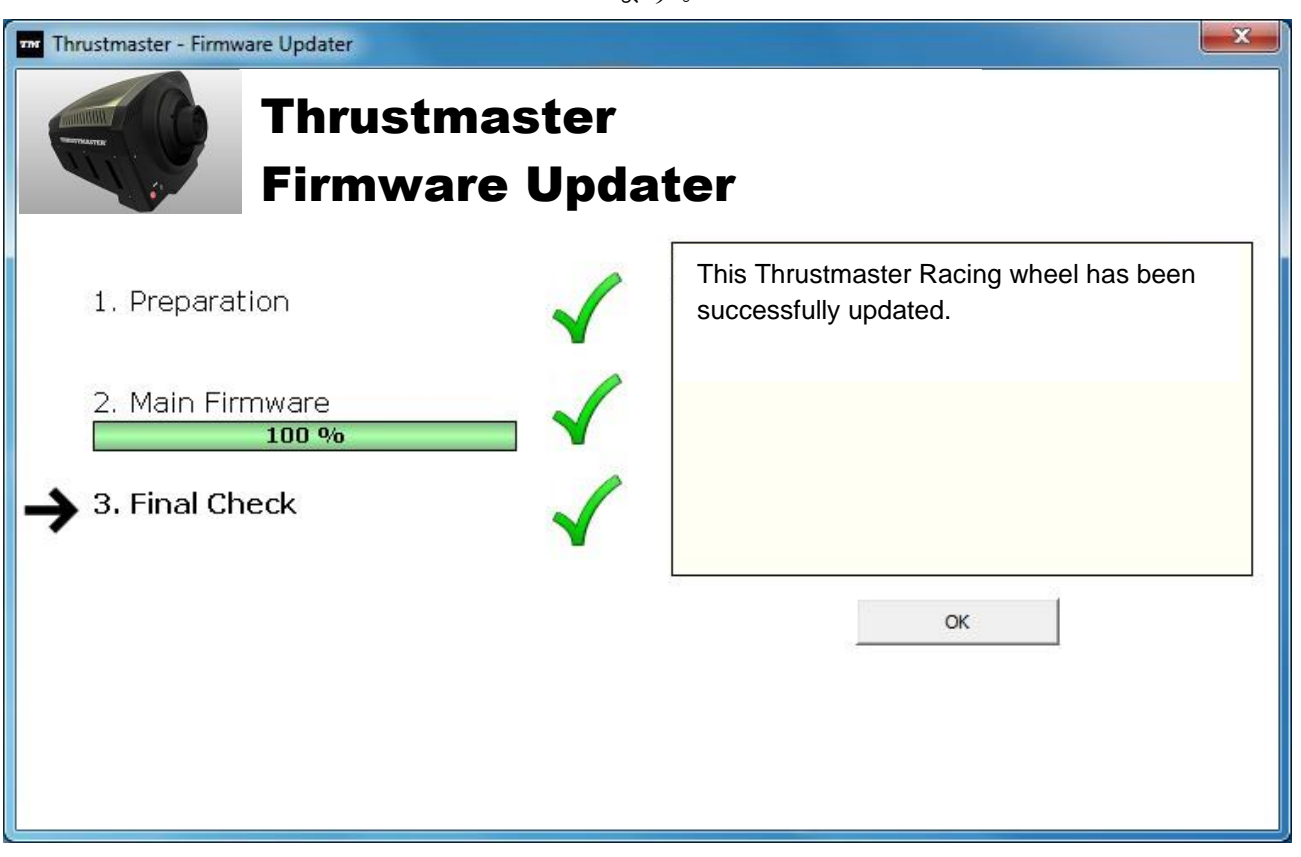

ファームウェアが正しくアップデートされた場合、ステアリングホイールは自動的に調整を 行い、

MODE の LED ランプも元の状態に戻ります。

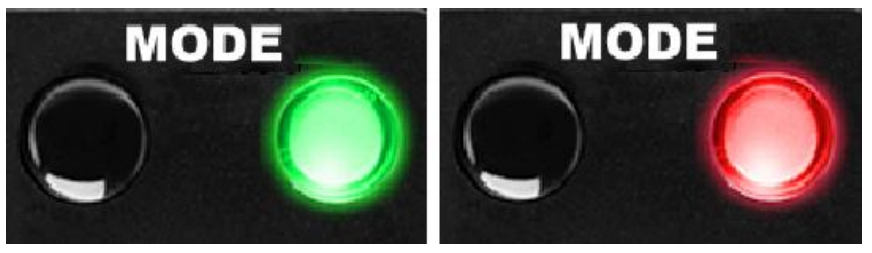

ます。

# 8) [OK] をクリックしてアップデートプログラムのメインウィンドウに戻り、 をクリックしてプログラムを終了します。

| Thrustmaster - Firmware Updater                         | X                                                                                                    |
|---------------------------------------------------------|----------------------------------------------------------------------------------------------------|
| Thrustmaster<br>Firmware Update                         | r                                                                                                    |
| 1. Preparation     Device     TS-PC RACER – Ver.: 13    | Please select the device you wish to update and<br>the firmware you want to use.<br>Once you are ready, click 'OK' to proceed. |
| Firmware<br>Ver: 13.00 (25/05/2021) -TSPCR_LM4F_V13.tmf | ОК                                                                                                    |

ファームウェアのアップデート処理が失敗に終わったり、エラーメッセージが表示された場 合に

は、Thrustmaster 社テクニカルサポートまでご連絡ください。

9) ファームウェアのアップデートに成功したら、コントロールパネルで、ホイールが正しく 機能することを確認してください。

おめでとうございます! これでファームウェアのアップデートは完了です!

# 简体中文: 手动固件更新程序 (Windows 7 / 8 / 8.1 / 10)

1. 安装驱动程序。

"DRIVERS FORCE FEEDBACK" :

更新期间:

- 在系统提示您连接之前, 切勿将 TS-PC Racer 赛车方向盘连接到 PC。
- 赛车方向盘必须**直接连接到计算机的 USB 端口**。我们建议不要使用 USB 集线器执行此更新 程序。
- 切勿单击更新过程中可能出现的任何 Windows 弹出窗口。
- 2. 重新启动计算机。

## 3a. 在 Windows 7 中

在"开始 > 所有程序 > Thrustmaster > FFB Racing wheel > Control Panel"菜单中,确认您的赛车方向盘以"TS-PC RACER"的名称显示。

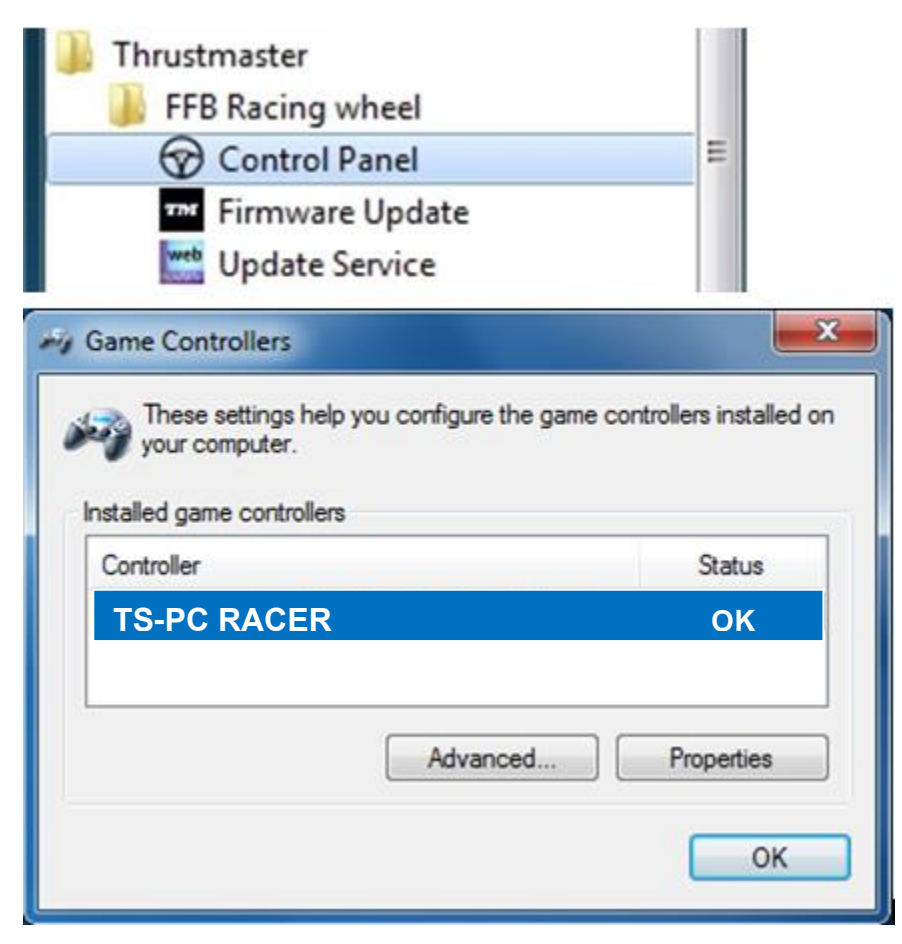

# 3b. 在 Windows 8 / 8.1 / 10 中

在开始菜单的搜索部分,键入 Control Panel 以显示游戏控制器控制面板。

| Start   | Search<br>Everywhere ~<br>Control Panel                                               |
|---------|---------------------------------------------------------------------------------------|
| Desktop | Control Panel           Control Panel           Control Panel           Control Panel |

也可以通过应用 > Thrustmaster 访问该控制面板。

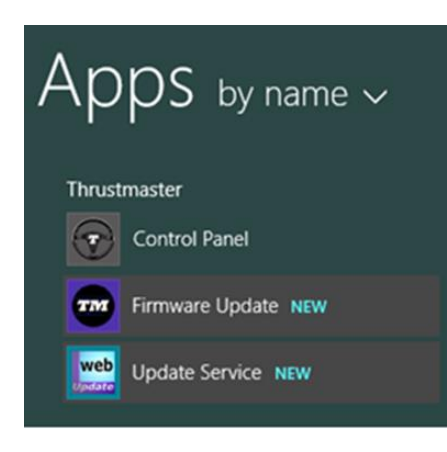

您的赛车方向盘将以"TS-PC RACER"的名称显示。

| your computer.          | r the game controllers install |
|-------------------------|--------------------------------|
| talled game controllers |                                |
| Controller              | Status                         |
| TS-PC RACER             | ОК                             |
|                         |                                |
| Advan                   | rced Properties                |
|                         |                                |

4. 赛车方向盘的固件版本显示在控制面板选项卡的右上角, Firmware: 13 是目前可用的最新版本。

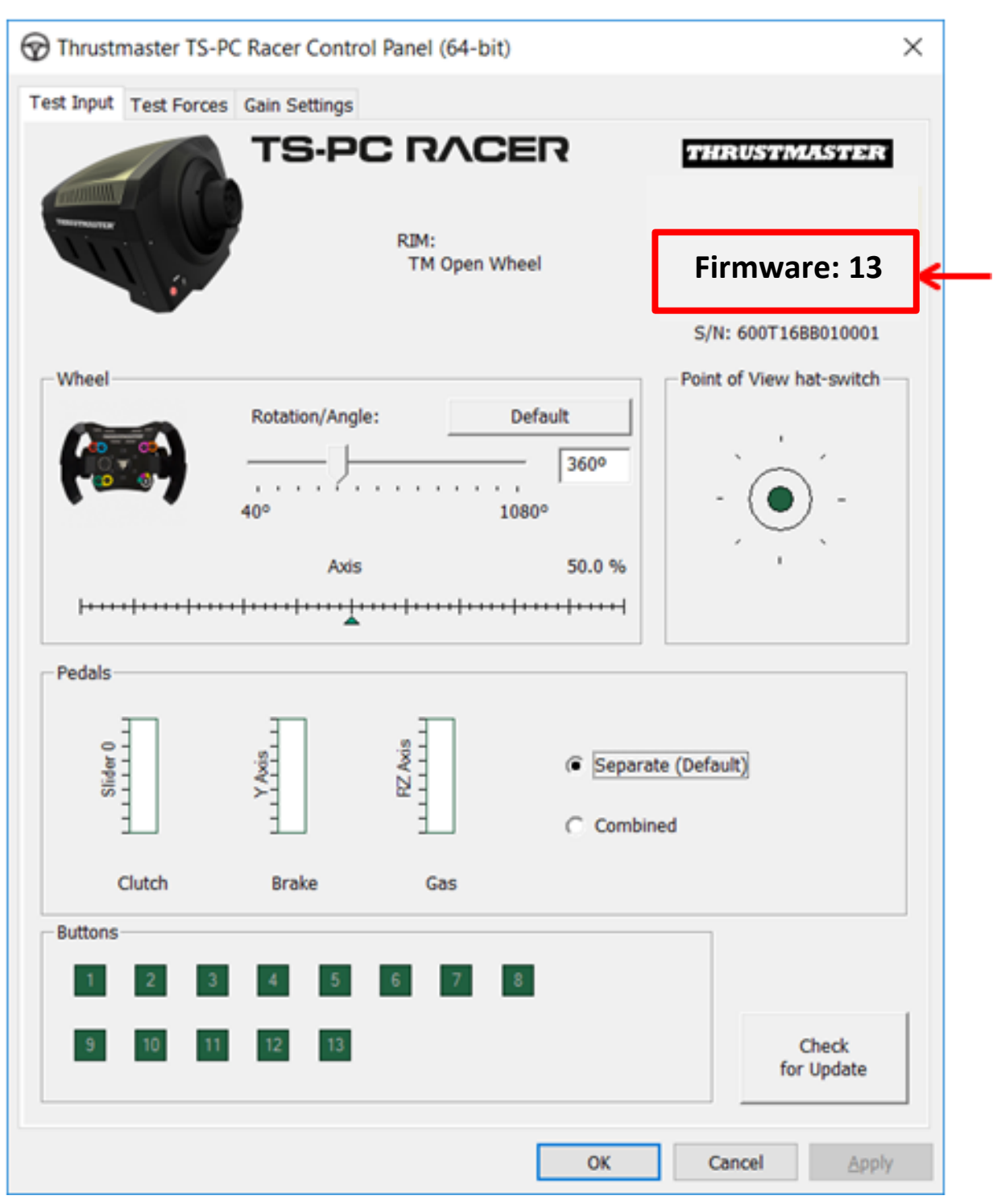

5. 如果固件版本低于 13:

## a. 在Windows7中

在"开始 > 所有程序 > Thrustmaster > FFB Racing wheel"菜单中,单击"Firmware Update"。

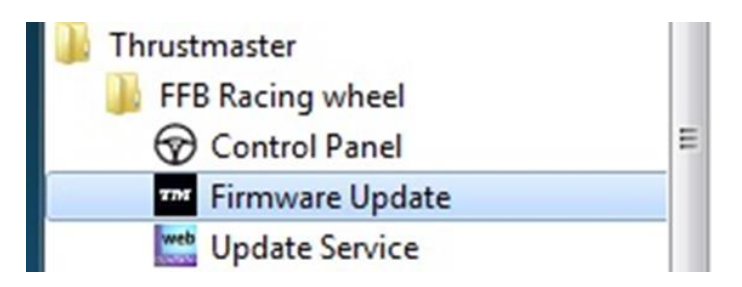

### b. 在 Windows 8 / 8.1 / 10 中

在开始菜单的搜索部分,键入 Firmware Update 以显示适用于您的赛车方向盘的固件更新软件。

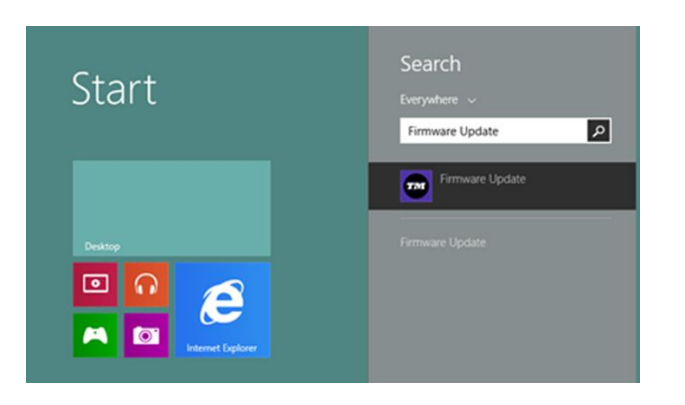

也可以通过应用 > Thrustmaster 访问该控制面板。

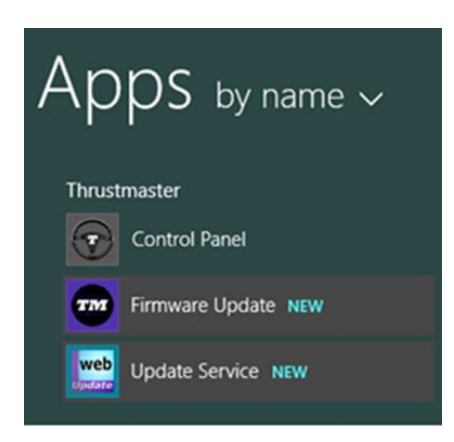

6. TS-PC RACER 赛车方向盘将列于"Device"部分。此时会显示在您的设备上找到的当前固件版本。

"Firmware"部分显示有关要对此设备应用的固件版本的信息。

| Thrustmaster - Firmware Updater             | X                                                                             |  |
|---------------------------------------------|-------------------------------------------------------------------------------|--|
| Thrustmaster                                |                                                                               |  |
| Firmware Updater                            |                                                                               |  |
| → 1. Preparation                            | Please select the device you wish to update and the firmware you want to use. |  |
|                                             | Once you are ready, click 'OK' to proceed.                                    |  |
| TS-PC RACER – Ver.: 12                      |                                                                               |  |
| Ver: 13.00 (25/05/2021) -TSPCR_LM4F_V13.tmf | ОК                                                                            |  |

7. 准备继续时,单击 OK。

<u>重要提示</u>: 切勿从计算机的 USB 端口上断开您的赛车方向盘; 切勿在固件更新过程中拔掉赛车 方向盘的电源!

| Thrustmaster - Firmware Updater Thrustmaster Firmware Update | ater                                                                   |
|--------------------------------------------------------------|------------------------------------------------------------------------|
| 1. Preparation ✓<br>→ 2. Main Firmware<br>18 %               | Updating the device<br>DO NOT UNPLUG YOUR DEVICE FROM THE USB<br>PORT. |
| 3. Final Check                                               |                                                                        |

随后即会执行固件更新(更新进度会显示在屏幕上)。

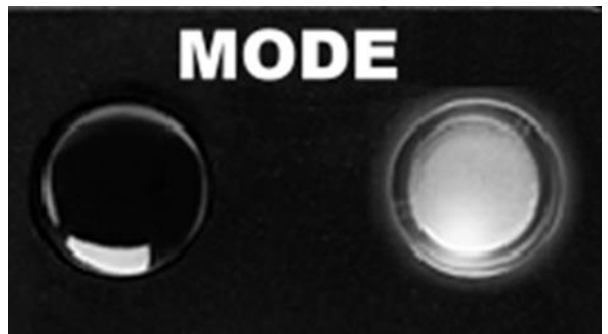

在固件更新期间,赛车方向盘上的 MODE LED 指示灯将会关闭:这是完全正常的。

更新程序会告诉您该过程是否成功完成。

| Thrustmaster - Firmware Updater<br>Thrustma<br>Firmware                                       | aster<br>e Updat | ter                                                                  |
|-----------------------------------------------------------------------------------------------|------------------|----------------------------------------------------------------------|
| <ol> <li>Preparation</li> <li>Main Firmware</li> <li>100 %</li> <li>3. Final Check</li> </ol> | ×<br>*<br>*      | This <u>Thrustmaster</u> Racing wheel has been successfully updated. |
|                                                                                               |                  | ОК                                                                   |

如果固件已成功更新,赛车方向盘将自动进行校准,MODE LED 指示灯将恢复初始状态:

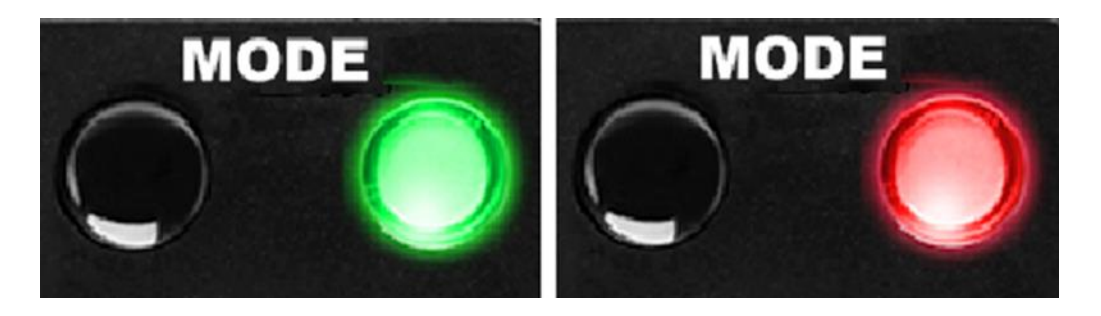

| Thrustmaster - Firmware Updater                         | X                                                                                                    |
|---------------------------------------------------------|----------------------------------------------------------------------------------------------------|
| Thrustmaster<br>Firmware Update                         | er                                                                                                    |
| 1. Preparation     Device     TS-PC RACER – Ver.: 13    | Please select the device you wish to update and<br>the firmware you want to use.<br>Once you are ready, click 'OK' to proceed. |
| Firmware<br>Ver: 13.00 (25/05/2021) -TSPCR_LM4F_V13.tmf | ОК                                                                                                    |

如果固件更新过程失败或返回错误消息, 请联系 Thrustmaster (图马思特)的技术支持团队, 他们将指导您完成整个更新过程。

9. 固件更新完成后,请在 Control Panel 中确认赛车方向盘正常运行。

恭喜您,现在即可开始玩游戏了!